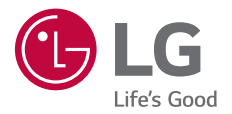

# USER GUIDE

Copyright ©2019 LG Electronics Inc. All rights reserved.

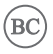

FRANÇAIS

MFL71668301 (1.0)

www.lg.com

#### Au sujet de ce Guide de l'utilisateur

Merci d'avoir choisi ce produit LG. Veuillez lire attentivement ce Guide de l'utilisateur avant d'utiliser pour la première fois cet appareil, afin de garantir une utilisation sûre et conforme.

- Veuillez toujours utiliser des accessoires LG authentiques. Les articles fournis sont conçus exclusivement pour cet appareil et pourraient ne pas être compatibles avec d'autres appareils.
- · Les descriptions correspondent aux réglages par défaut de l'appareil.
- Les applications installées par défaut sur l'appareil sont susceptibles de devoir être actualisées, et la prise en charge de ces applications pourrait être retirée sans préavis. Si vous avez des questions au sujet d'une application fournie, veuillez contacter le service après-vente LG. Pour les applications installées par l'utilisateur, veuillez contacter le fournisseur de services concerné.
- La modification du système d'exploitation de l'appareil ou l'installation d'un logiciel provenant de sources non officielles pourrait endommager l'appareil et entraîner la corruption ou la perte des données. Ce type d'intervention constituerait une infraction à votre contrat de licence LG et annulerait votre garantie.
- Il se peut que certains contenus et illustrations soient différents de ceux de votre appareil, en fonction de votre région, de votre fournisseur de services, de la version du logiciel ou du système d'exploitation, et ils pourraient faire l'objet de modifications sans avis préalable.
- Le logiciel, l'audio, le fond d'écran, les images et autres médias fournis avec votre appareil font l'objet d'une autorisation pour une utilisation restreinte. Toute extraction et utilisation de ces matériels à des fins commerciales ou autres pourrait constituer une infraction sur les droits d'auteur. En tant qu'utilisateur, vous avez l'entière responsabilité de l'utilisation illégale du média.

 Des frais supplémentaires pourraient s'appliquer pour des services de données tels que la messagerie, le téléchargement, le téléversement, la synchronisation automatique et la localisation. Pour annuler les frais supplémentaires, veuillez sélectionner un plan de données adapté à vos besoins. Pour de plus amples renseignements, veuillez contacter votre fournisseur de services.

#### Instructions

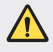

AVERTISSEMENT : Situations qui pourraient entraîner des blessures à l'utilisateur et à d'autres personnes.

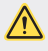

ATTENTION : Situations qui pourraient entraîner des blessures mineures ou endommager l'appareil.

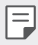

NOTE : Avis et informations supplémentaires.

### Sommaire

## 01

#### Fonctions personnalisées

- 7 Caractéristiques de l'appareil photo
- 11 Fonctionnalités de la galerie
- 15 Floating Bar
- 16 Assistant Google
- 18 Fonctions d'enregistrement audio HD
- 20 Reconnaissance d'empreinte digitale
- 25 Mode multitâche
- 26 AOD (always-on display)
- 27 Quick Help
- 27 Remarques sur les propriétés d'imperméabilité

## 02

#### Fonctions de base

- 31 Composantes du produit et accessoires
- 33 Aperçu des pièces
- 37 Mettre en marche ou éteindre l'appareil
- 38 Insérer la carte SIM et la carte mémoire
- 40 Retrait de la carte mémoire
- 40 Batterie
- 44 Écran tactile
- 47 Écran d'accueil
- 59 Verrouillage de l'écran
- 63 Cryptage de la carte mémoire
- 65 Saisir du texte
- 67 Partage de contenu
- 70 Ne pas déranger

## 03

#### Applications utiles

- 72 Installer et désinstaller des applications
- 75 Raccourcis vers des applications
- 76 Téléphone
- 81 Messagerie
- 82 Appareil photo
- 110 Galerie
- 115 QuickMemo+
- 117 Horloge
- 119 Répertoire
- 122 Musique
- 123 Lanceur De Jeu
- 123 Calculatrice
- 124 LG Health
- 126 Smart cleaning
- 126 LG Mobile Switch
- 126 Corbeille des applications
- 127 SmartWorld
- 128 RemoteCall Service
- 128 Google apps

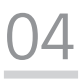

#### Paramètres

- 133 Paramètres
- 133 Réseau et Internet
- 141 Appareils connectés
- 146 Son
- 148 Écran
- 150 Écran de verrouillage et sécurité
- 152 Extensions
- 156 Bien-être numérique
- 156 Apps et notifications
- 157 Batterie
- 158 Stockage
- 158 Comptes
- 158 Google
- 159 Système
- 163 Accessibilité
- 165 Soutien

## 05

#### Annexe

- 167 Paramètres de langue LG
- 167 LG Bridge
- 168 Mise à jour du logiciel du téléphone
- 170 Guide anti-vol
- 171 Informations sur les logiciels libres
- 171 Avis relatif à la réglementation (Numéro d'ID de la FCC/IC, etc.)
- 172 Marques de commerce
- 173 Énoncé de sécurité du dispositif laser
- 174 Plus d'informations
- 176 FAQ

## 06

#### Pour votre sécurité

## 07

#### GARANTIE LIMITÉE

207 GARANTIE LIMITÉE

## 08

#### LG Dual Screen (LM-V515N)

- 216 Faire connaissance avec le double écran LG
- 218 Composantes du produit et accessoires
- 219 Aperçu des pièces
- 220 Insertion du téléphone portable dans le double écran
- 222 Retrait du téléphone mobile du double écran
- 226 Utilisation de l'adaptateur de charge
- 228 Utilisation du produit
- 250 Marques de commerce
- 250 Plus d'informations

## 09

#### Pour votre sécurité (LG Dual Screen)

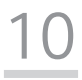

GARANTIE LIMITÉE (LG Dual Screen)

Sommaire

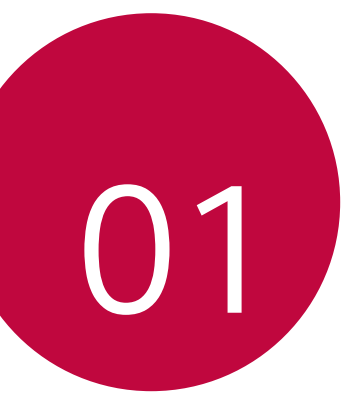

## Fonctions personnalisées

### Caractéristiques de l'appareil photo

#### Fonctions principales de l'appareil photo

Ce chapitre décrit les principales fonctions de l'application Appareil photo. Lancez l'application Appareil photo et essayez les fonctions en suivant les instructions ci-dessous.

1 Lancez l'application Appareil photo sur l'écran d'accueil du produit.

Définir / annuler le réglage du minuteur Définir / annuler le réglage du flash Appliquer un effet de filtre / autocollant Régler l'appareil

- 2 Sélectionnez **Plus** sur l'écran de l'appareil photo.
  - Prise de vue, en accéléré, panorama, ralenti, YouTube en direct, Vue nocturne, Vidéo manuelle, Jump-cut flash.

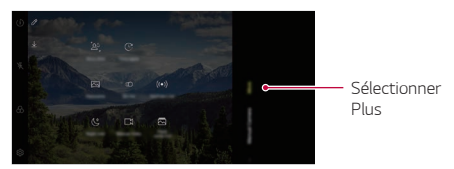

 Certaines images de ce manuel ont été mises en scène pour aider l'utilisateur à comprendre.

Toucher pour alterner entre l'objectif à angle général ()/

#### Deux appareils photo

Les deux appareils photo, qui sont situés à l'arrière de l'appareil, vous permettent de prendre des photos ou d'enregistrer des vidéos sous deux angles de vue différents.

Touchez () > (a) et sélectionnez (b) / (a) lors de la prise de photos ou de l'enregistrement de vidéos avec l'appareil photo arrière.

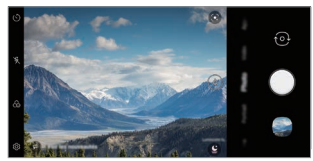

Appareil photo arrière

#### AI CAM

Vous pouvez utiliser la fonction Al Cam pour reconnaître automatiquement l'objet lors de la prise d'une photo ou de l'enregistrement d'une vidéo pour une qualité optimale.

- 1 Touchez ()> [o], puis (●).
- 2 Lorsque l'objet est reconnu, le meilleur effet pour la scène est appliqué.
  - Un large éventail de catégories, telles que portrait, animaux, nourriture, lever et coucher du soleil, paysage, ciel, plage, bébés, fleurs et texte, peuvent être reconnues automatiquement.
  - Le résultat de la reconnaissance de scène peut varier en fonction de l'éclairage ou de l'emplacement du sujet lors de la prise de photos. Les mots clés n'apparaissent pas sur les photos ou vidéos réelles.

#### Steady cam

Utiliser Steady Cam pour empêcher les saccades lors de l'enregistrement d'une vidéo tout en marchant ou en effectuant de grands mouvements.

Activez l'Anti-saccade pour réduire ou éliminer les images floues résultant de saccades lors de l'enregistrement d'une vidéo.

- 1 Touchez ○> ⓒ> Vidéo.
- 2 Touchez 🖑
- 3 Touchez 🔴 pour enregistrer une vidéo.

#### Enregistrement ASMR

Avec le microphone haute sensibilité installé sur le produit, vous pouvez capter même les sons les plus faibles pour enregistrer une vidéo ASMR avec une qualité de son claire et nette.

- 1 Touchez ()> ()> Vidéo.
- 2 Touchez 🗠 pour activer cette fonctionnalité.
- 3 Touchez O pour commencer à enregistrer une vidéo ASMR.

#### Portrait

Vous pouvez créer une photo portrait artistique, où le sujet est mis au premier plan et l'arrière-plan est flou. Vous pouvez également modifier l'image en appliquant un effet d'éclairage ou de couleur à l'arrière-plan.

- F
- Lorsque vous prenez une photo, maintenez une distance de 40 à 150 cm entre vous et le sujet.
- · Cette fonction n'est pas disponible si l'environnement est trop sombre.
- 1 Touchez () > (**o**), puis **Portrait**.
- 2 Faites glisser la barre coulissante vers la gauche ou la droite pour régler le flou.

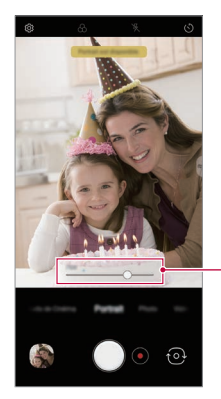

Régler l'intensité du flou.

- 3 Lorsque Portrait est disponible. s'affiche à l'écran, touchez ou pour prendre une photo.
  - La fonction Portrait peut ne pas fonctionner si l'appareil photo ne reconnaît pas le sujet.

## Fonctionnalités de la galerie

#### Créer un film

Vous pouvez créer un nouveau film en assemblant des images et des vidéos.

- 1 Lancez l'application Galerie, sélectionnez le dossier de votre choix dans l'album et touchez **:** > Créer un film.
- 2 Sélectionnez des images ou des vidéos pour votre film et touchez SUIVANT.
- 3 Modifiez les images et vidéos sélectionnées, puis touchez ENREGISTRER.

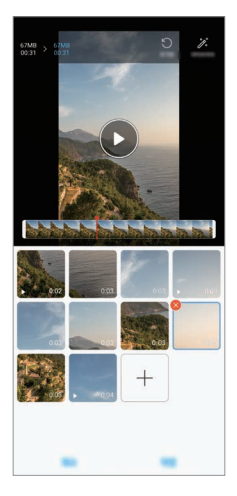

#### Supprimer des fichiers

Vous pouvez sélectionner des images ou des vidéos à supprimer de votre vidéo en touchant 🔇 en haut à gauche de sa miniature.

#### Ajouter des fichiers

Vous pouvez sélectionner des images ou des vidéos à ajouter après touché + au bas de l'écran. Vous pouvez également sélectionner des images ou vidéos que vous avez précédemment ajoutées.

| н | _   | ч. |
|---|-----|----|
| L | _   | 1  |
| L | - 1 |    |
| L |     | 2  |

Tenez le doigt sur un fichier, puis touchez un autre fichier pour en sélectionner plusieurs.

#### Réorganiser les fichiers

Pour réorganiser les images et les vidéos, tenez le doigt sur le fichier que vous souhaitez déplacer, puis faites-le glisser vers l'emplacement souhaité.

#### Ajouter des effets de fichier

Touchez 🕻 pour ajouter un thème ou une musique de fond ou pour modifier la police.

#### Annuler les modifications du film

Vous pouvez annuler les modifications apportées au film (par exemple, le temps de lecture) en appuyant sur 5.

#### Prévisualiser un fichier

Vérifiez votre nouvelle vidéo avant de l'enregistrer en touchant (). Une fois le temps de lecture écoulé, le fichier suivant est lu automatiquement.

| L | - | - |   |
|---|---|---|---|
| L | - | - |   |
| L |   | 4 |   |
|   |   |   | P |

- Un maximum de 50 images et vidéos peuvent être utilisées pour créer une vidéo.
- Le temps de lecture pour une image est de trois secondes par défaut et ne peut pas être modifié. Les vidéos peuvent être découpées jusqu'à un minimum de 1 seconde.
- Cette fonctionnalité peut ne pas prendre en charge certains formats d'image ou de vidéo.

#### Créer un GIF

Vous pouvez facilement créer un fichier GIF en utilisant une vidéo enregistrée précédemment.

#### Création d'une vidéo

- 1 Lorsque vous visionnez la vidéo, touchez @ au moment où le GIF doit commencer.
- 2 Sélectionnez la longueur du GIF que vous souhaitez créer.
  - Le GIF est généré pour la durée sélectionnée à partir du moment souhaité.
  - Pour les vidéos de moins de 5 secondes, les images GIF sont générées automatiquement pour le temps restant.

#### Création de photos GIF

- 1 Dans le répertoire de photos de la galerie, touchez : > Créer un GIF.
  - Ou, touchez 💷 sous l'onglet Lire dans la galerie.
- 2 Sélectionnez une image à transformer en photo GIF, puis touchez Suivant.
  - Vous pouvez ajouter / supprimer une photo, régler la vitesse ou le rapport d'écran et arranger l'ordre des photos.
  - La création de photos GIF est une fonction fournie à l'utilisateur pour produire des images créatives. La violation de droits tels que les droits de propriété intellectuelle ou la diffamation de la réputation d'une autre personne, en utilisant la fonction de création de photos GIF, peut entraîner une responsabilité civile ou pénale conformément aux lois applicables. Veillez à ne pas copier ou transmettre l'oeuvre d'une autre personne sans autorisation. LG Electronics n'est en aucun cas responsable de tels actes de la part des utilisateurs.
    - Vous pouvez choisir de produire jusqu'à 100 copies lorsque vous créez une photo en format GIF.

## Qualité et effets sonores

#### DTS:X 3D Surround

Vous pouvez faire jouer une chanson ou une vidéo en son tridimensionnel, immersif et vif. Branchez des écouteurs, un haut-parleur ou d'autres appareils audio externes pour utiliser cette fonction.

Touchez () > Paramètres > Son > Qualité du son et effets, puis sur DTS:X 3D Surround () pour activer cette fonction.

• Vous pouvez abaisser la barre d'état dans la partie supérieure de l'écran et toucher l'icône de son DTSX 3D pour activer la fonction.

Si vous connectez au produit des appareils audio extérieurs tels que des écouteurs et des haut-parleurs, une fenêtre contextuelle apparaît qui vous permet d'activer le son DTSX 3D ou la fonction Hi-Fi Quad DAC.

### **Floating Bar**

#### Aperçu de la barre flottante (Floating Bar)

Vous pouvez activer les fonctionnalités fréquemment utilisées, y compris les raccourcis, les captures d'écran, le lecteur de musique et les contacts rapides, en appuyant sur la barre flottante puis en la balayant sur l'écran. Pour activer la fonction Floating Bar, touchez O> Paramètres > Extensions > Floating Bar O.

#### Ouverture et fermeture de la Floating Bar

- Pour ouvrir la barre flottante : Touchez<br/>  $\bigstar$  ou  $\clubsuit.$
- Pour fermer la barre flottante : Touchez<br/>  $\blacktriangleright$  ou  $\checkmark.$

#### Modifier la position de la Floating Bar

- Floating bar ouverte :Tenez le doigt sur la barre flottante, puis faitesla glisser vers l'emplacement souhaité.
- Floating bar fermée : Tenez le doigt sur la barre flottante, puis faitesla glisser vers l'emplacement souhaité le long du bord de l'écran.

#### Désactiver la Floating Bar

Vous pouvez désactiver la barre flottante en utilisant l'une des méthodes suivantes :

- Touchez O > Paramètres > Extensions > Floating Bar C.

### Assistant Google

#### Présentation de l'Assistant Google

Votre appareil est doté de la fonction Google Assistant intégrée. Trouvez des réponses et faites ce que vous avez à faire pendant que vous êtes en déplacement.

| Г | _ | _ |   | 1 |
|---|---|---|---|---|
| L | = | _ | 2 | L |
| L |   |   |   | ı |
|   |   |   | r |   |

 Pour utiliser cette fonctionnalité, connectez-vous d'abord au réseau et connectez-vous à votre compte Google.

#### Lancement de l'Assistant Google

- Maintenez le doigt sur O sur l'écran d'accueil pour lancer l'Assistant Google ou appuyez sur la touche Assistant Google située sur le côté gauche de l'appareil.
- 2 Touchez COMMENCER.
- 3 Suivez les instructions à l'écran et dites « Ok Google » ou « Hey Google ».
  - Le dispositif enregistre vos données vocales aux fins de reconnaissance.
- 4 Choisissez d'utiliser ou non la fonction de déverrouillage par reconnaissance vocale.
  - Si vous utilisez la fonction de déverrouillage par reconnaissance vocale, vous pouvez déverrouiller l'appareil même si l'écran de l'appareil est éteint ou si l'appareil est en cours de chargement en disant « OK Google » ou « Hey Google ».

| - | • | Cette fonctionnalité peut être plus vulnérable que les autres<br>verrouillages d'écran, tels qu'un Knock Code, un Schéma, un NIP et un<br>Mot de passe.                                                                                                    |
|---|---|----------------------------------------------------------------------------------------------------|
|   |   | Lorsqu'une voix similaire ou votre voix enregistrée est utilisée, l'écran peut être déverrouillé.                                                                                                    |
|   | • | Pour utiliser cette fonction, touchez O>Paramètres > Écran de<br>verrouillage et sécurité > Paremètre de verrouillage sécurisé ><br>Smart Lock, puis utilisez la méthode de verrouillage d'écran que vous<br>avez définie pour déverrouiller l'appareil. Touchez Correspondance<br>Vocale, puis Déverrouiller avec Correspondance vocale , et entrez<br>à nouveau la méthode de déverrouillage actuellement utilisée. Notez<br>que Swipe est exclue. |
|   | ٠ | Vous devez déverrouiller l'appareil en utilisant la méthode spécifiée si<br>vous n'arrivez pas à déverrouiller l'appareil avec la reconnaissance vocale.<br>Voir <i>Réglage des paramètres de verrouillage d'écran</i> pour plus de détails.                                                                                                    |

5 Touchez Enregistrer.

#### Accès par voie vocale

- Lorsque l'écran d'accueil est éteint ou verrouillé, dites « OK Google » ou « Hey Google ».
- 2 Lorsque l'écran de Google Assistant apparaît, prononcez une commande ou posez une question.

#### Accès à partir de l'écran d'accueil

- 1 Maintenez le doigt sur 🔿 sur l'écran d'accueil.
- 2 Dites une commande ou posez une question lorsque vous voyez •••• au bas de l'écran.

- Dans un milieu où les performances sans fil du Wi-Fi ou les données mobiles sont médiocres, Google Assistant peut être limité et le degré de précision de la reconnaissance vocale peut être réduit.
  - Si la parole est ambiguë, si le microphone est masqué, si un lecteur de média est en cours de lecture ou si l'environnement sonore est bruyant, le degré de précision de la reconnaissance vocale peut être réduit. Lorsque vous utilisez le produit via des commandes vocales, prononcez de façon précise dans un milieu silencieux pour un meilleur degré de précision de la reconnaissance vocale.

### Fonctions d'enregistrement audio HD

Le HD Audio Recorder vous permet de configurer les paramètres audio manuellement afin que vous puissiez enregistrer des fichiers audio en fonction de votre environnement.

#### Modes d'enregistrement

Vous pouvez enregistrer un fichier audio en haute définition en sélectionnant et en configurant le mode audio adapté à l'environnement d'enregistrement.

Touchez ()> Essentiels > HD Audio Recorder > ==

#### Normal

Vous pouvez effectuer un enregistrement audio sans réglages supplémentaires.

#### ASMR

Vous pouvez utiliser un microphone très sensible pour enregistrer clairement les plus petits détails du son.

#### Concert

Vous pouvez effectuer un enregistrement audio lors d'un concert ou d'autres événements musicaux.

#### Personnalisée

Vous pouvez configurer manuellement les paramètres souhaités pour l'enregistrement audio.

#### Mode Studio

Avec le mode Studio, vous pouvez lire un fichier audio ou de la musique, et enregistrer votre voix en même temps, ainsi que créer un effet de chorale en enregistrant votre voix plusieurs fois, et enregistrer vos commentaires sur le fichier audio d'origine du présentateur.

- 1 Touchez ()> Essentiels > HD Audio Recorder > > Personnalisée.
- 2 Touchez  $\int_+$
- 3 Sélectionnez un fichier audio qui va servir de musique de fond.
- 4 Touchez opour enregistrer la voix.
- 5 Touchez O pour sauvegarder le fichier enregistré.
  - Le fond sonore ne peut être diffusé que par des écouteurs. Veillez à brancher des écouteurs avant d'utiliser cette fonctionnalité.

### Reconnaissance d'empreinte digitale

## Aperçu de la reconnaissance d'empreinte digitale

Vous devez enregistrer votre empreinte digitale sur l'appareil avant de pouvoir utiliser la fonction de reconnaissance des empreintes digitales.

Vous pouvez utiliser la fonction de reconnaissance des empreintes digitales dans les cas suivants:

- Pour déverrouiller l'écran.
- · Pour afficher le contenu verrouillé dans Galerie ou QuickMemo+.
- Pour confirmer un achat en vous connectant à une application ou en vous identifiant avec votre empreinte digitale.
- Vous pouvez utiliser les données d'empreinte digitale pour l'authentification de l'utilisateur. Il est possible que le capteur d'empreintes digitales reconnaisse une empreinte différente mais très similaire à l'empreinte enregistrée. Pour renforcer la sécurité, il est recommandé d'utiliser un motif, un PIN ou un mot de passe pour déverrouiller l'écran.
  - Si l'appareil ne peut pas détecter votre empreinte digitale ou si vous avez oublié la valeur spécifiée pour l'enregistrement, rendez-vous au centre de service à la clientèle LG le plus proche avec votre appareil et votre carte d'identité.

## Précautions relatives à l'utilisation de la reconnaissance d'empreinte digitale

La précision de la reconnaissance d'empreinte digitale peut diminuer pour plusieurs raisons. Afin de maximiser la précision de la reconnaissance d'empreinte digitale, veuillez vérifier les points suivants avant d'utiliser l'appareil.

- En bas au centre de l'écran du produit, un capteur intégré reconnaît les empreintes digitales. Veillez à ne pas rayer ni endommager le capteur d'empreintes digitales avec des objets métalliques tels que des pièces de monnaie ou des clés.
- Si vous remplacez le film de protection du produit par un film polarisé qui diffuse la lumière, ou par un film trop épais, le taux de reconnaissance des empreintes digitales risque de diminuer.
- S'il y a des substances étrangères (sueur, lotion, eau, saleté, graisse, etc.) sur le capteur d'empreinte digitale ou sur le doigt à placer sur le capteur, la reconnaissance d'empreinte digitale risque de ne pas fonctionner correctement. Essuyez le capteur et le doigt et enlevez toute humidité avant de poser le doigt sur le capteur.
- Si la surface du doigt est rugueuse en raison de cicatrices ou d'une peau « gercée », il est possible que le capteur ne puisse pas reconnaître l'empreinte digitale. Dans un tel cas, enregistrez l'empreinte d'un autre doigt.
- Si vous pliez le doigt ou n'utilisez que le bout du doigt, votre empreinte digitale risque de ne pas être reconnue. Assurez-vous que votre doigt couvre toute la surface du capteur d'empreintes digitales.
- Scannez seulement un doigt à chaque enregistrement. Le fait de scanner plusieurs doigts pourrait perturber l'enregistrement et la reconnaissance d'empreinte digitale.
- Il est possible que l'appareil génère de l'électricité statique si l'air ambiant est sec. Si l'air ambiant est sec, évitez de scanner des empreintes digitales, ou bien toucher un objet métallique tel qu'une pièce de monnaie ou une clé avant de scanner votre empreinte digitale afin d'éliminer l'électricité statique.

#### Enregistrer les empreintes digitales

Vous pouvez enregistrer et sauvegarder vos empreintes digitales sur l'appareil pour utiliser l'identification par empreinte digitale.

- 1 Touchez O> Paramètres > Écran de verrouillage et sécurité > Empreintes digitales.
  - Un écran de verrouillage doit être configuré pour pouvoir utiliser cette fonctionnalité.
    - Si le verrouillage de l'écran est actif, configurez l'écran de verrouillage en suivant les instructions qui s'affichent à l'écran. Voir Réglage des paramètres de verrouillage d'écran pour plus de détails.
- 2 Localisez l'emplacement du capteur d'empreintes digitales en bas au centre de l'écran et placez légèrement le doigt sur le capteur.
  - Veillez à ce que le doigt recouvre complètement le capteur d'empreintes digitales.

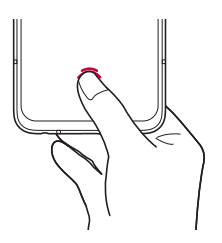

- 3 Suivez les instructions à l'écran.
  - Jusqu'à ce que l'enregistrement des empreintes digitales soit terminé, déplacez petit à petit le même doigt sur le capteur.
  - Placez le doigt sur le capteur. Lorsque vous sentez une vibration, retirez le doigt du capteur.

- 4 Une fois l'enregistrement de l'empreinte digitale effectué, touchez OK.
  - Touchez AJOUTER PLUS pour enregistrer une autre empreinte digitale. Étant donné que le taux de réussite de la reconnaissance d'empreintes digitales dépend de l'état de l'empreinte digitale enregistrée, il est recommandé d'enregistrer plusieurs empreintes digitales différentes.

#### Gérer les empreintes digitales

Vous pouvez modifier ou supprimer les empreintes digitales enregistrées.

- 1 Touchez () > Paramètres > Écran de verrouillage et sécurité > Empreintes digitales.
- 2 Déverrouillez conformément à la méthode de verrouillage spécifiée
- 3 Touchez une empreinte digitale dans la liste des empreintes digitales pour la renommer. Pour la supprimer, touchez <u>in</u>.

#### Afficher l'icône d'empreinte digitale quand l'écran est éteint

Vous pouvez établir comment afficher le capteur d'empreinte digitale à l'eecran quand celui-ci est éteint.

- 1 Touchez O> Paramètres > Écran de verrouillage et sécurité > Empreintes digitales.
- 2 Déverrouillez conformément à la méthode de verrouillage spécifiée.
- 3 Touchez **Afficher l'icône d'empreinte digitale** quand l'écran est éteint pour choisir la méthode d'affichage.
  - Après avoir touché l'écran : L'écran affiche l'endroit du capteur d'empreinte digitale quand vous touchez l'écran.
  - **Ne pas afficher** : L'écran n'affiche pas l'endroit du capteur d'empreinte digitale.

## Déverrouiller l'écran à l'aide d'une empreinte digitale

Vous pouvez déverrouiller l'écran ou afficher le contenu verrouillé à l'aide de votre empreinte digitale. Activez la fonction souhaitée :

- Touchez O> Paramètres > Écran de verrouillage et sécurité > Empreintes digitales.
- 2 Déverrouillez conformément à la méthode de verrouillage spécifiée
- 3 Sur l'écran des paramètres de l'empreinte digitale, activez la fonction souhaitée :
  - Verrouillage d'écran: Déverrouillez l'écran à l'aide d'une empreinte digitale.
  - Verrouillage du contenu: Déverrouillez le contenu à l'aide d'une empreinte digitale. Pour cela, vérifiez que le verrouillage de contenu est paramétré.

## Mode multitâche

#### Multi-fenêtre

Vous pouvez utiliser deux applications en même temps en séparant l'écran en plusieurs fenêtres.

- 1 Touchez 🗌 à partir des touches tactiles de l'écran d'accueil.
  - · Les applications récemment utilisées apparaissent.
- 2 Touchez 🖂 dans le haut de l'application souhaitée pour utiliser la fonction Multi-fenêtre.
  - L'application sélectionnée apparaît dans la moitié supérieure de l'écran.

### Écran Aperçu

L'écran Aperçu fournit un aperçu des dernières applications utilisées.

Pour afficher la liste des applications récemment utilisées, touchez 🗌 sur l'écran d'accueil, puis touchez l'application affichée.

• Maintenez le doigt sur une application et faites-la glisser vers le haut de l'écran pour lancer l'application en mode Multi-fenêtre. Vous pouvez également toucher 🖨 dans le haut de chaque application.

## AOD (always-on display)

Vous pouvez afficher la date, l'heure ou la signature lorsque l'écran principal est éteint.

Balayez le bas de l'écran de l'AOD (always-on display) pour activer les fonctions telles que Appareil photo, Capture+, Wi-Fi, paramètres audio, **Bluetooth**<sup>®</sup>, Flash, Musique, parmi d'autres.

- 1 Touchez O>Paramètres > Écran > AOD (always-on display).
- 2 Sélectionnez l'image que vous voulez afficher et touchez SAUVEGARDER.
  - Touchez l'image souhaitée parmi Horloge numérique, Horloge analogique, Horloge double, Signature, Calendrier, ou Image.
  - Faites glisser Outils rapides et lecteur de musique 
    pour balayer sur les icônes d'état des outils rapides et du lecteur de musique.
  - Touchez Al Pick D pour afficher des informations utiles fournies en fonction de la sensibilité au contexte.
  - Afin de définir la période de temps pendant laquelle AOD (alwayson display) ne doit pas être activé, touchez Temporisation quotidienne.
  - Pour améliorer la luminosité de la fonction AOD, touchez **Plus** grande luminosité de l'affichage.
  - La batterie peut s'épuiser plus rapidement lorsque vous utilisez AOD (always-on display). Désactivez cette fonctionnalité pour économiser la batterie.
    - Pour désactiver la fonction Always-on display, touchez Paramètres > Écran > AOD (always-on display), puis

## Quick Help

Vous pouvez afficher les informations d'aide sur les principales caractéristiques de l'appareil, les questions fréquemment posées ou le Guide de l'utilisateur. Recherchez les informations d'aide à l'aide de motsclés. Vous pouvez résoudre vos problèmes rapidement au moyen d'une discussion individuelle avec un expert.

1 Touchez O> Quick Help.

F

- 2 Recherchez des informations d'aide en saisissant des mots clés dans le champ de recherche.
  - Cette fonction est régulièrement mise à jour en fonction des commentaires des utilisateurs.
    - Les éléments de menu disponibles peuvent varier en fonction de la région ou du fournisseur de services.
    - Vous pouvez consulter le Guide de l'utilisateur en ligne à partir de l'application Quick Help pour afficher les fonctionnalités détaillées de l'appareil.

### Remarques sur les propriétés d'imperméabilité

Ce produit est imperméable et résistant à la poussière conformément à l'indice de protection IP68.

Votre produit a été testé dans un environnement contrôlé et s'est révélé pouvoir résister à l'eau et à la poussière dans certaines circonstances (exigences de la classification IP68 telle que décrite dans la norme internationale IEC 60529 - Degré de protection fourni par les boîtiers [code IP]; conditions de test : 15-35 °C, 86-106 kPa, 1,5 mètre, pendant 30 minutes). N'exposez pas l'appareil à des conditions qui diffèrent des conditions de test. Les résultats peuvent varier lors de l'utilisation réelle.

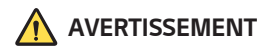

En dépit d'une certification IP68, votre appareil n'est pas imperméable aux conditions non testées dans l'environnement contrôlé de LG. Veuillez noter que tout dommage qui se produit en raison de ces causes modifie la couleur du LDI (indicateur de dommages par liquide). Si la couleur du LDI situé à l'intérieur du produit change, le produit sera considéré inadmissible aux services de réparation gratuits fournis dans le cadre de la garantie limitée du produit.

Évitez d'exposer le produit à des environnements excessivement poussiéreux ou humides. N'utilisez pas le produit dans les environnements suivants.

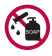

N'immergez le produit dans aucun liquide chimique (savon, etc.) autre que de l'eau.

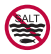

N'immergez pas le produit dans de l'eau salée (y compris de l'eau de mer).

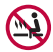

N'immergez pas le produit dans une source chaude.

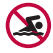

Ne nagez pas avec le produit.

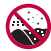

Ne déposez pas le produit directement sur du sable (sur une plage, par exemple) ou de la boue.

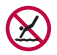

N'immergez pas le produit à une profondeur supérieure à environ 1,5 mètre.

N'immergez pas votre produit dans l'eau durant plus de 30 minutes.

- Si votre produit est mouillé, assurez-vous d'essuyer le microphone, le haut-parleur et la prise stéréo avant de l'utiliser.
- Si vous mouillez votre produit ou vos mains, essuyez-les complètement avant toute manipulation de l'appareil.

- N'utilisez pas le produit dans des endroits où il risquerait d'être aspergé d'eau sous pression (près d'un robinet ou d'une pomme de douche, par exemple), et ne l'immergez pas dans l'eau pour de longues périodes, ce produit n'étant pas conçu pour supporter de fortes pressions d'eau.
- Ce produit n'est pas résistant aux chocs. Ne laissez pas tomber le produit et ne le soumettez pas à des chocs. Vous risqueriez d'endommager ou de déformer l'unité principale, ce qui pourrait permettre à l'eau de s'infiltrer.
- Les propriétés de résistance à l'eau et à la poussière du produit peuvent être réduites en cas de chute ou de choc.
- Si le produit est exposé à l'eau, servez-vous d'un linge doux et propre pour l'essuyer complètement.
- L'écran tactile et d'autres fonctions pourraient ne pas fonctionner correctement si l'appareil est utilisé alors qu'il est mouillé.
- Votre produit résiste à l'eau uniquement lorsque le plateau de la carte SIM/carte mémoire est correctement inséré.
- N'ouvrez pas le plateau de la carte SIM/carte mémoire lorsque le produit est mouillé ou immergé dans l'eau. L'exposition du plateau ouvert à l'eau ou à l'humidité pourrait endommager le produit.
- Le plateau de la carte SIM/carte mémoire contient du caoutchouc [garniture d'étanchéité] qui permet d'empêcher la poussière, l'eau ou l'humidité de pénétrer dans le produit. N'endommagez pas le caoutchouc [garniture d'étanchéité], ce qui pourrait permettre à la poussière, à l'eau ou à l'humidité de pénétrer dans le produit et l'endommager.
- Le fait de ne pas suivre les instructions fournies pourrait invalider la garantie limitée de l'appareil.
  - Si l'appareil est mouillé, le LDI situé à l'intérieur de l'appareil change de couleur. Dans ce cas, l'appareil doit être considéré comme non éligible aux services de réparation gratuits fournis dans le cadre de la garantie limitée de l'appareil.
  - Malgré une cote de IP68, votre appareil n'est pas imperméable aux dégâts causés par l'eau dans n'importe quelle situation.

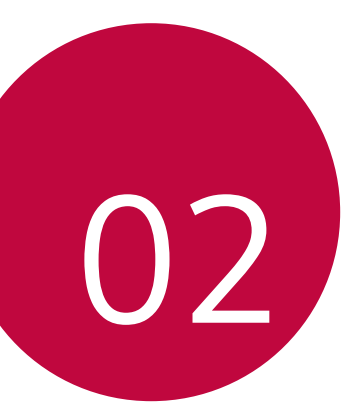

## Fonctions de base

### Composantes du produit et accessoires

Les éléments suivants sont inclus avec votre appareil.

- Appareil
- Câble USB

- Épingle d'éjection
- · Guide de démarrage rapide

- Chargeur
  - Il se peut que les éléments décrits ci-dessus soient en option.
    - Les éléments fournis avec l'appareil et les éventuels accessoires disponibles peuvent varier en fonction de la région et du fournisseur de services.
    - Utilisez toujours des accessoires de la marque LG. L'utilisation d'accessoires provenant d'autres fabricants pourrait avoir des effets sur les performances d'appel de votre appareil ou entraîner un mauvais fonctionnement. Ces accessoires peuvent ne pas être pris en charge par le service de réparation de LG.
    - Certaines pièces de l'appareil sont en verre trempé. Si vous laissez tomber l'appareil sur une surface dure ou le soumettez à des chocs violents, le verre trempé risque d'être endommagé. Si cela se produit, arrêtez immédiatement d'utiliser votre appareil et communiquez avec un centre de service à la clientèle LG.

- S'il manque l'un de ces éléments de base, communiquez avec le vendeur auprès duquel vous avez acheté l'appareil.
  - Pour acheter des éléments supplémentaires, contactez le centre de service à la clientèle de LG.
  - Certains des éléments inclus dans la boîte du produit peuvent faire l'objet de modifications sans avis préalable.
  - L'apparence et les spécifications de votre appareil peuvent faire l'objet de modifications sans avis préalable.
  - Les spécifications de l'appareil peuvent varier en fonction de la région et du fournisseur de services.
  - Retirez le film protecteur du capteur d'empreintes digitales avant d'utiliser la fonction de reconnaissance d'empreintes digitales.

### Aperçu des pièces

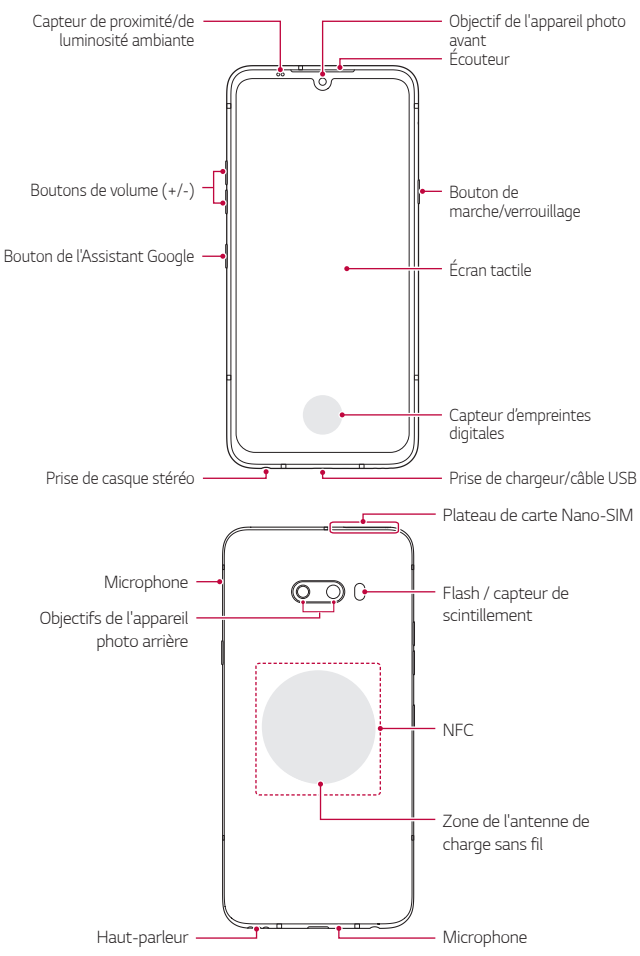

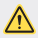

#### 🔨 N'essayez PAS de retirer le couvercle arrière par vous-même.

Cela pourrait endommager gravement la batterie et l'appareil, ce gui pourrait provoquer une surchauffe, un incendie et des blessures. Le couvercle arrière et la batterie de cet appareil ne doivent pas être retirés ni remplacés par un professionnel non qualifié.

- Capteur de proximité/de luminosité ambiante
  - Capteur de proximité : Lors d'un appel, le capteur de proximité éteint l'écran et désactive la fonction tactile lorsque l'appareil se trouve à proximité immédiate du corps humain. Il rallume l'écran et active la fonction tactile lorsque l'appareil se trouve à une distance spécifique.
  - Capteur de luminosité ambiante : Le capteur de luminosité ambiante analyse l'intensité de la lumière ambiante lorsque le mode de réglage automatique de la luminosité est en fonction.
- Boutons de volume
  - Règlent le volume pour les sonneries, les appels ou les notifications.
  - Lors de l'utilisation de l'appareil photo, appuyez doucement sur un bouton de volume pour prendre une photo. Pour prendre des photos en rafale, maintenez le bouton de volume enfoncé.
  - Appuyez deux fois sur la touche Réduction du volume pour lancer l'application Appareil photo lorsque l'écran est verrouillé ou éteint. Appuyez deux fois sur la touche Augmentation du volume pour lancer Capture+.
- Bouton de marche/verrouillage
  - Appuyez brièvement sur le bouton lorsque vous voulez allumer ou éteindre l'écran.
  - Tenez le bouton enfoncé lorsque vous voulez sélectionner une option de contrôle de la mise en marche
- Bouton de l'Assistant Google
  - Vous pouvez appuyer dessus brièvement une fois pour lancer l'Assistant Google. Vous pouvez appuyer longuement dessus pour lancer l'Assistant Google, puis relâcher le bouton pour lancer la fonction de commande vocale

- Voir Assistant Google pour plus de détails.
- · Capteur d'empreintes digitales
  - Vous pouvez utiliser le capteur d'empreintes digitales au bas au centre de l'écran pour utiliser la reconnaissance des empreintes digitales. Voir Aperçu de la reconnaissance d'empreinte digitale pour plus de détails.
- Certaines fonctions peuvent être restreintes en fonction de la région et des spécifications de produits de différents fournisseurs de télécommunications.
  - Des antennes de charge sans fil et une puce NFC sont intégrées dans la partie arrière du produit. Veillez à ne pas endommager ni recouvrir la puce NFC ou les antennes de charge sans fil.
  - Ne placez pas d'objets lourds sur l'appareil et ne vous asseyez pas dessus, sinon, cela pourrait endommager l'écran tactile.
  - Un film ou un accessoire de protection d'écran pourrait gêner au fonctionnement du capteur de proximité.
  - Si votre appareil est mouillé ou s'il est utilisé dans un endroit humide, l'écran tactile ou les boutons pourraient ne pas bien fonctionner.
Deux microphones sont intégrés à ce produit. Faites attention de ne pas recouvrir les microphones. Pendant que vous parlez au téléphone, ne couvrez pas le microphone avec la main ou les doigts.

N'utilisez pas un étui de téléphone qui n'est pas un produit authentique et ne recouvrez pas le microphone avec des accessoires, du ruban adhésif, etc.

Tenez le produit correctement, comme indiqué sur l'image, lorsque vous l'utilisez.

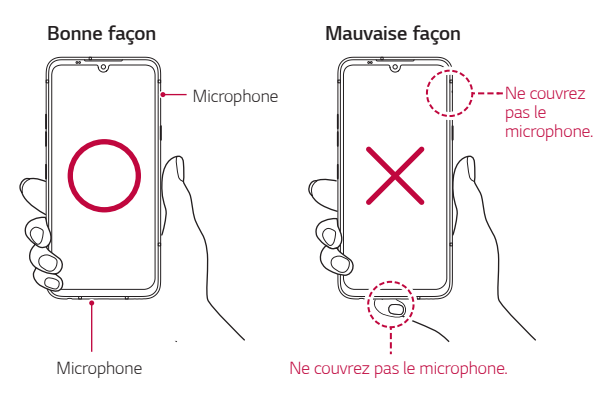

# Mettre en marche ou éteindre l'appareil

#### Mettre en marche l'appareil

Lorsque l'appareil est éteint, tenez le bouton Marche/Verrouillage enfoncé.

 Lorsque l'appareil est allumé pour la première fois, la configuration initiale est lancée. La première fois, le temps de démarrage du téléphone intelligent peut être plus long que la normale.

# Éteindre l'appareil

Tenez le bouton Marche/Verrouillage enfoncé, puis sélectionnez Éteindre.

## Redémarrer l'appareil

Lorsque l'appareil ne fonctionne pas correctement ou ne répond pas, redémarrez-le en suivant les instructions ci-dessous.

- Appuyez longuement simultanément sur les boutons Marche/ Verrouillage et Réduction du volume jusqu'à ce que l'appareil soit éteint.
- 2 Relâchez les boutons une fois que l'appareil redémarre.

## Options de contrôle de la mise en marche

Tenez le bouton Marche/Verrouillage enfoncé, puis sélectionnez une option.

- Éteindre: Éteignez l'appareil.
- Éteindre et redémarrer: Redémarrez l'appareil.

# Insérer la carte SIM et la carte mémoire

Insérez la carte SIM de votre fournisseur de services mobiles et la carte mémoire achetée séparément dans l'appareil.

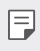

 Pour que les fonctions de résistance à l'eau et à la poussière soient efficaces, le plateau de carte doit être inséré correctement.

1 Insérez la broche d'éjection dans le trou du plateau de carte, puis retirez le plateau de carte de l'appareil.

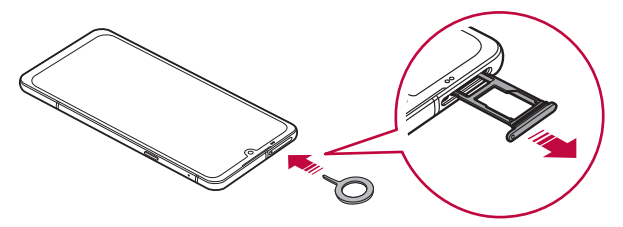

2 Placez la carte SIM ou la carte mémoire sur le plateau de carte, puis insérez le plateau de carte dans l'appareil dans le sens de la flèche.

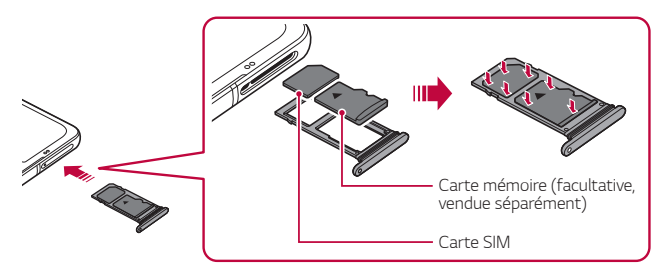

#### F

• Cet appareil prend uniquement en charge les cartes NanoSIM.

Standard

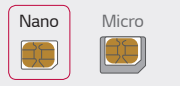

- Pour ne pas entraver les performances, il est recommandé d'utiliser l'appareil avec le bon type de carte SIM. Utilisez toujours la carte SIM fabriquée en usine fournie par le fournisseur de services.
- Ne perdez pas votre carte SIM. LG n'est pas responsable des dommages et autres problèmes engendrés par la perte ou le transfert d'une carte SIM.
- Faites attention à ne pas endommager la carte SIM lorsque vous l'insérez ou la retirez.
- Lorsque vous insérez la carte SIM ou la carte mémoire, placez-la correctement sur le plateau.
- Lorsque vous insérez le plateau de carte dans l'appareil, insérez-le horizontalement dans le sens de la flèche, tel qu'illustré dans la figure. Assurez-vous que la carte placée sur le plateau ne se déplace pas hors de sa position.
- Placez la carte SIM sur le plateau, les contacts dorés tournés vers le bas.
- Assurez-vous d'insérer la carte SIM dans l'appareil en suivant les instructions du Guide de l'utilisateur.
- Si vous insérez ou retirez le plateau de carte de l'appareil, veillez à ne pas laisser entrer de l'eau ou d'autres liquides dans le plateau de carte. Si un plateau de carte ou une carte mouillée est insérée dans l'appareil, votre appareil peut être endommagé.
- · La carte mémoire est un article en option.
- Le fait d'enregistrer et d'effacer fréquemment des données peut réduire la durée de vie de la carte mémoire.
- Certaines cartes mémoire peuvent ne pas être compatibles avec l'appareil. L'utilisation d'une carte incompatible peut endommager l'appareil ou la carte mémoire, ou corrompre les données stockées dans celle-ci.

# Retrait de la carte mémoire

Démontez la carte mémoire avant de la retirer, par sécurité.

- 1 Touchez () > Paramètres > Stockage > <u>△</u>.
- 2 Insérez la broche d'éjection dans le trou du plateau de carte, puis retirez le plateau de carte de l'appareil.
- 3 Retirez la carte mémoire du plateau de carte.
- 4 Remettez le plateau dans la fente.
  - Ne retirez pas la carte mémoire pendant que l'appareil transfère des informations. Cela peut provoquer la perte ou la corruption des données, voire endommager la carte mémoire et/ou l'appareil. LG ne peut être tenu responsable des pertes résultant de l'utilisation incorrecte des cartes mémoire, notamment la perte de données.

# Batterie

## Charger la batterie

Avant d'utiliser l'appareil, chargez à fond la batterie. Chargez l'appareil avec le câble USB type C.

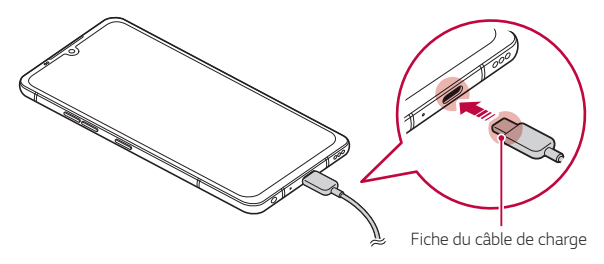

- S'il y a de l'humidité sur la prise de charge, les terminaux exposés, le câble de charge, le genre, etc., n'utilisez pas et ne chargez pas le produit. Le produit risque de ne pas fonctionner correctement, de se briser ou d'être endommagé. Vous risquez d'être blessé en raison d'un choc électrique, d'un incendie, d'une surchauffe, d'une explosion, etc. Si vous constatez de l'humidité dans ces zones, cessez immédiatement d'utiliser ou de charger le produit et éliminez complètement toute l'humidité.
  - N'utilisez que le câble USB et le genre fournis avec le produit en tant que composants de base.
  - Votre appareil est doté d'une batterie interne rechargeable. Pour votre sécurité, ne retirez pas la batterie intégrée.
  - L'utilisation de l'appareil pendant qu'il est en train de se recharger pourrait provoquer un choc électrique. Pour utiliser l'appareil, arrêtez la charge.
- Retirez le chargeur de la prise de courant une fois que l'appareil a été rechargé. Cela évite une consommation inutile de courant.
  - Un adaptateur de charge qui supporte la charge rapide est inclus avec le produit. La recharge rapide peut ne pas fonctionner si un adaptateur de recharge rapide autre que l'adaptateur d'origine fourni avec le produit est utilisé.
  - Une autre façon de charger la batterie consiste à connecter un câble USB entre l'appareil et un ordinateur de bureau ou portatif. Charger la batterie de cette façon peut prendre plus de temps que de brancher l'adaptateur à une prise murale.
  - Ne rechargez pas la batterie à l'aide d'un concentrateur USB qui n'est pas en mesure de maintenir la tension nominale. La charge pourrait échouer ou s'interrompre inopinément.

#### Précautions à prendre lors de l'utilisation de l'appareil

- Veillez à utiliser le câble USB fourni. N'utilisez pas de câbles USB ou chargeurs tiers avec votre appareil. La garantie limitée LG ne couvre pas l'utilisation d'accessoires tiers.
- Le non-respect des instructions de ce guide et une utilisation incorrecte peuvent endommager l'appareil.

Fonctions de base

## Charge sans fil

Cet appareil propose la fonction de charge sans fil. Chargez l'appareil avec un chargeur sans fil certifié Qi (facultatif, vendu séparément).

#### Charger la batterie avec un chargeur sans fil

- 1 Placez votre appareil au centre du chargeur sans fil, aligné avec l'antenne de charge sans fil au dos de l'appareil.
  - Pour vérifier la zone de l'antenne de charge sans fil, voir Aperçu des pièces.
- 2 Lorsque la batterie est complètement chargée, séparez l'appareil du chargeur.
  - Lorsque vous chargez la batterie avec un chargeur sans fil, ne mettez pas de matériaux magnétiques, métalliques ou conducteurs entre l'appareil et le chargeur. Cela peut gêner la charge, et l'appareil ou le chargeur peut chauffer. Dans ce cas, l'appareil, le chargeur ou les cartes SIM/mémoire peuvent être endommagés.

- Si la température de la batterie dépasse un certain niveau pendant la charge de l'appareil, la charge peut être arrêtée.
  - Si des matériaux magnétiques, métalliques ou conducteurs sont fixés à l'arrière de l'appareil ou si un boîtier de protection est inséré, l'appareil peut ne pas charger correctement.
  - Si vous chargez la batterie avec un chargeur sans fil dans des zones où la puissance du signal réseau est faible, les performances réseau de votre appareil peuvent se dégrader.
  - Chargez l'appareil avec un chargeur sans fil certifié Qi (facultatif, vendu séparément). Étant donné que la garantie limitée LG ne couvre pas l'utilisation d'accessoires tiers, contactez le fabricant tiers.
  - Ce produit propose la fonction de charge sans fil. Utilisez un chargeur sans fil certifié Qi (vendu séparément) pour charger le produit. Certains chargeurs sans fil enroulés peuvent ne pas supporter la charge sans fil. Les chargeurs sans fil qui supportent le profil EPP (Extended Power Profile) permettent une charge sans fil rapide.
  - LG Electronics n'est pas responsable des problèmes liés aux accessoires d'autres marques. Pour de tels problèmes, contactez le fabricant de l'accessoire.

F

## Utiliser efficacement la batterie

L'autonomie de la batterie peut diminuer si vous laissez plusieurs applications allumées simultanément et continuellement.

Annulez les opérations d'arrière-plan pour prolonger l'autonomie de la batterie.

Procédez comme suit pour minimiser la consommation de courant :

- Désactivez les fonctions Bluetooth ou réseau Wi-Fi lorsque vous ne les utilisez pas.
- · Définissez la mise en veille de l'écran sur la durée la plus courte.
- Réduisez la luminosité de l'écran.
- Réglez le verrouillage de l'écran lorsque l'appareil n'est pas utilisé.
- Vérifiez le niveau de la batterie lorsque vous utilisez des applications téléchargées.

# Écran tactile

Vous pouvez vous familiariser avec le contrôle de votre appareil en faisant les mouvements sur l'écran tactile.

#### Toucher l'écran

Touchez légèrement avec le bout du doigt pour sélectionner ou lancer une application ou une option.

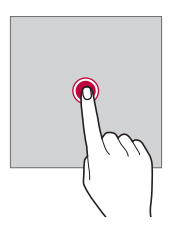

#### Toucher et maintenir

Touchez l'icône et maintenez-la enfoncée pendant plusieurs secondes pour afficher un menu contenant plusieurs options.

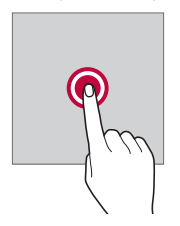

#### Double-toucher

Touchez deux fois rapidement pour faire un zoom avant ou arrière sur une page Web ou une carte.

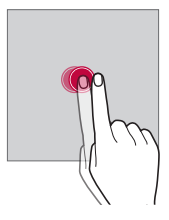

#### Faire glisser

Maintenez le doigt enfoncé sur un élément, par exemple une application ou un gadget, puis déplacez votre doigt vers un autre emplacement en contrôlant votre mouvement. Vous pouvez faire ce geste pour déplacer un élément.

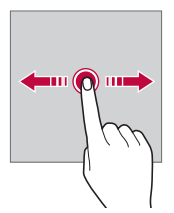

#### Glisser

Touchez l'écran avec votre doigt et déplacez-le rapidement sans faire de pause. Vous pouvez faire ce geste pour faire défiler une liste, une page Web, des photos, des écrans et bien plus encore.

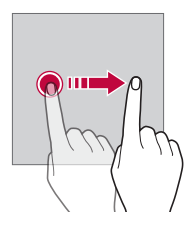

#### Pincer ou écarter deux doigts

Pincez deux doigts pour faire un zoom arrière, comme pour une photo ou une carte. Pour faire un zoom avant, écartez les doigts.

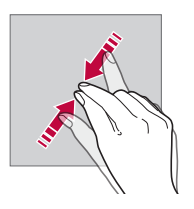

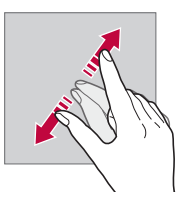

N'exposez pas l'écran tactile à un choc physique excessif. Vous pourriez endommager le capteur tactile.

∕∖

- L'écran tactile pourrait tomber en panne si vous utilisez l'appareil près d'un matériau magnétique, métallique ou conducteur.
  - Si vous utilisez l'appareil sous une lumière vive telle que la lumière directe du soleil, l'écran pourrait ne pas être visible, en fonction de votre position. Utilisez l'appareil dans un endroit ombragé ou un endroit où la luminosité ambiante n'est pas trop forte, mais assez claire pour lire un livre.
  - · N'appuyez pas trop fort sur l'écran.

F

- Touchez délicatement l'écran du bout du doigt sur l'option désirée.
- Le contrôle du toucher pourrait ne pas bien fonctionner si vous touchez l'écran en portant un gant ou en utilisant la pointe de l'ongle.
- Le contrôle du toucher pourrait ne pas fonctionner correctement si l'écran est humide ou mouillé.
- L'écran tactile pourrait ne pas fonctionner convenablement si un film protecteur ou un accessoire acheté dans un point de vente en ligne ou un magasin est mis sur l'appareil.
- L'affichage prolongé d'une image statique peut entraîner des images rémanentes ou une brûlure d'écran. Éteignez l'écran ou évitez d'afficher la même image pendant une longue période si vous n'utilisez pas l'appareil.

# Écran d'accueil

## Aperçu de l'écran d'accueil

L'écran d'accueil est le point de départ pour accéder à différentes fonctions et applications sur votre appareil. Touchez 🔿 sur un écran pour accéder directement à l'écran d'accueil.

Vous pouvez gérer l'ensemble des applications et des gadgets sur l'écran d'accueil. Faites glisser l'écran vers la gauche ou la droite pour afficher en un clin d'œil toutes les applications installées.

### Affichage de l'écran d'accueil

Vous pouvez afficher toutes les applications, et organiser les gadgets et les dossiers sur l'écran d'accueil.

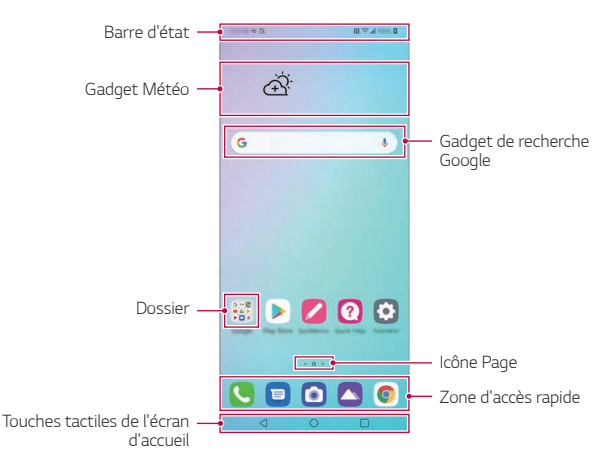

- L'écran d'accueil peut différer en fonction de la politique du fabricant, des paramètres utilisateur, de la version du logiciel ou du fournisseur de services.
- Barre d'état : Visualisez les icônes d'état, l'heure et le niveau de la batterie.
- Gadget Météo : Permet d'afficher les informations relatives à la météo et à l'heure pour une zone précise.
- Gadget de recherche Google : Saisissez ou parlez pour ouvrir la recherche Google.
- **Dossier** : Vous pouvez créer des dossiers pour classer l'application en fonction des critères souhaités.

- Icône Page : Permet d'afficher le nombre total de fonds d'écran d'accueil. Touchez l'icône de la page souhaitée pour accéder à la page sélectionnée. L'icône correspondant au fond d'écran affiché est mise en surbrillance.
- Zone d'accès rapide : Épinglez les principales applications au bas de l'écran pour pouvoir y accéder à partir de n'importe quelle page de l'écran d'accueil.
- Touches tactiles de l'écran d'accueil
  - <I:Retourner à l'écran précédent. Ferme le clavier ou les fenêtres contextuelles.</li>
  - O: Toucher pour aller à l'écran d'accueil. Pour effectuer une Google Assistant, touchez l'icône et maintenez-la enfoncée.
  - :Toucher pour consulter la liste des applications utilisées récemment ou lancer une application à partir de la liste. Pour supprimer toutes les applications utilisées récemment, touchez

     TOUT EFFACER. Pour utiliser deux applications en même temps en mode Multi-fenêtre, tenez le doigt sur l'icône lors de l'utilisation de l'application.

## Changer le style des touches tactiles

Vous pouvez modifier le style des touches tactiles de l'écran d'accueil.

- 1 Touchez O>Paramètres > Écran > Touches tactiles de l'écran d'accueil.
- 2 Sous STYLE, sélectionnez Gestes et touches tactiles ou Touches tactiles uniquement en fonction de vos préférences.

  - Touches tactiles uniquement : 
     √ / / sont disponibles. Touchez ○ pour voir les applications récentes.

#### Modification des touches tactiles

Vous pouvez réorganiser les touches tactiles ou ajouter des fonctions utilisées fréquemment aux touches tactiles.

# Touchez O > Paramètres > Écran > Touches tactiles de l'écran d'accueil > Combinaison de boutons et personnalisez les paramètres.

• Plusieurs fonctions, dont QSlide, l'écran des notifications ou Capture+, sont fournies.

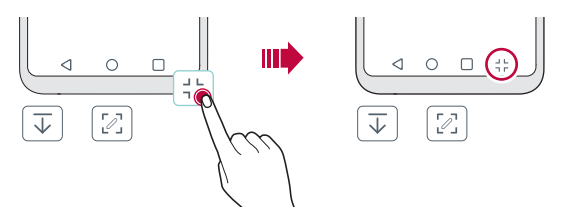

#### Verrouiller/masquer les boutons

L'icóne permettant de verrouiller ou de masquer les boutons tactiles d'accueil apparaît dans le coin inférieur gauche de l'écran.

Si vous souhaitez verrouiller les boutons tactiles de l'écran d'accueil tout en masquant les boutons, touchez 🗆 à gauche des boutons tactiles de l'écran d'accueil.

Pour masquer à nouveau les boutons tactiles de l'écran d'accueil, doubletouchez ■.

| E | • | Certaines fonctions peuvent ne pas être prises en charge tout en |
|---|---|------------------------------------------------------------------|
|   |   | masquant les boutons tactiles d'accueil.                         |

### Masquer les boutons tactiles d'accueil

Vous pouvez masquer les boutons tactiles d'accueil pour les afficher dans un plus grand écran.

- 1 Touchez () > Paramètres > Écran > Touches tactiles de l'écran d'accueil > Masquer touches tactiles.
- 2 Sélectionner les applications pour lesquelles masquer les boutons tactiles lorsque vous les utilisez, puis touchez **(D)**.
  - Les boutons tactiles disparaissent 3 secondes après la dernière pression.
  - Pour afficher à nouveau les boutons tactiles, faites glisser le bas de l'écran vers le haut.

## lcônes d'état

Lorsqu'il y a une notification pour un message non lu, un événement du calendrier ou une alarme, la barre d'état affiche l'icône de notification correspondante. Vérifiez l'état de votre appareil en consultant les icônes de notification affichées sur la barre d'état.

|                  | Aucun signal                              |
|------------------|-------------------------------------------|
|                  | Les données sont transmises par le réseau |
| Ö                | L'alarme est activée                      |
| u_h              | Le mode Vibration est activé              |
| *                | Le Bluetooth est activé                   |
| + <del>[</del> * | Connecté à un ordinateur par USB          |
|                  | Niveau de charge de la batterie           |
| Ŧ                | Le mode Avion est activé                  |
| č                | Appels manqués                            |
| ((:              | Le Wi-Fi est activé                       |
| ×                | Le mode silencieux est activé             |

| •    | Vérification de la position actuelle par GPS |
|------|----------------------------------------------|
| (19) | Hotspot est activé                           |
|      | Sans carte SIM                               |
| N    | Le mode NFC est activé                       |

- Certaines de ces icônes peuvent apparaître différemment, ou ne pas apparaître du tout, en fonction de l'état de l'appareil. Référez-vous aux icônes selon l'environnement et la région dans lesquels vous utilisez l'appareil et en fonction de votre fournisseur de services.
  - Les icônes affichées peuvent varier, en fonction de la région ou du fournisseur de services.

# Écran de notifications

Vous pouvez ouvrir l'écran des notifications en faisant glisser la barre d'état vers le bas de l'écran principal.

- Vous pouvez faire glisser la fenêtre d'avis vers le bas ou appuyer sur l'icône de flèche pour ouvrir la liste des icônes de réglage rapide.
- Vous pouvez appuyer sur  ${\mathscr O}$  pour ajouter, supprimer ou organiser les icônes dans la fenêtre d'avis.
- Si vous tenez le doigt sur l'icône, l'écran des réglages de la fonction correspondante apparaît.

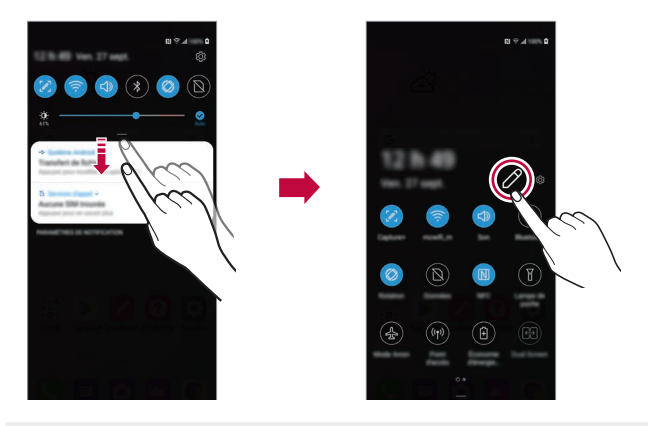

 Vous pouvez utiliser l'écran des notifications même sur l'écran de verrouillage. Faites glisser l'écran des notifications lorsque l'écran est verrouillé pour accéder rapidement aux fonctions désirées.

## Modifier l'orientation de l'écran

Vous pouvez régler l'orientation de l'écran pour qu'elle change automatiquement en fonction de l'orientation physique de l'appareil.

Sur l'écran des notifications, touchez **Rotation** dans la liste des icônes d'accès rapide.

Vous pouvez également toucher () > Paramètres > Écran et activer la fonction Auto-rotation de l'écran.

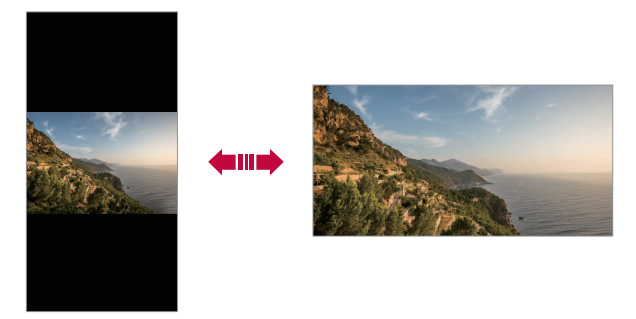

#### Modifier l'écran d'accueil

Sur l'écran d'accueil, maintenez le doigt sur un espace vide, puis sélectionnez l'action désirée.

- Pour réorganiser les écrans d'accueil, tenez le doigt sur un écran, puis faites-le glisser vers un autre endroit.
- Pour ajouter un gadget sur l'écran d'accueil, tenez le doigt sur une zone vide de l'écran d'accueil, puis sélectionnez Gadgets.
- Pour changer les fonds d'écran, thèmes, icônes et AOD, touchez longuement une zone vide de l'écran d'accueil, puis sélectionnez Papier peint & Thème.

Vous pouvez aussi toucher () > Paramètres > Écran > Papier peint & Thème, puis sélectionner les fonds d'écran, les thèmes, les icônes et AOD à appliquer à l'appareil.

- Pour configurer les paramètres de l'écran d'accueil, tenez le doigt sur une zone vide de l'écran d'accueil, puis sélectionnez Paramètres de l'écran d'accueil. Voir Paramètres de l'écran d'accueil pour plus de détails.
- Pour afficher ou réinstaller les applications désinstallées, tenez le doigt sur une zone vide de l'écran d'accueil, puis sélectionnez Corbeille des apps. Voir Corbeille des applications pour plus de détails.

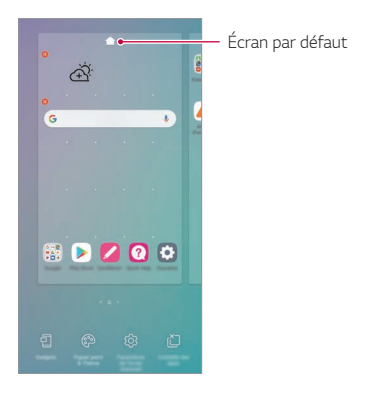

## Visualiser le thème d'arrière-plan

Vous pouvez visualiser l'image d'arrière-plan seule en masquant les applications et gadgets logiciels sur l'écran d'accueil.

Écartez deux doigts lorsque vous êtes sur l'écran d'accueil.

 Pour retourner à l'écran d'origine qui affiche les applications et les gadgets logiciels, pincez les doigts sur l'écran d'accueil ou touchez

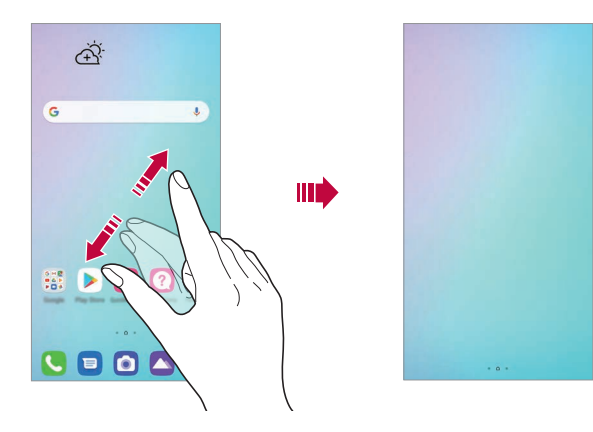

#### Déplacer les applications sur l'écran d'accueil

Sur l'écran d'accueil, tenez le doigt sur une application, puis faites-la glisser vers un autre endroit.

- Pour garder les applications fréquemment utilisées au bas de l'écran d'accueil, tenez le doigt sur une application, puis faites-la glisser vers la zone d'accès rapide qui se trouve au bas.
- Pour retirer une icône de la zone d'accès rapide, faites glisser l'icône vers l'écran d'accueil.

## Utiliser les dossiers de l'écran d'accueil

#### Créer des dossiers

Sur l'écran d'accueil, tenez le doigt sur une application, puis faites-la glisser sur une autre application.

Un nouveau dossier est créé et les applications sont ajoutées au dossier.

#### Modifier les dossiers

Sur l'écran d'accueil, touchez un dossier, puis effectuez l'une des actions suivantes :

- Pour modifier le nom du dossier et sa couleur, touchez le nom du dossier.
- Pour ajouter des applications, tenez le doigt sur une application, faitesla glisser sur le dossier et relâchez-la.
- Pour retirer une application du dossier, tenez le doigt sur l'application et faites-la glisser en dehors du dossier. Si l'application supprimée était la seule application du dossier, le dossier est automatiquement supprimé.
- Vous pouvez également ajouter ou supprimer des applications après avoir touché (+) dans le dossier.
- F
- Vous ne pouvez pas modifier la couleur du dossier lorsque vous utilisez un thème téléchargé.

#### Paramètres de l'écran d'accueil

Vous pouvez personnaliser les paramètres de l'écran d'accueil.

- 1 Touchez () > Paramètres > Écran > Écran d'accueil.
- 2 Personnalisez les paramètres suivants :
  - Sélectionnez l'écran d'accueil: Sélectionner un mode d'écran d'accueil.
  - · Papier peint: Permet de modifier le fond d'écran d'accueil.

- Effet de balayage d'écran: Sélectionner un effet à appliquer lorsqu'on change de page d'écran d'accueil.
- Formes d'icônes : Établit si les angles des icônes doivent être carrés ou arrondis.
- Fil Google : Vous pouvez sélectionner les effets à utiliser lors du changement d'écran d'accueil.
- Trier les applis par: Permet de définir la façon dont les applications sont triées sur l'écran d'accueil.
- Grille: Change le mode d'organisation des applications pour l'écran d'accueil.
- Masquer applis: Permet de sélectionner les applications que vous souhaitez masquer sur l'écran d'accueil.
- **Permet le défilement en boucle des écrans d'accueil** : Permet le défilement continu de l'écran d'accueil (revenir au premier écran après le dernier écran).
- F
- Cette fonction est disponible lorsque le Flux Google est activé.
- **Rechercher**: Permet d'effectuer des recherches en faisant glisser le doigt vers le bas sur l'écran d'accueil.
- Écran d'accueil Verrouillage : Activer pour empêcher les applications et les widgets d'être réorganisés ou supprimés.

# Verrouillage de l'écran

## Aperçu du verrouillage de l'écran

L'écran de votre appareil s'éteint et se verrouille si vous touchez le bouton Marche/Verrouillage. Cela se produit aussi lorsque l'appareil est inactif pendant une période déterminée.

Si vous touchez le bouton Marche/Verrouillage lorsqu'un verrouillage d'écran n'est pas paramétré, l'écran d'accueil apparaît immédiatement.

Pour des besoins de sécurité et pour empêcher un accès indésirable à votre appareil, paramétrez un verrouillage d'écran.

 Le verrouillage de l'écran empêche des saisies involontaires sur l'écran de l'appareil et réduit la consommation de courant. Nous vous recommandons d'activer le verrouillage d'écran lorsque vous n'utilisez pas l'appareil.

# Réglage des paramètres de verrouillage d'écran

Plusieurs options sont disponibles pour configurer les paramètres de verrouillage d'écran.

- Touchez O > Paramètres > Écran de verrouillage et sécurité > Écran de verrouillage, puis sélectionnez la méthode que vous préférez.
- 2 Personnalisez les paramètres suivants :
  - · Aucun: Désactive la fonction de verrouillage d'écran.
  - Faire glisser: Glisser sur l'écran pour le déverrouiller.
  - Schéma: Faites un dessin pour déverrouiller l'écran.
  - NIP: Saisissez un mot de passe numérique pour déverrouiller l'écran.
  - Mot de passe: Saisissez un mot de passe alphanumérique pour déverrouiller l'écran.

• Empreintes digitales: Déverrouillez l'écran à l'aide de votre empreinte digitale.

| _ | _ | 1 |
|---|---|---|
| - | - | L |
|   | P |   |
| - |   |   |

 Si vous tentez de déverrouiller l'appareil 5 fois et que vous n'y parvenez pas, l'écran est bloqué pendant 30 secondes.

#### Paramètres du démarrage sécurisé

Lorsque vous sélectionnez Schéma, PIN ou Mot de passe comme méthode de verrouillage de l'écran, vous pouvez configurer le verrouillage de votre appareil lors de sa mise sous tension pour protéger les données.

- Vous ne pouvez pas utiliser toutes les fonctions, à l'exception de l'appel d'urgence, tant que vous n'avez pas déverrouillé l'appareil.
- Si vous oubliez votre mot de passe de décryptage, vous ne pouvez pas restaurer les données cryptées et les informations personnelles.

# Précautions pour la fonctionnalité de démarrage sécurisé

- Si vous oubliez votre mot de passe de décryptage, vous ne pouvez pas restaurer les données cryptées et les informations personnelles.
- Assurez-vous de conserver vos mots de passe de verrouillage d'écran séparément.
- Si vous saisissez le mot de passe de verrouillage incorrectement un certain nombre de fois, l'appareil se réinitialise automatiquement et les données cryptées et vos informations personnelles sont supprimées automatiquement et ne peuvent pas être restaurées.
- Faites attention à ne pas dépasser le nombre de mots de passe de verrouillage d'écran incorrects spécifié.
- Lorsque vous allumez l'appareil immédiatement après la réinitialisation de l'appareil, le cryptage démarre également. Si vous arrêtez arbitrairement le cryptage, les données peuvent être endommagées. Assurez-vous d'attendre que la réinitialisation soit terminée.

## Personnaliser l'écran de verrouillage

Vous pouvez personnaliser l'écran de verrouillage.

- 1 Touchez () > Paramètres > Écran de verrouillage et sécurité > Personnaliser l'écran de verrouillage.
- 2 Sélectionnez une fonction que vous souhaitez définir.
  - **Papier peint**: Vous permet de définir l'arrière-plan de votre Écran de verrouillage.
  - **Horloge** : Vous permet de définir l'emplacement de l'horloge sur l'Écran de verrouillage.
  - Raccourcis: Vous permet de choisir les applications à exécuter sur votre Écran de verrouillage. Ce paramètre apparaît uniquement lorsqu'un verrouillage d'écran est défini.
  - Animation météo: Activer cette option pour afficher les animations météo pour l'emplacement actuel sur l'écran de Verrouillage.
  - Info de contact advenant la perte du téléphone: Vous permet de définir le texte à afficher sur l'Écran de verrouillage pour identifier le propriétaire du téléphone.

## Sécuriser les paramètres de verrouillage

Vous pouvez sécuriser les paramètres de verrouillage.

- 1 Touchez () > Paramètres > Écran de verrouillage et sécurité > Paramètre de verrouillage sécurisé.
- 2 Sélectionnez une fonction que vous souhaitez définir.
  - Rendre le schémas visibles : Vous permet de rendre le schéma visible.
  - Minuterie du verrouillage: Après la désactivation du rétroéclairage, vous permet de définir la durée précédant le verrouillage automatique de l'écran (fin de temporisation due à l'inactivité).

- Verrouillage instantané sur pression du bouton d'alimentation: Activez cette option pour verrouiller instantanément l'écran lorsque vous appuyez sur le bouton de marche / verrouillage. Ce paramètre remplace le paramètre de minuterie de verrouillage de sécurité.
- Afficher le verrouillage : Vous permet d'afficher l'option de menu d'alimentation pour désactiver les notifications d'Écran de verrouillage, Smart Lock et les verrous biométriques.
- Smart Lock: Vous permet de définir les appareils fiables, les lieux, la voix et / ou la détection sur corps qui permettra à votre téléphone de rester déverrouillé.

F

 Les menus que vous pouvez définir peuvent différer en fonction des méthodes de verrouillage d'écran choisies.

## **KnockON**

Vous pouvez allumer et éteindre l'écran en le touchant deux fois.

- Cette option n'est valable que sur l'écran d'accueil fourni par LG. Cela pourrait ne pas fonctionner correctement avec un démarrage personnalisé ou sur un écran d'accueil installé par l'utilisateur.
  - Touchez toujours l'écran du bout du doigt; n'utilisez pas un ongle.
  - Pour utiliser la fonction KnockON, vérifiez que le capteur de proximité/ luminosité n'est pas bloqué par un autocollant ou une autre substance étrangère.

#### Allumer l'écran

Faites un double-toucher au milieu de l'écran.

• Le fait de toucher le haut ou le bas de l'écran peut diminuer le taux de reconnaissance.

## Éteindre l'écran

Double-touchez un endroit vide de l'écran d'accueil et de l'écran de verrouillage.

Vous pouvez également double-toucher un espace vide de la barre d'état.

# Cryptage de la carte mémoire

Vous pouvez crypter et protéger des données sauvegardées sur la carte mémoire. Les données cryptées sur la carte mémoire ne sont pas accessibles à partir d'un autre appareil.

- Touchez O> Paramètres > Écran de verrouillage et sécurité > Cryptage et données d'identification > Crypter la carte SD.
- 2 Lisez l'aperçu du cryptage de la carte mémoire qui s'affiche à l'écran, puis touchez Continuer pour continuer.
- 3 Sélectionnez une option et touchez Crypter.
  - Cryptage des nouvelles données: Permet de crypter uniquement les données qui sont sauvegardées sur la carte mémoire après cryptage.
  - Cryptage complet: Permet de crypter toutes les données sauvegardées actuellement sur la carte mémoire.
  - Exclure les fichiers multimédia: Cryptez tous les fichiers, sauf les fichiers média tels que la musique, les photos et les vidéos.

- Une fois que le cryptage de la carte mémoire commence, certaines fonctions ne sont pas disponibles.
  - Si l'appareil est éteint pendant le cryptage, le processus de cryptage échouera et certaines données pourraient être endommagées. Par conséquent, veillez à ce que la batterie soit suffisamment chargée avant de commencer le cryptage.
  - Les fichiers cryptés sont accessibles seulement sur l'appareil où les fichiers ont été cryptés.
  - La carte mémoire cryptée ne peut pas être utilisée sur un autre appareil LG. Pour utiliser une carte mémoire cryptée sur un autre appareil mobile, formatez la carte.
  - Vous pouvez activer le cryptage de la carte mémoire, même lorsqu'aucune carte mémoire n'est installée sur l'appareil. Toute carte mémoire qui est installée par la suite sera automatiquement cryptée.

# Faire des captures d'écran

Vous pouvez faire des captures de l'écran affiché.

#### Par le moyen d'un raccourci

Appuyez longuement simultanément sur les boutons Marche/Verrouillage et Réduction du volume pendant au moins deux secondes.

 Les captures d'écran peuvent être consultées dans le dossier Screenshots dans Galerie.

#### Par le moyen de Capture+

Sur l'écran où vous voulez faire une capture, faites glisser la barre d'état vers le bas, puis touchez [2].

- Lorsque l'écran est éteint ou verrouillé, vous pouvez accéder à Capture+ en appuyant deux fois sur le bouton Augmentation du volume. Pour utiliser cette fonction, appuyez sur O>Paramètres > Extensions > Raccourcis et activer Ouvrir Capture+.
  - · Voir Écrire des notes sur une capture d'écran pour plus de détails.

# Saisir du texte

#### Presse-papier

Si vous copiez ou coupez une image ou du texte, ce contenu est automatiquement sauvegardé dans le presse-papier et peut être collé à tout moment, à n'importe quel endroit.

- Dans l'outil intelligent, sélectionnez [ii].
   Vous pouvez aussi maintenir le doigt sur la fenêtre de saisie de texte, puis sélectionner Presse-papier.
- 2 Sélectionnez et collez un élément à partir du presse-papier.
  - Au maximum 20 éléments peuvent être sauvegardés dans le presse-papier.
  - Touchez A pour verrouiller les éléments sauvegardés afin de ne pas les effacer, même lorsque la quantité maximum est dépassée. Un maximum de dix éléments peut être verrouillé. Pour effacer les éléments verrouillés, il faut les déverrouiller au préalable.
  - Touchez i presse-papier.
  - Le presse-papier peut ne pas être pris en charge par certaines applications.
    - Les éléments supprimés du presse-papier ne peuvent pas être restaurés.

#### Utiliser le clavier intelligent

Vous pouvez utiliser le clavier intelligent pour saisir et modifier du texte.

Le clavier intelligent vous permet de voir le texte au fur et à mesure que vous tapez sans avoir à passer de l'écran à un clavier conventionnel. Cela vous permet de trouver et de corriger facilement les erreurs tandis que vous tapez.

#### Déplacer le curseur

Avec le clavier intelligent, vous pouvez déplacer le curseur à l'endroit exact que vous voulez. Lorsque vous saisissez du texte, tenez le doigt sur la barre d'espace puis faites-la glisser à gauche ou à droite.

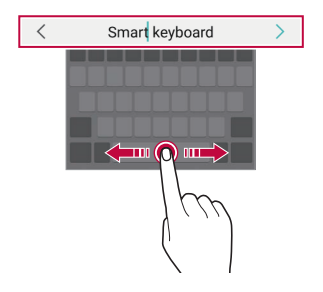

• Cette option est disponible seulement sur le clavier QWERTY.

## Ajout de langues sur le clavier

Vous pouvez ajouter des langues supplémentaires pour la saisie au clavier.

- 1 Touchez O > Paramètres > Système > Langue et clavier > Gérer les claviers > Clavier LG > Langue et Disposition du clavier > Sélectionnez les langues.
- 2 Sélectionnez les langues que vous souhaitez rendre disponibles.

#### Copier et coller

Vous pouvez couper ou copier du texte à partir d'une application, puis coller le texte dans la même application. Vous pouvez également exécuter d'autres applications et y coller du texte.

- 1 Touchez et maintenez de part et d'autre du texte que vous désirez copier ou couper.
- 2 Faites glisser 🕖 pour préciser la zone à copier ou à couper.

Fonctions de base

- 3 Sélectionnez soit Couper ou Copier.
  - Le texte coupé ou copié est automatiquement ajouté au pressepapier.
- 4 Maintenez le doigt la fenêtre de saisie de texte, puis sélectionnez **Coller**.

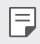

• Si aucun élément n'a été copié ou coupé, l'option **Coller** n'apparaîtra pas.

# Partage de contenu

## Lire du contenu à partir d'un autre appareil

Vous pouvez afficher des photos et lire des vidéos ou de la musique enregistrées sur votre appareil à partir d'un téléviseur.

- 1 Connectez le téléviseur et l'appareil au même réseau Wi-Fi.
- En regardant les articles de l'application Galerie ou Musique, appuyez sur C ou :> Lire sur un autre appareil.
   Ou touchez >> Paramètres > Appareils connectés > Partage d'écran puis pour l'activer.
- 3 Sélectionnez le téléviseur auquel vous souhaitez vous connecter.

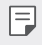

• Pour utiliser Chromecast, les services Google Play doivent être à jour.

# Affichage du contenu à partir d'appareils à proximité

Vous pouvez visualiser le contenu de divers appareils, comme un ordinateur, un appareil NAS ou un appareil mobile à l'aide des applications Galerie ou Musique.

Touchez  $\bigcirc$  > Paramètres > Réseau > Appareils connectés puis Partage de contenu  $\bigcirc$  pour l'activer.

#### Connexion des appareils

Connectez votre appareil et un autre appareil qui prend en charge la fonction DLNA au même réseau sans fil.

| 11 |  |
|----|--|
|    |  |
|    |  |
|    |  |
| 11 |  |

 Assurez-vous que le partage de fichiers (DLNA) est activé à la fois sur votre appareil et sur l'appareil connecté.

#### Recherche d'appareils à proximité

Vous pouvez afficher la liste des appareils DLNA sur le même réseau en sélectionnant le menu : > Appareils à proximité dans chaque application. Utilisez le contenu des appareils à proximité comme si vous l'utilisiez sur votre appareil.

#### Transmettre et recevoir des fichiers

Vous pouvez partager des fichiers entre votre appareil et un autre appareil LG, une tablette ou un ordinateur.

#### Transmettre des fichiers

À partir des applications **Galerie** ou **Gestionnaire de fichiers**, touchez > **Partager** ou 🚓 puis sélectionnez un appareil dans la liste de partage de fichier.

#### Recevoir des fichiers

Faites glisser la barre d'état vers le bas, puis touchez Partage de fichiers.

Si votre appareil ne prend pas en charge la fonction de partage de fichiers, touchez () > Paramètres > Appareils connectés > Partage de fichiers > SmartShare Beam ().

| r |   |
|---|---|
| L | _ |
| L | _ |
| L | _ |

 Vous pouvez partager des fichiers avec certains appareils qui prennent en charge DLNA.

## Affichage de contenu infonuagique

Vous pouvez afficher directement le contenu enregistré sur votre compte infonuagique, sans le télécharger sur votre appareil.

- À partir de l'application Galerie ou Musique, sélectionnez :> Cloud.
   Ou, à partir de l'application Gestionnaire de fichiers, sélectionnez => Cloud.
- 2 Sélectionnez un compte infonuagique et connectez-vous.
- 3 Enregistrez ou lisez du contenu sur votre nuage.

# Ne pas déranger

Vous pouvez limiter ou mettre en mode silencieux les notifications, afin d'éviter d'être dérangé pendant une période déterminée.

#### Touchez () > Paramètres > Son > Ne pas déranger.

- Mode et sélectionnez le mode de votre choix:
  - Prioritaires uniquement: Recevoir des notifications sonores ou par vibrations pour les applications sélectionnées. Même lorsque l'option Prioritaires uniquement est activée, les alarmes continuent de sonner.
  - Silence total : Permet de désactiver les sons et les vibrations.
- Sélectionner les priorités : Recevoir des alarmes et les notifications pour les applications sélectionnées.
  - Notifications d'applis : Sélectionner les applications pour recevoir les notifications.
  - **Appels de** : Configurer une série de notifications lors de la réception d'un appel.
- Appels répétés : Le deuxième appel du même appelant dans les 15 minutes n'est pas réduit au silence.
  - **Messages de** : Configurer une série de notifications lors de la réception d'un message.
- Utilisez le Ne pas déranger : Activer la fonction Ne pas déranger.
- **PROGRAMME** : Définir l'horaire pendant lequel vous souhaitez activer la fonctionnalité Ne pas déranger.
- Aide: Voir l'aide pour Ne pas déranger.

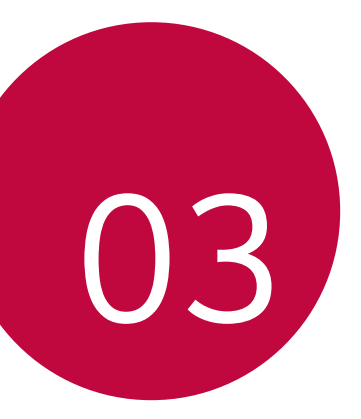

# **Applications utiles**
# Installer et désinstaller des applications

## Installer des applications

F

Allez sur une boutique d'applications pour rechercher et télécharger des applications.

- Vous pouvez utiliser SmartWorld, Google Play Store et la boutique d'applications proposée par votre fournisseur de services.
  - Il se peut que certaines boutiques d'applications vous demandent de créer un compte et de vous inscrire.
    - · Certaines applications peuvent facturer des frais.
    - Si vous utilisez des données cellulaires, il se peut qu'on vous facture l'utilisation des données en fonction de votre forfait.
    - L'application SmartWorld peut ne pas être prise en charge selon la région ou le fournisseur de services.

# Désinstaller une application

Désinstallez de votre appareil les applications dont vous ne vous servez plus.

#### Désinstaller au moyen du geste Toucher et maintenir

Appuyez longuement sur une zone vide de l'écran, puis appuyez sur 😣 de l'application que vous souhaitez supprimer.

 Si les applications ont été désinstallées depuis moins de 24 heures, vous pouvez les réinstaller. Voir *Corbeille des applications* pour plus de détails.

# Désinstaller une application en utilisant le menu des réglages

Touchez O > Paramètres > Apps et notifications > Infos sur l'appli, sélectionnez une application, puis touchez Désinstaller.

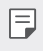

Certaines applications ne peuvent pas être désinstallées par les utilisateurs.

# Désinstaller des applications à partir de la boutique d'applications

Pour désinstaller une application, accédez-y par la boutique d'applications à partir de laquelle vous l'avez téléchargée, puis désinstallez-la.

# Installer et désinstaller des applications au cours de la configuration

Lorsque vous mettez l'appareil sous tension la première fois, vous pouvez télécharger les applications recommandées.

Vous pouvez passer à l'étape suivante sans installation.

# Corbeille des applications

Vous pouvez voir les applications désinstallées sur l'écran d'accueil. Vous pouvez également réinstaller les applications qui ont été désinstallées au cours des dernières 24 heures.

- Touchez O> Gestion > Corbeille des apps.
   Vous pouvez aussi tenir le doigt sur une zone vide de l'écran d'accueil, puis touchez Corbeille des apps.
- 2 Activez les fonctions souhaitées :
  - · Restaurer : Réinstalle l'application sélectionnée.
  - 🔟 : Supprime définitivement les applications désinstallées de l'appareil.
  - Les applications désinstallées sont automatiquement supprimées de l'appareil 24 heures après leur désinstallation. Si vous souhaitez réinstaller les applications désinstallées, vous devez les télécharger de nouveau depuis la boutique d'applications.
    - Cette fonctionnalité n'est accessible qu'à partir de l'écran d'accueil par défaut. Si vous désinstallez des applications à partir de l'écran EasyHome ou de tout autre utilitaire, cela les supprime immédiatement et de façon permanente de l'appareil.

# Raccourcis vers des applications

Sur l'écran d'accueil, tenez le doigt sur une icône d'application telle que Appel, Message, Appareil photo, Galerie et Paramètres pour afficher un menu d'accès rapide. Utilisez les applications plus facilement grâce aux raccourcis vers les applications.

- Touchez 🗊 pour définir les gadgets pour l'application.
- Touchez (i) pour vérifier les informations sur l'application.

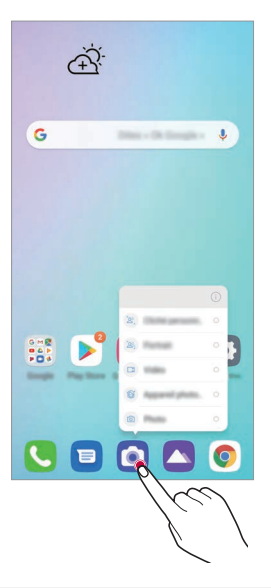

Cette fonctionnalité n'est disponible que sur certaines applications.

F

# Téléphone

# Appel vocal

Vous pouvez passer un appel téléphonique en utilisant l'une des méthodes disponibles, comme composer manuellement un numéro ou passer un appel à partir de la liste des contacts ou de la liste des appels récents.

#### Passer un appel à partir du clavier numérique

- 1 Touchez () > () > Composer.
- 2 Passez un appel en utilisant la méthode de votre choix:
  - Composez un numéro de téléphone et touchez S.
  - · Tenez le doigt sur un numéro abrégé.
  - Cherchez le contact en touchant la lettre initiale du nom d'un contact dans la liste des contacts, puis touchez **(S**).
  - Pour saisir « + » lorsque vous passez un appel international, tenez le doigt sur le zéro.
    - Voir Ajouter les contacts pour en savoir plus sur l'ajout d'un numéro à la liste de composition abrégée.

#### Placer des appels depuis le répertoire

- 1 ()> ()> Répertoire.
- 2 Après avoir sélectionné le numéro que vous souhaitez appeler dans le répertoire, touchez &.

# Répondre à un appel

Pour répondre à un appel, faites glisser 🕓 sur l'écran d'appel entrant.

- Lorsque le casque stéréo est connecté, vous pouvez faire des appels en utilisant le bouton « Call/End » (Appeler/Raccrocher) du casque.
- Pour mettre fin à un appel sans éteindre l'écran, touchez >>
   Paramètres > Réseau et Internet > Appel > Prendre et terminer des appels puis activez Terminer les appels avec la touche Marche/ Arrêt.
- Si vous activez O> Paramètres > Réseau et Internet > Prendre et terminer des appels > Terminer les appels avec la touche Marche/Arrêt, vous pouvez mettre fin à un appel en appuyant sur le bouton Marche/ Verrouillage pendant que l'écran d'appel en cours est activé.

# Rejeter un appel

Pour rejeter un appel entrant, faites glisser 📀 sur l'écran d'appel entrant.

- Pour envoyer un message de rejet, faites glisser le message de rejet sur l'écran.
- Pour ajouter ou modifier un message de rejet, touchez >>
   Paramètres > Réseau et Internet > Appel > Blocage & refus d'appel avec message > Refuser avec message.
- Lors d'un appel entrant, appuyez sur le bouton Augmentation de volume, Réduction du volume ou Marche/Verrouillage pour couper la sonnerie ou la vibration, ou pour mettre l'appel en attente.

# Consulter un appel entrant tout en utilisant une application

Lorsque vous recevez un appel alors que vous utilisez une application, une notification contextuelle peut être affichée en haut de l'écran. Vous pouvez recevoir l'appel, le rejeter ou envoyer un message à partir de l'écran contextuel.

- Touchez O> Paramètres > Réseau & Internet > Appel > Paramètres supplémentaires > Afficher les appels vocaux quand vous êtes dans une appli puis sélectionnez la manière dont vous souhaitez afficher l'appel entrant pendant l'utilisation d'une application.
  - La Floating Bar doit être activée si vous souhaitez vérifier les appels reçus à l'aide de la Floating Bar lorsque vous utilisez une application. Pour plus de détails, reportez-vous à la section Présentation de la Floating Bar.

## Consulter les appels manqués

S'il y a un appel manqué, la barre d'état dans le haut de l'écran affiche  $\ge$ Pour consulter les détails des appels manqués, faites glisser la barre d'état vers le bas. Vous pouvez également toucher  $\bigcirc > \bigcirc >$  Journal des appels.

## Fonctions accessibles pendant un appel

Pendant un appel, vous pouvez accéder à différentes fonctions en appuyant sur les boutons à l'écran :

- Enregistrement : Vous pouvez enregistrer un appel que vous avez placé.
- Répertoire: Permet de consulter le répertoire pendant un appel.
- Clavier: Affiche ou cache le clavier de composition.
- Haut-parleur: Active la fonction haut-parleur.
- Sourdine: Met en sourdine, afin que votre voix ne soit pas entendue par l'interlocuteur.
- Bluetooth: Permet de transférer l'appel vers un appareil Bluetooth jumelé et connecté.
- 📀 : Met fin à un appel.
- 🖾 : Vous pouvez alterner entre un appel vocal et un appel vidéo.
- Accéder aux options d'appel additionnelles.
- Il se peut que certaines fonctions ne soient pas utilisables pendant un appel vidéo.
  - Les paramètres disponibles peuvent varier en fonction de la région ou du fournisseur de services.

# Passer un appel de téléconférence

Vous pouvez passer un appel à un autre contact pendant un appel.

- 1 Pendant un appel, touchez : > Ajouter un appel.
- 2 Composez un numéro de téléphone et touchez 🕓.
  - Les deux appels sont affichés en même temps sur l'écran, et le premier appel est mis en attente.
- 3 Pour lancer une conférence téléphonique, touchez Fus. appels.
  - Des frais s'appliquent à chaque appel. Contactez votre fournisseur de services pour plus d'informations.

F

# Consulter les relevés d'appels

Pour consulter un récent relevé d'appels, touchez O>O>Journal des appels. Ensuite, vous pouvez utiliser les fonctions suivantes :

- Pour consulter les relevés d'appels détaillés, sélectionnez un contact.
   Pour appeler le contact sélectionné, touchez &.
- Pour supprimer des relevés d'appels, touchez : > Supprimer.
- La durée de l'appel qui s'affiche peut être différente des frais appliqués. Contactez votre fournisseur de services pour plus d'informations.
  - · L'historique des appels supprimés ne peut pas être restauré.
  - Pincez ou écartez deux doigts pour ajuster la taille de la police des journaux d'appels ou des contacts.

# Configurer les options d'appel

Vous pouvez configurer différentes options d'appel.

- 1 Touchez O> Composer ou Journal des appels.
- 2 Touchez :> Paramètres d'appel puis configurez les options qui vous conviennent.

# Messagerie

#### Envoyer un message

Vous pouvez créer et envoyer des messages à vos contacts à l'aide de l'application Messagerie.

- Des frais supplémentaires pourraient s'appliquer pour l'envoi de messages à l'étranger. Contactez votre fournisseur de services pour plus d'informations.
- 1 Touchez O>₪.
- 2 Touchez 📭 .
- 3 Spécifiez un destinataire et créez un message.
  - Pour utiliser les options multimédias, touchez .
  - Pour accéder aux éléments optionnels du menu, touchez
- 4 Touchez ➤ pour envoyer le message.

#### Lire un message

Vous pouvez consulter les messages classifiés par contact.

- 1 Touchez ○> □.
- 2 Sélectionnez un contact dans la liste des messages.
  - Dans la liste de messages ou la fenêtre de discussion, vous pouvez ajuster la taille de la police en plaçant deux doigts sur l'écran et en les écartant ou les rapprochant.

# Configurer les paramètres de la messagerie

Vous pouvez modifier les paramètres de la messagerie selon vos préférences.

- 1 Touchez ○> □.
- 2 Touchez :> Paramètres dans la liste des messages.

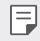

Vous pouvez définir des paramètres pour la fenêtre d'avis, le blocage d'appels, les alertes de désastre, les messages multimédia, etc.

# Appareil photo

# Démarrer l'appareil photo

Vous pouvez prendre une photo ou enregistrer une vidéo pour immortaliser tous les moments mémorables.

Touchez 🔿 > 💽.

- Avant de prendre une photo ou d'enregistrer une vidéo, essuyez l'objectif à l'aide d'un chiffon doux.
  - Veillez à ne pas tacher l'objectif avec vos doigts ou toute autre substance étrangère.
  - Même lorsque le téléphone est en mode vibreur ou silencieux, le son de l'obturateur est activé lors de la prise de photos.
  - Les images présentées dans ce guide de l'utilisateur peuvent être différentes de celles de l'appareil.
  - Les photos et les vidéos peuvent être affichées ou modifiées dans la Galerie. Voir Aperçu de la Galerie pour plus de détails.
  - S'abstenir d'utiliser le produit à des fins susceptibles d'enfreindre la vie privée ou les droits de quelqu'un d'autre.

## Mode Auto

Vous pouvez prendre des photos ou enregistrer des vidéos en sélectionnant différents modes de prise de vue et options.

- 1 Touchez () > (2), puis Photo.
- 2 Pour prendre une photo, touchez ○. Pour enregistrer une vidéo, touchez ●.

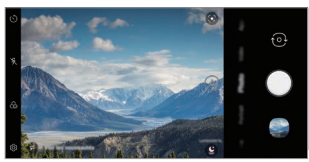

Appareil photo arrière

#### Prendre une photo

- 1 Sélectionnez un mode d'appareil photo, et touchez le sujet pour mettre l'objectif au point sur lui.
- 2 Touchez O pour prendre une photo.
  - Vous pouvez également appuyer sur la touche Augmentation du volume ou Réduction du volume pour prendre une photo.
  - Lorsque l'écran est éteint ou verrouillé, démarrez l'appareil photo en appuyant deux fois sur la touche Réduction du volume. Touchez O> Paramètres > Extensions > Raccourcis puis Ouvrir L'Appareil Photo Op pour l'activer.

#### Enregistrer une vidéo

- 1 Sélectionnez un mode d'appareil photo, et touchez le sujet pour mettre l'objectif au point sur lui.
- 2 Touchez 🔵.
  - Pour prendre une photo pendant l'enregistrement d'une vidéo, touchez .
  - Pour mettre sur pause un enregistrement vidéo, touchez . Pour redémarrer un enregistrement vidéo, touchez .
  - Pendant l'enregistrement d'une vidéo, vous pouvez écarter ou pincer deux doigts pour effectuer un zoom avant ou arrière.
  - Pendant l'enregistrement d'une vidéo, vous pouvez appuyer sur la zone souhaitée pour régler la luminosité.
  - Vous pouvez alterner entre les objectifs avant et arrière tout en enregistrant une vidéo en appuyant sur <sup>(2)</sup>.
- 3 Touchez 💿 pour mettre fin à l'enregistrement vidéo.
  - Pour vérifier les valeurs du format d'image avant d'enregistrer une vidéo, tenez le doigt sur 

     .

#### Personnaliser les options de l'appareil photo

Vous pouvez personnaliser plusieurs options de l'appareil photo selon vos préférences.

Touchez 🔅 sur l'écran.

F

- Les options disponibles varient en fonction de l'appareil photo sélectionné (avant ou arrière) et du mode sélectionné.
- 了 : Prendre une photo en FullVision.
- 👩 : Sélectionner des valeurs pour le format et la taille des photos.

| Optimiseur<br>automatique de<br>scène | En reconnaissant la scène en cours d'enregistrement,<br>applique automatiquement le réglage de résolution<br>optimale.                                                                                                    |
|---------------------------------------|----------------------------------------------------------------------------------------------------|
| Action shot                           | En reconnaissant une figure humaine lors de la prise<br>d'un portrait, recommande la composition optimale.                                                                                                    |
| Composition AI                        | En reconnaissant une figure humaine lors de la prise<br>d'un portrait, recommande la composition optimale.                                                                                                    |
| Conseils                              | Pour une photographie optimale, notifie l'utilisateur<br>lorsque les yeux du sujet étaient fermés ou si la photo<br>est floue.                                                                                                    |
| HDR                                   | Obtenez des photos aux couleurs vives et des effets<br>compensés, même lorsque vous les prenez à contre-<br>jour. Ces fonctions sont assurées par la technologie<br>HDR intégrée à l'appareil photo.                                  |
| Photo en direct                       | Enregistrez l'action avant et après avoir pris une photo.                                                                                                    |
| Déclenchement<br>vocal                | Prenez des photos avec la commande vocale.                                                                                                    |
| Tracking focus                        | Réglez l'appareil photo de sorte qu'il fasse la mise au<br>point sur le sujet que vous touchez sur l'écran, même si<br>le sujet est en mouvement. (Disponible lorsque le mode<br>appareil photo standard est en cours d'utilisation.) |
| Repérer les<br>positions              | Enregistrez l'image avec les données d'emplacement<br>GPS.                                                                                                    |
| Quadrillage                           | Affichez les repères pour prendre des photos en<br>vous repérant par rapport aux lignes horizontales et<br>verticales.                                                                                                    |
| Ajouter une<br>signature              | Affichez une signature personnalisée sur les photos.                                                                                                    |
| Stockage                              | Déterminez si les photos et vidéos doivent être<br>stockées dans le Stockage interne ou sur une Carte SD.<br>(Disponible lorsqu'une carte mémoire est insérée.)                                                                       |
| Aide                                  | Permet d'obtenir de l'aide pour chaque menu de<br>l'appareil photo.                                                                                                    |

#### Options supplémentaires de la caméra avant

| Prise            | Prenez un égoportrait en sélectionnant une option               |
|------------------|-----------------------------------------------------------------|
| d'autoportrait   | entre <b>Prise de vue par geste</b> et <b>Prise gestuelle</b> . |
| Enregistrer sous | Enregistrez les images au format inversé après avoir            |
| forme inversée   | pris des égoportraits.                                          |

 Vous pouvez appliquer l'effet de maquillage lorsque vous prenez un égoportrait avec l'appareil photo avant.

## Sélection de mode

Vous pouvez facilement choisir parmi les modes affichés à l'écran qui sont sélectionnés pour s'adapter à l'environnement de prise de vue.

Touchez () > (i), puis Plus.

- Vous pouvez modifier l'ordre des modes de scène en déplaçant l'icône du mode de scène tout en tenant le doigt sur l'icône.
- Vous pouvez télécharger divers modes de scène depuis l'application SmartWorld en touchant <u>U</u>.

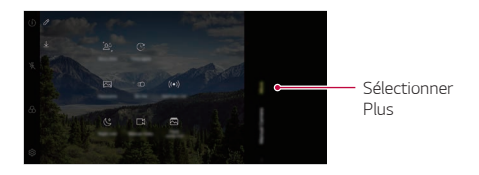

#### Cliché personnalisé

Vous pouvez immédiatement composer des photos prises à partir de l'appareil photo arrière et de l'appareil photo avant.

- 1 Touchez () > (○), puis Plus > (△).
- 2 Touchez O pour prendre des photos.
  - · Prenez une photo qui servira d'arrière-plan à l'image composite.
  - Après quelques instants, l'appareil photo avant prendra automatiquement une photo.

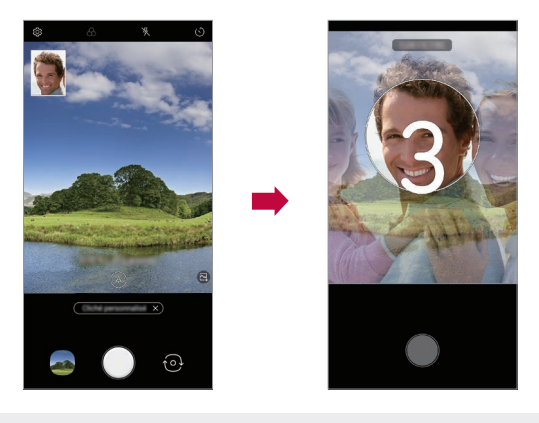

• Vous pouvez aussi toucher A puis sélectionner une photo enregistrée dans la Galerie pour l'arrière-plan de l'image composite.

#### Panorama

Vous pouvez créer une photo panoramique en déplaçant l'appareil photo dans une direction pour photographier et mettre bout à bout des prises de vue continues sur un angle de vue large.

- 1 Touchez ()> [o], puis Plus > [云].
- 2 Touchez 🔘 puis déplacez lentement l'objectif dans une direction.
  - Suivez la direction de la flèche guide.
- 3 Touchez O pour arrêter la capture de la photo panoramique.

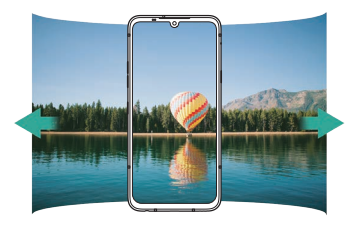

#### Ralenti

Vous pouvez créer une vidéo amusante en changeant les vitesses de déplacement des sujets dans votre vidéo. Cette fonction vous permet d'enregistrer une vidéo à une vitesse plus rapide et de la lire à une vitesse standard, donnant ainsi une impression de ralenti.

- 1 Touchez () > (○), puis Plus > ((().
- 2 Touchez 💿 et enregistrez une vidéo.
- 3 Touchez 💿 pour mettre fin à l'enregistrement vidéo.

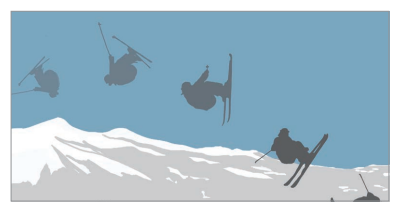

Applications utiles

#### YouTube Live

Vous pouvez enregistrer une vidéo et la télécharger directement sur YouTube.

Pour utiliser cette fonction, vous devez vérifier votre numéro de téléphone.

 YouTube en direct n'est disponible que lorsque votre appareil est connecté à Internet. Si vous utilisez des données cellulaires, il se peut qu'on vous facture l'utilisation des données en fonction de votre forfait.

#### Vue nocturne

Vous pouvez prendre des photos de nuit vives et claires.

Tenez l'appareil photo fermement et stable pour qu'il ne bouge pas pendant la prise de vue.

Déplacez le curseur vers la gauche et la droite pour régler la luminosité de la photo.

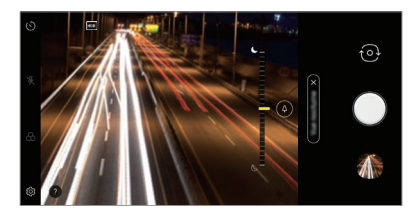

#### Vidéo manuelle

L'utilisateur peut définir manuellement diverses fonctions d'enregistrement d'une vidéo. Réglez l'audio, l'équilibre des blancs, la mise au point, la luminosité, la vitesse ISO, la vitesse d'obturation, etc.

- 1 Touchez () > (☉), puis Plus > [].
- Définissez le menu de scène approprié à l'environnement de prise de vue.

Régler la vitesse d'obturation.

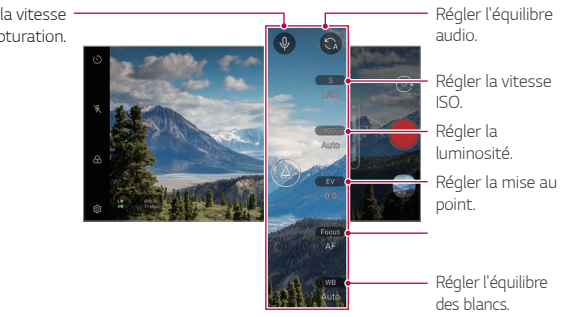

3 Touchez 🛑 pour commencer l'enregistrement.

#### Paramétrage d'option

Vous pouvez définir l'option de l'appareil photo en fonction de l'environnement souhaité

Touchez හි sur l'écran.

- 🗔 : Passez directement en FullVision
- Sélectionnez la résolution et la taille de la vidéo.

| Taux de trame            | Sélectionnez les images par seconde.                                                   |
|--------------------------|----------------------------------------------------------------------------------------|
| Débit binaire            | Sélectionnez la qualité d'image des vidéos.                                            |
| Hi-Fi                    | Enregistrez une vidéo avec une qualité sonore haute fidélité.                          |
| Enregistrer en<br>HDR10  | Enregistrez une vidéo au format HDR10 pour une haute définition et des couleurs vives. |
| Enregistrement<br>stable | Réduisez l'effet de flou lors de l'enregistrement d'une vidéo.                         |

| Tracking focus           | Permettre à l'appareil photo de rester concentré sur<br>le sujet vous touchez l'écran, même si le sujet est en<br>mouvement.<br>(Disponible lorsque le mode appareil photo standard est en<br>cours d'utilisation.) |
|--------------------------|----------------------------------------------------------------------------------------------------|
| Repérer les<br>positions | Enregistrez l'image avec les données d'emplacement GPS.                                                                                                    |
| Quadrillage              | Affichez les repères pour prendre des photos en vous repérant par rapport aux lignes horizontales et verticales.                                                                                                    |
| Stockage                 | Déterminez si les photos et vidéos doivent être stockées<br>dans le Stockage interne ou sur une Carte SD. (Disponible<br>lorsqu'une carte mémoire est insérée.)                                                     |
| Aide                     | Permet d'obtenir de l'aide pour chaque menu de l'appareil photo.                                                                                                    |

#### Flash Jump-Cut

Les photos prises à intervalles réguliers sont enregistrées en tant que fichiers GIF.

- 1 Touchez () > (⊙), puis Plus > 🗔
- 2 Touchez pour sélectionner le nombre de copies de la photo à prendre.
  - · Vous pouvez sélectionner 4, 8, 12, 16 et 20 copies.
- 3 Touchez O pour prendre une photo.
  - Les photos sont prises toutes les 3 secondes et enregistrées dans un fichier GIF.
  - Vous pouvez toucher **O** avant de prendre le nombre de photos prescrit pour arrêter la prise de vue.
    - Les photos prises sont enregistrées en tant que fichiers GIF.
  - Vous pouvez voir les fichiers GIF enregistrés à l'aide de l'application Galerie.

- · Au moment où l'appareil prend la photo, un flash se déclenche. F
  - · Au bas de l'écran, le nombre total de photos prises ainsi que le nombre de copies sont affichés.
  - · Les photos prises sont enregistrées uniquement dans des fichiers au format GIF

# Mode appareil photo manuel

Vous pouvez créer des photos d'aspect professionnel en utilisant diverses options avancées. Réglez l'équilibre des blancs, la mise au point, la luminosité, la vitesse ISO, la vitesse d'obturation et d'autres options.

#### Touchez () > (i), puis Appareil photo manuel.

Personnalisez les paramètres suivants de l'appareil photo.

Affiche les différentes options Graphy.

F

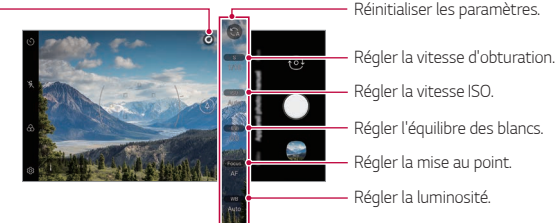

Régler la vitesse ISO. Régler l'équilibre des blancs. Régler la mise au point.

- 3 Touchez O pour prendre une photo.
  - · La sélection des effets Graphy vous permet de prendre des photos en utilisant les valeurs de l'équilibre des blancs, la vitesse d'obturation et la vitesse ISO appliquées à la photo recommandée.
    - Vous pouvez voir diverses photos recommandées si vous téléchargez l'application Graphy à partir du Google Play Store.

#### Personnaliser les options de l'appareil photo

Vous pouvez personnaliser plusieurs options de l'appareil photo selon vos préférences.

Touchez 🔅 sur l'écran.

- 🚺 : Prendre une photo en FullVision.
- 👩 : Sélectionnez des valeurs pour le format et la taille des photos.

| Graphy photos                  | Réglez l'équilibre des blancs, la vitesse ISO et la vitesse<br>d'obturation pour la photo recommandée. Voir <i>Graphy</i><br>pour plus de détails.                                                                                           |
|--------------------------------|----------------------------------------------------------------------------------------------------|
| Enregistrer en<br>tant que RAW | L'image est enregistrée sous un format de fichier RAW<br>pour que vous puissiez la modifier. Les fichiers DNG<br>et JPEG sont créés lorsque vous prenez une photo, puis<br>enregistrés en tant qu'image à haute résolution non<br>comprimée. |
| Tracking focus                 | Réglez l'appareil photo de sorte qu'il fasse la mise au<br>point sur le sujet que vous touchez sur l'écran, même si<br>le sujet est en mouvement. (Disponible lorsque le mode<br>appareil photo standard est en cours d'utilisation.)        |
| Repérer les<br>positions       | Enregistrez l'image avec les données d'emplacement<br>GPS.                                                                                                    |
| Guide                          | Affichez les repères pour prendre des photos en vous repérant par rapport aux lignes horizontales et verticales.                                                                                                    |
| Ajouter une<br>signature       | Affichez une signature personnalisée sur les photos.                                                                                                    |
| Stockage                       | Déterminez si les photos et vidéos doivent être<br>stockées dans le Stockage interne ou sur une Carte SD.<br>(Disponible lorsqu'une carte mémoire est insérée.)                                                                              |
| Aide                           | Permet d'obtenir de l'aide pour chaque menu de<br>l'appareil photo.                                                                                                    |

#### Graphy

Vous pouvez appliquer les valeurs recommandées pour l'équilibre des blancs, la vitesse ISO et la vitesse d'obturation pour obtenir un résultat professionnel.

- 1 Touchez () > (i), puis Appareil photo manuel.
- 2 Touchez () et sélectionnez la scène souhaitée à partir des images recommandées.

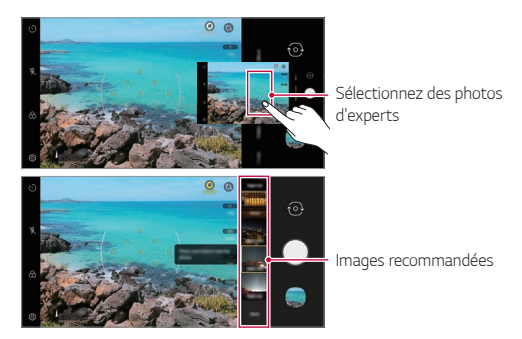

- 3 Touchez O pour prendre une photo.
  - Les photos sont prises avec les mêmes paramètres que ceux qui sont sélectionnés dans Graphy.
    - Cette fonction est disponible uniquement en mode appareil photo manuel.
      - Vous pouvez ajouter plus de scènes en touchant <u></u> et en téléchargeant l'application Graphy dans Google Play Store. Il se peut que l'on vous facture l'utilisation des données en fonction de votre forfait.
      - Touchez <sup>(2)</sup>/<sub>(2)</sub>, puis <sup>()</sup> à partir du menu Graphy pour désactiver cette fonctionnalité.

F

# Maquillage Pro

Quand vous prenez des égoportraits, vous pouvez appliquer diverses techniques de maquillage.

Lors de l'utilisation de l'appareil photo avant, ajustez le teint de la peau et appliquez du maquillage pour les yeux et les lèvres.

- 1 Touchez ○> ⓒ passez à l'appareil photo avant, puis touchez ∅.
- 2 Sélectionnez l'option de maquillage souhaitée, puis faites glisser la barre de défilement vers la gauche ou la droite pour régler l'effet.
  - · Lorsque vous sélectionnez Aucun, la barre de défilement disparaît.

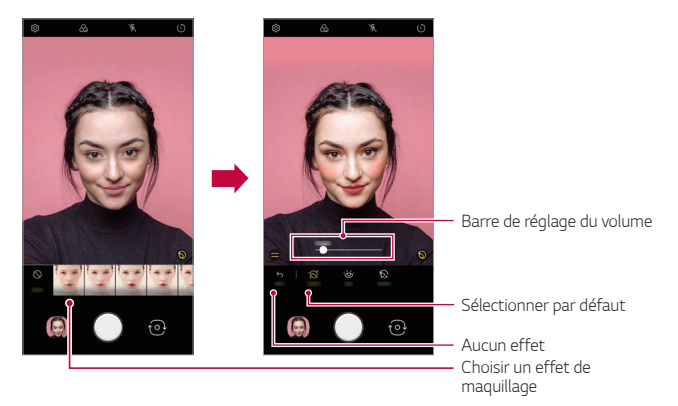

- 3 Sélectionnez différents effets de maquillage et appliquez-les au sujet.
  - Mode base ou maquillage, puis touchez de nouveau l'écran pour appliquer des effets de maquillage plus détaillés.
  - Déplacez la Barre de réglage de l'intensité pour ajuster l'intensité avec laquelle les effets sont appliqués.

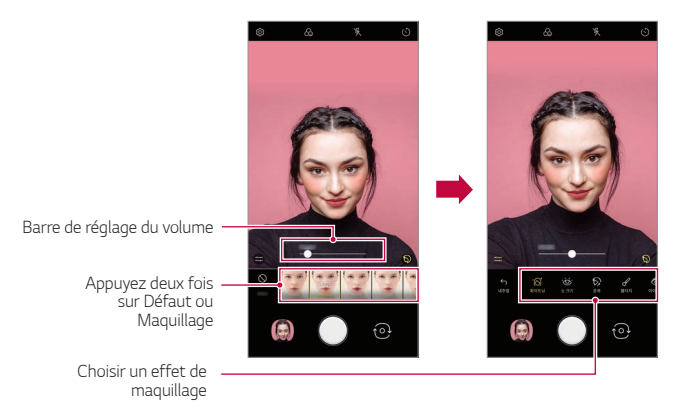

4 Touchez O pour prendre une photo.

# Studio de Cinéma

Vous pouvez créer des photos de niveau studio en utilisant les fonctions Projecteur et Arrière-plan de l'appareil photo.

#### Projecteur

Vous pouvez appliquer divers effets d'éclairage pendant la prise de photos.

- 1 Touchez () > (i), puis Studio de Cinéma.
- 2 Appuyez 🔅 pour sélectionner un effet d'éclairage.
  - · Divers effets d'éclairage apparaissent en bas de l'écran.

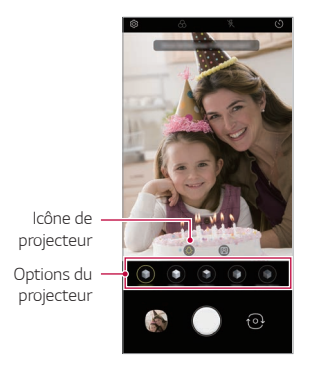

- 3 Touchez l'icône de l'effet d'éclairage souhaité.
- 4 Lorsque Studio Effect disponible. s'affiche à l'écran, touchez opour prendre une photo.
  - La fonction Studio peut ne pas fonctionner si l'appareil photo ne reconnaît pas le sujet.
  - Pendant la prise de vue, touchez : Éclairage 3D pour régler la température de la couleur et le niveau de luminosité. Vous pouvez également modifier l'emplacement de l'éclairage en faisant glisser : .

#### Arrière-plan

Vous pouvez appliquer divers effets pour l'arrière-plan lors de la prise de photos portrait.

- 1 Touchez () > (0), puis Studio de Cinéma.
- 2 Touchez 🕅 pour sélectionner un effet d'arrière-plan.
  - Diverses couleurs d'arrière-plan apparaissent en bas de l'écran.
- 3 Sélectionnez la couleur d'arrière-plan à appliquer.
  - Vous pouvez appliquer les couleurs sélectionnées à l'arrière-plan, indépendamment du sujet.

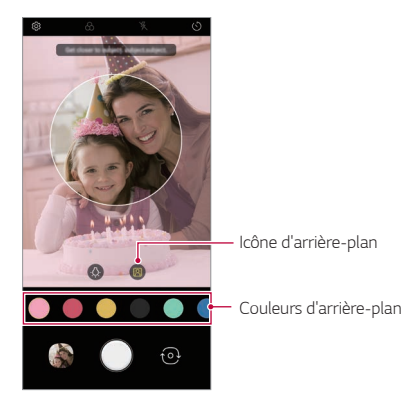

- 4 Quand vous voyez le message Studio Effect disponible., touchez pour prendre une photo.
- Si l'appareil photo ne reconnaît pas le sujet, la fonction studio ne peut pas être appliquée à la photo enregistrée.
- Si l'environnement est sombre, l'appareil photo ne peut pas appliquer les effets de studio.

### Fonctions AR

L'appli Appareil photo vous permet d'utiliser diverses fonctions AR (Réalité Augmentée). Vous pouvez créer votre propre autocollant Mon Avatar, Émoji AR ou Autocollant AR pour un contenu riche. Mon Avatar vous aide à créer une version dessin animé de vous-même et à la personnaliser L'émoji AR vous aide à créer des émojis animaux animés en 3D qui imitent l'expression du visage. L'autocollant AR vous permet de choisir parmi plusieurs autocollants différents à utiliser sur une photo ou une vidéo alors que vous faites face à l'appareil photo.

#### Création de mon avatar

- 1 Touchez ○> ⓒ passez à l'appareil photo avant, puis touchez ゐ> ⓒ.
  - · Vous ne pouvez utiliser cette fonction qu'en mode automatique.
- 2 Touchez 👰 > 👰 pour prendre une photo.
  - · Suivez les instructions à l'écran pour aligner votre visage sur l'écran.
  - Pour créer Mon Avatar en utilisant l'une des photos enregistrées dans la Galerie, touchez ►.

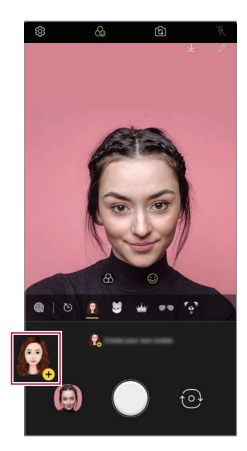

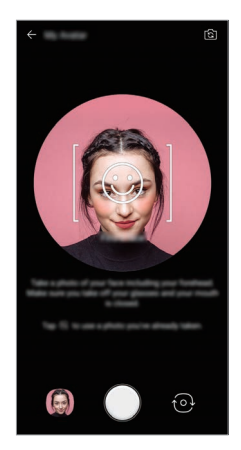

- 3 Sélectionnez le sexe de Mon avatar et sélectionnez des détails tels que le type d'avatar, le teint de la peau, la coiffure et les vêtements, puis touchez OK.
  - · Les photos prises sont sauvegardées dans la Galerie.

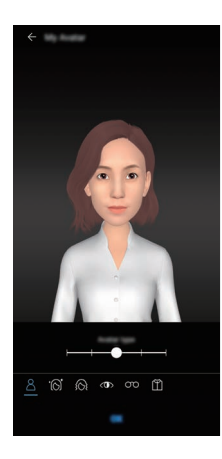

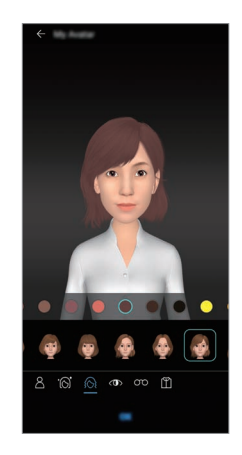

#### Utilisation de Mon Avatar, Emoji AR, Autocollant AR

- 1 Touchez () > (○), passez à l'appareil photo avant, puis touchez (₀> ↔).
- 2 Sélectionnez une option que vous voulez enregistrer.

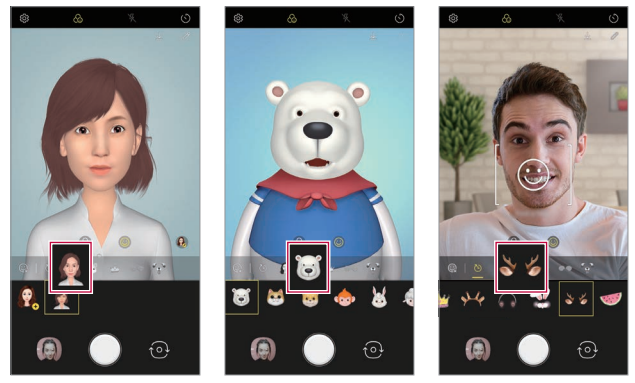

Mon avatar

Emoji AR

Autocollant AR

3 Pour prendre une photo, touchez 🔵.

Pour enregistrer une vidéo à l'aide de Mon Avatar, Emojis AR ou Autocollants AR, sélectionnez le menu d'enregistrement de la vidéo, puis touchez �@> @ pour sélectionner l'élément souhaité, et touchez pour commencer à filmer la vidéo.

· Les photos prises sont sauvegardées dans la Galerie.

#### Utilisation des autocollants Avatar

- 1 Touchez 🐼 sur le clavier LG.
- 2 Sélectionnez l'autocollant Avatar souhaité.

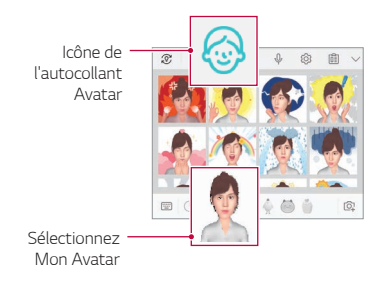

#### Utilisation de l'autocollant Ani

- 1 Touchez 🚱 sur le clavier LG.
- 2 Sélectionnez l'Avatar que vous désirez.
- 3 Touchez pour enregistrer la voix et la vidéo, puis touchez pour la sauvegarder.
  - Des autocollants Ani avec diverses expressions faciales, mouvements et voix sont créés.
- 4 Touchez 🔊 pour télécharger l'autocollant Ani.
  - Touchez 🖻 pour visualiser l'aperçu de l'autocollant Ani créé.

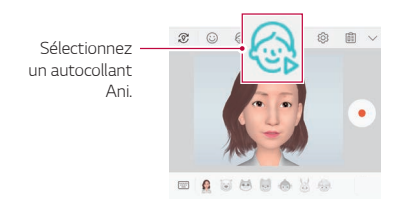

# Autres fonctions utiles dans l'application appareil photo

#### Exposition automatique/mise au point automatique

Vous pouvez définir le niveau d'exposition et la mise au point actuels en tenant le doigt sur l'écran, au mode automatique. Pour désactiver la fonction, touchez une zone vide de l'écran.

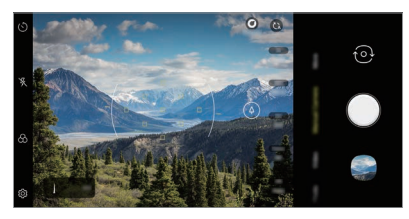

F Cette fonction n'est disponible que dans des modes spécifiques.

#### Utilisation de la Prise en rafale

Vous pouvez prendre plusieurs photos consécutives et les afficher sous forme d'images animées dans la Galerie.

- Lancez l'application Appareil photo et sélectionnez Photo. 1
- 2 Tenez le doigt sur 🔍
  - · Plusieurs photos consécutives sont prises tant que vous tenez le doiat sur 🔍

  - Cette fonction n'est disponible que dans des modes spécifiques.

### Zoom avant ou arri re

Vous pouvez utiliser le zoom avant ou arrière sur l'écran de l'appareil lorsque vous prenez une photo ou enregistrez une vidéo.

- À l'aide de la barre de réglage qui apparaît lorsque vous utilisez deux doigts pour faire un zoom avant / arrière sur l'écran de l'appareil photo, alternez entre l'angle de télescopage, l'angle normal et l'ultra grand angle.
- La fonction zoom avant / arrière n'est pas disponible en mode égoportrait (appareil photo avant).
  - · Cette fonction n'est pas prise en charge dans plusieurs modes.

#### Pic de mise au point

Vous pouvez régler la mise au point sur le sujet avec la fonction de pic de mise au point.

Accédez au pic de mise au point en appuyant sur le bouton Mise au point manuelle (MF). Lorsque Pic de mise au point est activé, le sujet sur lequel vous effectuez la mise au point apparaît en jaune. Déplacez la molette vers le haut et le bas pour effectuer la mise au point sur la zone souhaitée, puis prenez la photo.

- F
- Touchez Pic de mise au point encore une fois pour désactiver cette fonction.
- Cette fonction ne peut être utilisée que lors de prises de vue sous un angle normal.
- Elle est uniquement disponible avec la mise au point manuelle (MF).

#### Commutation entre appareils photo

Vous pouvez alterner entre les appareils photo avant et arrière selon votre environnement.

Sur l'écran de l'appareil photo, touchez 📀 ou faites glisser l'écran dans n'importe quelle direction pour alterner entre l'appareil photo avant et l'appareil photo arrière.

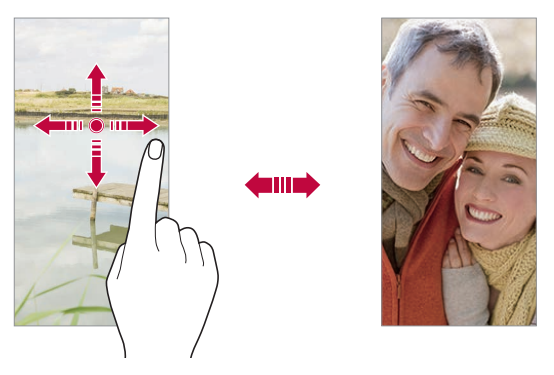

 Utilisez l'appareil photo avant pour prendre des égoportraits. Voir Prise d'autoportrait pour de plus amples informations.

# Prise d'autoportrait

Vous pouvez utiliser l'appareil photo avant pour voir votre visage à l'écran et prendre des égoportraits.

#### Prise de vue par geste

Vous pouvez prendre des égoportraits en utilisant des gestes.

Montrez la paume de la main à l'appareil photo avant, puis fermez le poing.

Vous pouvez également serrer le poing et l'ouvrir vers l'appareil photo avant.

· Une photo est prise trois secondes après.

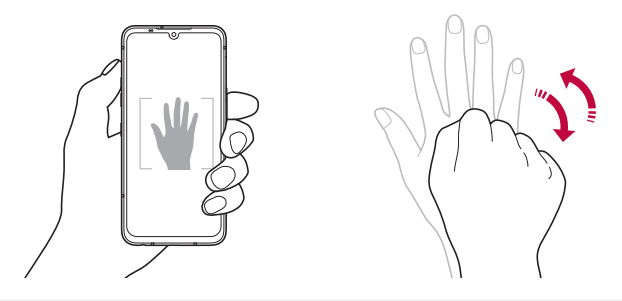

- F
- Pour utiliser cette fonction, passez en mode appareil photo avant, puis touchez (3) > Prise d'autoportrait > Prise gestuelle.
- Faites en sorte que la paume de votre main et votre poing se trouvent à l'intérieur de la ligne de référence pour que l'appareil photo puisse les détecter.
- Cette fonction peut ne pas être disponible lorsque vous utilisez certaines fonctions de l'appareil photo.

#### Prise automatique

Vous pouvez utiliser la fonctionnalité de détection de visage pour prendre des égoportraits facilement. Vous pouvez paramétrer l'appareil pour que l'appareil photo avant prenne automatiquement un égoportrait lorsqu'il détecte votre visage.

• Le cadre de positionnement blanc apparaît lorsque l'appareil photo avant détecte votre visage. Si le sujet dans le cadre de positionnement cesse de bouger, la couleur du cadre de positionnement devient jaune, puis l'appareil prend une photo.

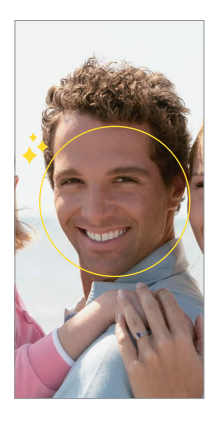

 Touchez (3) > Prise d'autoportrait > Prise automatique pour activer la fonction Prise automatique.

#### Prises à intervalle

F

Vous pouvez prendre des égoportraits par intervalles.

Lorsque vous utilisez l'appareil photo avant, vous pouvez placer la paume de votre main devant l'objectif, puis serrer rapidement le poing deux fois.

Quatre photos sont prises à intervalles réguliers après un délai de trois secondes.
#### Enregistrer sous forme inversée

Avant de prendre une photo avec l'appareil photo avant, touchez (3) > Enregistrer sous forme inversée. L'image est inversée horizontalement.

 Lorsque vous utilisez l'appareil photo avant, vous pouvez modifier la façon dont les égoportraits sont pris dans les options de l'appareil photo. Voir *Personnaliser les options de l'appareil photo* pour plus de détails.

# Signature

Vous pouvez créer une photo personnalisée en utilisant votre signature.

- 1 Touchez () > (☉), puis (☉) > Ajouter une signature.
- 2 Saisissez la signature souhaitée et touchez Ajouter.
  - Cette fonction n'est disponible que dans des modes spécifiques.

# Quick share

Vous pouvez partager une photo ou une vidéo sur l'application souhaitée immédiatement après l'avoir prise.

- 1 Touchez ()>(i) puis prenez une photo ou enregistrez une vidéo.
- 2 Touchez l'icône de l'application qui apparaît sur l'écran pour la partager à l'aide de cette application.
   Vous pouvez également faire glisser l'icône dans la direction opposée

Vous pouvez également faire glisser l'icône dans la direction opposée pour voir les autres applications que vous pouvez utiliser pour partager vos photos et vidéos.

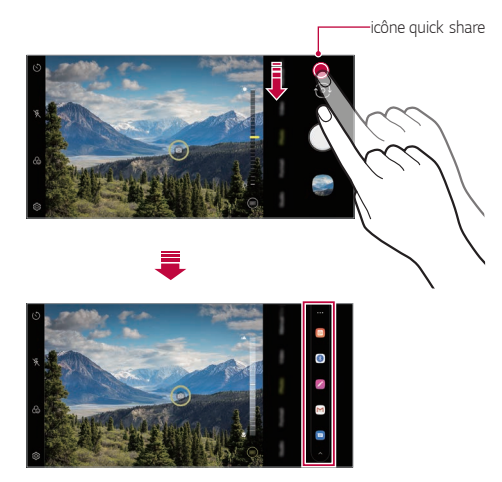

- L'application affichée par l'icône quick share peut varier en fonction du type et de la fréquence d'accès des applications installées sur l'appareil.
  - · Cette fonction n'est disponible que dans des modes spécifiques.

# Galerie

## Aperçu de la Galerie

Vous pouvez visualiser et gérer les photos et vidéos sauvegardées sur votre appareil.

- 1 Touchez ○>△.
  - · Les photos et vidéos sauvegardées sont affichées par dossier.
- 2 Touchez un dossier et sélectionnez un fichier.
  - · Visualisez le fichier sélectionné en mode plein écran.
  - Lors de l'affichage d'une photo, faites-la glisser vers la gauche ou la droite pour afficher la photo précédente ou suivante.
  - Lors de l'affichage d'une vidéo, faites-la glisser vers la gauche ou la droite pour rembobiner ou faire une avance rapide de la vidéo.
  - Si vous enregistrez les informations de localisation ou si vous utilisez le mode Scène lors de la prise de vue, un sous-dossier est généré pour chaque vidéo.
- Il se peut que certains formats de fichiers ne soient pas pris en charge, en fonction du logiciel qui a été installé.
- · Certains fichiers pourraient ne pas s'ouvrir à cause du cryptage.
- · Les fichiers qui dépassent la taille limite pourraient entraîner une erreur.
- · Vous devez activer la fonction GPS pour créer des albums mémoire.

# Voir les photos

Vous pouvez afficher les photos enregistrées dans le produit.

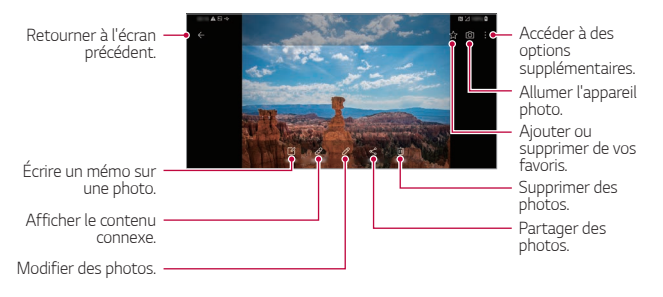

 Le menu Détails apparaît lorsque vous touchez légèrement l'écran. Toucher à nouveau l'écran fait disparaître le menu.

#### Rédaction de mémos sur les photos

- 1 Lors de l'affichage d'une photo, touchez 🗹.
- 2 Rédigez un mémo sur l'écran de la photo et touchez Enregistrer.
  - · Le mémo est appliqué à la photo.
  - La fonction Mémo peut ne pas être disponible dans certains fichiers de photos.
    - Vous pouvez rechercher les mémos qui ont été ajoutés en appuyant sur  $Q\,$  de l'appli Galerie.

#### Afficher le contenu connexe

Vous pouvez modifier à volonté les photos connexes dans la Galerie.

Pour plus de détails, voir « Utilisation de contenus associés ».

### Modifier les photos

- 1 Lors de l'affichage d'une photo, touchez 🖉.
- 2 Éditez vos photos en utilisant divers effets et outils de modification.
- 3 Une fois la modification terminée, touchez Enregistrer.

## Lire une vidéo

Vous pouvez afficher les vidéos enregistrées dans le produit.

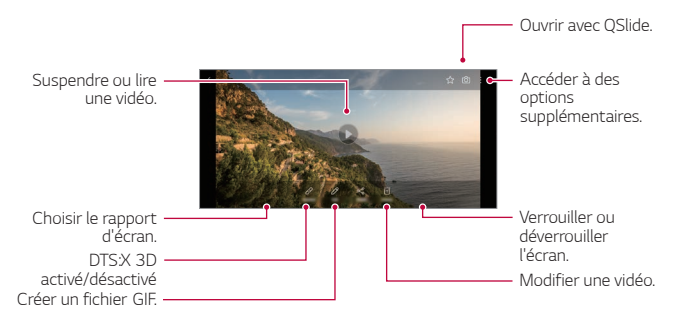

- Pour régler le volume, faites glisser le côté droit de l'écran vidéo vers le haut ou le bas.
  - Pour régler la luminosité de l'écran, faites glisser le côté gauche de l'écran vers le haut ou le bas.
  - Faites glisser l'écran vers la gauche sur l'écran de lecture vidéo pour revenir en arrière (REW) et vers la droite pour avancer rapidement (FF).

#### Modifier des vidéos

- 1 Lors de l'affichage d'une vidéo, touchez 🖉.
- 2 Utilisez divers effets et outils d'édition pour modifier la vidéo.

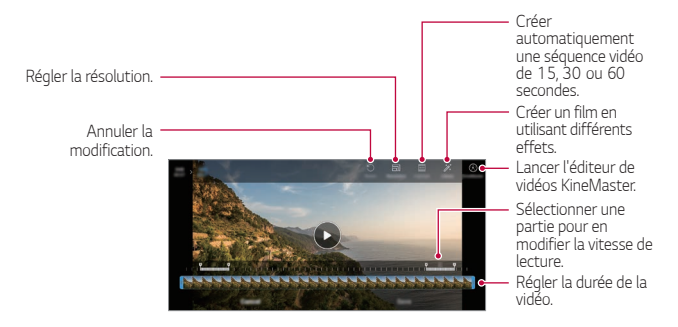

3 Touchez ENREGISTRER pour sauvegarder les modifications.

### Création d'une vidéo

Vous pouvez assembler des images ou des vidéos pour créer une nouvelle vidéo.

Pour plus de détails, reportez-vous à Créer une vidéo.

### Création d'un GIF

Vous pouvez facilement modifier les photos et les vidéos que vous avez prises au format GIF.

Pour plus de détails, reportez-vous à Créer un GIF.

# Supprimer des fichiers

Vous pouvez supprimer un fichier en utilisant une des options suivantes:

- Tenez le doigt sur un fichier dans la liste des fichiers, puis touchez **Supprimer**.
- Touchez i dans la liste des fichiers et supprimez les fichiers souhaités.
- Les fichiers supprimés sont automatiquement déplacés vers la **corbeille** et vous pouvez les restaurer dans la galerie dans les 7 jours.
- Touchez i pour supprimer définitivement les fichiers. Dans ce cas, les fichiers ne pourront pas être restaurés.

# Partager des fichiers

Vous pouvez partager des fichiers en utilisant une des options suivantes :

- Lors du visionnement d'une photo, touchez <br/> <br/> pour partager le fichier en utilisant la méthode que vous voulez.
- Lors du visionnement d'une vidéo, touchez, 
  > Partager pour partager le fichier en utilisant la méthode que vous voulez.
- Touchez  $\ll$  dans la liste de fichiers pour sélectionner des fichiers et les partager en utilisant la méthode que vous voulez.

# QuickMemo+

# Aperçu de QuickMemo+

Vous pouvez faire des notes créatives en utilisant différentes options sur cette fonction avancée de bloc-notes, telles que la gestion d'images et la capture d'écran, qui ne sont pas prises en charge par les blocs-notes traditionnels.

# Créer une note

- 1 Touchez O> QuickMemo+.
- 2 Touchez 🖶 pour créer une note.
  - Sauvegarder une note.
  - 🔶 : Annuler la modification précédente.

  - T : Saisir une note en utilisant le clavier.
  - <u>2</u>: Écrire des notes à la main.
  - 🚫 : Effacer des notes écrites à la main.
  - C: Faire un zoom avant ou arrière ou une rotation, ou effacer des parties d'une note écrite à la main.
  - Accéder à des options supplémentaires.
- 3 Touchez 🔗 pour enregistrer la note.

### Écrire des notes sur une capture d'écran

- Lors de l'affichage de l'écran que vous voulez capturer, faites glisser la barre d'état vers le bas, puis touchez 🖉
  - La capture d'écran apparaît en tant qu'arrière-plan du bloc-notes.
     Les outils de Mémo apparaissent dans le haut de l'écran.
- 2 Recadrez l'image (si nécessaire) et prenez des notes comme vous le souhaitez.
  - Écrivez des notes sur la photo.

- 3 Touchez et sauvegardez les notes à l'endroit que vous voulez.
  - Les notes sauvegardées peuvent être consultées soit dans QuickMemo+ soit dans Galerie.
  - Pour enregistrer des notes tout le temps au même endroit, sélectionnez la case à cocher Utiliser comme app par défaut et sélectionnez une application.
  - Vous pouvez effectuer une capture de l'écran entier en utilisant la fonction de capture d'écran déroulant.
    - Lors de l'utilisation d'une application comme Message et Chrome, faites glisser le panneau des notifications vers le bas, puis touchez Capture+
       Étendu pour capturer en un seul fichier l'écran entier que vous visualisez actuellement.
    - Cette fonctionnalité n'est disponible que sur certaines applications prenant en charge la fonction de capture d'écran déroulant.
    - Pincez ou écartez deux doigts pour modifier la mise en page des mémos.

#### Gérer des dossiers

Vous organisez et affichez les mémos en fonction du type de mémo.

- 1 Sélectionnez () > QuickMemo+.
- 2 Touchez dans le haut de l'écran, puis sélectionnez une fonction.
  - Tous les mémos : Vous pouvez afficher collectivement tous les mémos enregistrés dans Qmemo+.
  - Mes mémos : Vous pouvez afficher les mémos créés dans Qmemo+.
  - Capture+: Vous pouvez afficher les mémos créés à l'aide de Capture+.
  - · Poubelle : Vous pouvez afficher les mémos supprimés.
  - · Nouveau dossier : Vous pouvez ajouter des dossiers.

 
 <u>></u>:Vous pouvez modifier l'ordre des dossiers ou ajouter / supprimer des dossiers. En appuyant sur le dossier, vous pouvez changer son nom.

- Certains dossiers n'apparaissent pas au démarrage initial de l'appli du dossier. Les dossiers ne sont en outre affichés que lorsque des mémos pertinents existent.
  - Les mémos supprimés sont mis dans la corbeille et peuvent être récupérés dans les 7 jours suivant leur suppression. Dans l'appli Qmemo+, vous pouvez ajuster le type d'affichage en plaçant deux doigts sur l'écran et en les écartant ou en les rapprochant.
  - Certains dossiers n'apparaissent pas au démarrage initial de l'appli du dossier.

# Horloge

# Alarme

Vous pouvez régler une alarme pour la déclencher à un moment spécifique.

- 1 Touchez O> Horloge > Alarme.
- 2 Touchez + pour ajouter une nouvelle alarme.
- 3 Configurez les paramètres de l'alarme et touchez Enregistrer.
  - Si vous sélectionnez une alarme réglée auparavant, vous pouvez modifier l'alarme.
    - Pour effacer une alarme, touchez i dans le haut de l'écran. Vous pouvez également toucher l'alarme et maintenir.

## **Fuseaux horaires**

Vous pouvez voir l'heure dans des villes du monde entier.

- 1 Touchez O > Horloge > Horloge mondiale.
- 2 Touchez + et ajoutez une ville.

# Minuteur

Vous pouvez régler l'heure de déclenchement de l'alarme après une période déterminée.

- 1 Touchez () > Horloge > Minuteur.
- 2 Réglez l'heure et touchez Démarrer.
  - Pour interrompre le minuteur, touchez Pause. Pour réactiver le minuteur, touchez Reprendre.
- 3 Touchez Fin pour arrêter le minuteur.

# Chronomètre

Vous pouvez utiliser le chronomètre pour enregistrer un intervalle de temps.

- 1 Touchez O> Horloge > Chronomètre.
- 2 Touchez Démarrer pour démarrer le chronomètre.
  - Pour enregistrer un temps au tour, touchez Tour.
- 3 Touchez **Pause** pour arrêter le chronomètre.
  - Pour reprendre le chronomètre, touchez **Reprendre**.
  - Pour effacer tous les enregistrements et redémarrer le chronomètre, touchez **Réinitialiser**.

# Répertoire

## Aperçu des contacts

Vous pouvez sauvegarder et gérer vos contacts. Touchez () > Essentiels > Répertoire.

# Ajouter les contacts

#### Ajouter de nouveaux contacts

- 1 Sur l'écran de la liste des contacts, touchez +.
  - Une fenêtre contextuelle apparaît pour sélectionner l'emplacement d'enregistrement du contact. Sélectionnez le lieu que vous voulez.
- 2 Saisissez les coordonnées du contact et touchez Enregistrer.

#### Importer des contacts

Vous pouvez importer des répertoires à partir d'un autre appareil de stockage.

- 1 Sur l'écran de la liste des contacts, touchez : > Gérer les contacts > Importer.
- Sélectionnez les emplacements source et cible du contact que vous voulez importer, puis touchez OK.
- 3 Sélectionnez les contacts et touchez Importer.

### Ajouter des contacts à la liste des numéros abrégés

- 1 Sur l'écran de la liste des contacts, touchez > Composition abrégée.
- 2 Touchez Ajouter un contact à partir d'un numéro abrégé.
- 3 Sélectionnez un contact.

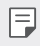

 Lors de l'ajout d'un nouveau contact, touchez (12) pour ajouter un numéro abrégé.

# Rechercher des contacts

Vous pouvez rechercher des contacts en utilisant une des options suivantes :

- Touchez la barre de recherche au bas de l'écran Contacts et saisissez le contact ou le numéro de téléphone que vous souhaitez rechercher.
- · Faites glisser la liste de contacts vers le haut ou le bas.
- À partir de l'index de l'écran de la liste de contacts, touchez la lettre initiale du contact.
- Appuyer sur la barre de recherche au bas de l'écran Contacts et saisir un contact ou un numéro de téléphone permet d'afficher les résultats de la recherche intégrée à partir de l'historique des appels et du répertoire enregistré dans le produit.

# Liste de contacts

#### Modifier les contacts

- 1 Sur l'écran de la liste des contacts, sélectionnez un contact.
- 2 Sur l'écran des coordonnées du contact, touchez 🖉 et modifiez les coordonnées.
- 3 Touchez Enregistrer pour enregistrer les modifications.

### Supprimer des contacts

Vous pouvez supprimer des contacts en utilisant l'une des options suivantes :

- Sur l'écran de la liste des contacts, tenez le doigt sur un contact que vous souhaitez supprimer, puis touchez Supprimer le contact.
- Touchez : > Supprimer sur l'écran de la liste des contacts.

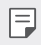

· Les contacts supprimés ne peuvent pas être restaurés.

### Ajout de favoris

Vous pouvez enregistrer les contacts fréquemment utilisés dans les favoris.

- 1 Sur l'écran de la liste des contacts, sélectionnez un contact.
- 2 Sur l'écran des coordonnées du contact, touchez  $\Delta$ .

#### Créer des groupes

- 1 Sur la liste des groupes de contacts, touchez +.
- 2 Saisissez un nouveau nom de groupe.
- 3 Touchez Ajouter des membres, sélectionnez les contacts, puis touchez AJOUTER.
- 4 Touchez Enregistrer pour enregistrer le nouveau groupe.

# Musique

Vous pouvez écouter et gérer des chansons ou des albums.

- 1 Touchez O> Essentiels > Musique.
- 2 Sélectionnez une catégorie.
- 3 Sélectionnez un fichier de musique.

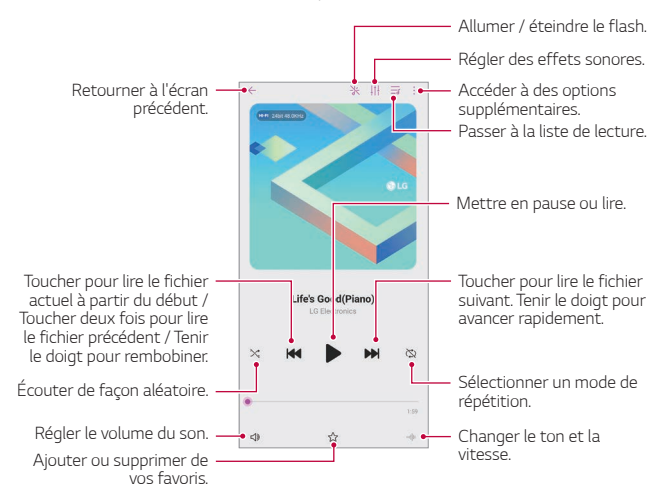

- Il se peut que certains formats de fichiers ne soient pas pris en charge, en fonction du logiciel qui a été installé.
  - · Les fichiers qui dépassent la taille limite pourraient entraîner une erreur.
  - Les fichiers de musique peuvent être protégés par des lois internationales relatives aux propriétaires de droits d'auteurs ou aux droits d'auteurs. Il se peut que vous deviez demander une autorisation légale avant de copier un fichier de musique. Pour télécharger ou copier un fichier de musique, vérifiez d'abord la loi relative aux droits d'auteurs du pays concerné.
  - Ce modèle prend en charge la lecture audio Hi-Fi. Les fichiers audio Hi-Fi affichent l'icône Hi-Fi.
  - Si vous activez le flash, il clignotera en fonction de la musique en cours de lecture.

# Lanceur De Jeu

Vous pouvez choisir d'utiliser le lanceur de jeu où vous pouvez afficher la liste des jeux installés sur le produit et de sélectionner les paramètres de jeu, tels que la sourdine du volume du média, la limitation des alertes, etc.

- 1 Touchez O > Essentiels > Lanceur De Jeu.
- 2 Sélectionnez l'option désirée.

# Calculatrice

Vous pouvez utiliser deux types de calculatrices : la calculatrice simple et la calculatrice scientifique.

- 1 Touchez () > Essentiels > Calculatrice.
- 2 Utilisez le clavier numérique pour faire un calcul.
  - Si vous voulez reprendre le calcul depuis le début, tenez le doigt sur X.

# LG Health

# Aperçu de LG Health

Vous pouvez prendre votre santé en main et conserver de bonnes habitudes de vie en suivant l'évolution de vos activités.

## Commencer avec LG Health

Vous pouvez configurer LG Health lorsque vous lancez l'application la première fois ou après l'avoir réinitialisée.

- 1 Touchez O> Essentiels > LG Health.
- 2 Suivez les instructions qui s'affichent à l'écran pour effectuer la configuration.

# Utiliser LG Health

Vous pouvez consulter les principales informations sur LG Health et gérer la quantité d'exercice physique et les informations de santé.

- 1 Touchez O> Essentiels > LG Health.
- 2 Les options suivantes sont disponibles.

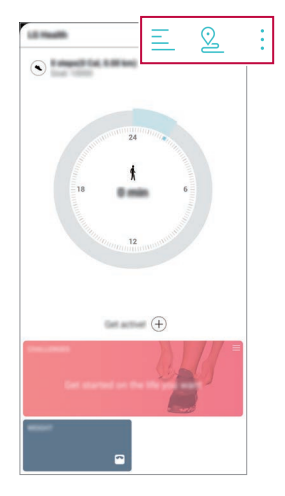

- 📃 : Consulter votre journal d'activités le jour souhaité.
- Scommencer à pister votre activité. Le parcours et la quantité d'exercice physique sont enregistrés pour chaque type d'exercice.
- ¿ : Définir vos objectifs quotidiens en matière d'exercice, y compris les calories et les pas, ou définir divers paramètres LG Health.
- F
- Les informations relatives à la santé fournies par LG Health sont conçues pour les besoins de l'utilisateur et ne peuvent être utilisées pour des besoins de prévention, traitement et diagnostic de maladies ni pour d'autres problèmes médicaux.
- Il se peut que LG Health soit différente ou ne soit pas disponible, en fonction du pays et du fournisseur de services. Les fonctions de LG Health disponibles et les applications pouvant être ajoutées à LG Health peuvent varier d'un pays à l'autre. Cela est dû à des différences dans les lois et les règlements.

# Smart cleaning

Vous pouvez utiliser Smart cleaning pour diagnostiquer l'état de l'appareil et l'optimiser.

Touchez () > Gestion > Smart cleaning.

# LG Mobile Switch

Transférez facilement les données d'un appareil utilisé vers un nouvel appareil via LG Mobile Switch.

- 1 Touchez O > Gestion > LG Mobile Switch. Vous pouvez aussi toucher O > Paramètres > Système > Sauvegarde > LG Mobile Switch.
  - Si l'appli n'est pas installée sur le produit, téléchargez et installez l'appli LG Mobile Switch à partir de Google Play Store.
- 2 Suivez les instructions à l'écran pour sélectionner une méthode de transfert.
  - Les données enregistrées dans un compte Google ne seront pas sauvegardées. Lorsque vous synchronisez votre compte Google, Google Apps, Google Contacts, Google Calendar, Google Memo App, les données et les applications téléchargées à partir de Google Play Store sont stockées automatiquement sur l'application Drive.
    - Rechargez entièrement la batterie avant de transférer des données, afin d'éviter une coupure de courant involontaire au cours du processus.

# Corbeille des applications

Vous pouvez voir le répertoire des applis désinstallées sur l'écran d'accueil. L'application supprimée au cours des dernières 24 heures peut être récupérée.

Touchez O > Gestion > Corbeille des apps.

Pour plus de détails, reportez-vous à Corbeille des apps.

Applications utiles

# **SmartWorld**

Vous pouvez télécharger toute une gamme de jeux, de contenu audio, d'applications et de polices fournis par LG Electronics. Personnalisez votre appareil selon vos préférences à l'aide des thèmes d'accueil et des polices.

- Si vous utilisez des données cellulaires, il se peut qu'on vous facture l'utilisation des données en fonction de votre forfait.
  - Cette fonctionnalité peut ne pas être prise en charge selon la région ou le fournisseur de services.
- 1 Touchez O> Services > SmartWorld.
- 2 Touchez > Compte LG, puis connectez-vous.
- 3 Sélectionnez et téléchargez les éléments de contenu souhaités.

### Téléchargement de l'application SmartWorld

Si l'application SmartWorld n'est pas installée, procédez comme suit pour la télécharger.

- 1 Touchez O > Paramètres > Système > Centre de mises à jour > Mises à jour des applis.
- 2 Dans la liste, sélectionnez SmartWorld et touchez Télécharger.

# RemoteCall Service

Votre appareil peut faire l'objet d'un diagnostic à distance à des fins de résolution. D'abord, passez un appel téléphonique à un centre de service à la clientèle de LG comme suit :

- Pour utiliser cette fonction, vous devez d'abord en accepter les conditions d'utilisation.
  - Si vous utilisez des données cellulaires, il se peut qu'on vous facture l'utilisation des données en fonction de votre forfait.
- 1 Touchez O> Services > RemoteCall Service.
- 2 Appelez un centre de service à la clientèle de LG.
- 3 Une fois l'appel émis, suivez les instructions du membre du service concernant la saisie d'un numéro d'accès à six chiffres.
  - Votre appareil est connecté à distance et le service d'assistance à distance démarre.

# Google apps

Vous pouvez utiliser Google apps en paramétrant un compte Google. La fenêtre d'enregistrement d'un compte Google apparaît automatiquement lorsque vous utilisez une application Google la première fois. Si vous ne disposez pas de compte Google, créez-en un à partir de votre appareil. Pour plus d'informations sur la façon d'utiliser une application, consultez l'Aide qui se trouve dans l'application.

| ſ |   |  |
|---|---|--|
| L | _ |  |
| L | _ |  |

 Il se peut que certaines applications ne fonctionnent pas, en fonction de la zone ou du fournisseur de services.

## Agenda

L'application Calendrier vous permet de suivre votre calendrier des événements (que vous avez créé), organisés par Jour, 3 jours, Semaine ou Mois.

Applications utiles

### Chrome

Un navigateur Web rapide, simple et sécurisé, conçu pour le Web moderne.

#### Documents

Docs est un outil collaboratif de traitement de texte qui stimule la productivité. Utilisez Docs pour créer, modifier et travailler ensemble en temps réel.

## Disque

Drive est une application de stockage et de partage de fichiers qui facilite la recherche, le partage et la collaboration sur des projets de travail à partir de n'importe où, instantanément.

#### Duo

Faites des appels vidéo simples et de haute qualité à vos amis et votre famille sur les téléphones Android et iPhone.

## Gmail

Gmail est une application de messagerie facile à utiliser qui sécurise vos messages, rend votre boîte de réception plus intelligente et vous aide à rester organisé.

## Google

L'application Google vous met au courant des choses qui vous intéressent. Trouvez des réponses rapides, explorez vos centres d'intérêt et retrouvez des histoires et des mises à jour sur des sujets qui vous intéressent.

### Maps

Vous allez quelque part? Utilisez Maps, l'application sur laquelle vous pouvez compter pour la navigation GPS en temps réel, le trafic, le transit, et des détails sur des millions de lieux, tels que les critiques et les moments populaires.

### Actualités

Couverture complète et actualisée de l'actualité, agrégée à partir de sources du monde entier par Google News.

#### Photos

Accueil pour toutes vos photos et vidéos, organisées automatiquement afin que vous puissiez partager et enregistrer ce qui est important.

### Play Films

Utilisez votre compte Google pour louer ou acheter des films. Achetez du contenu et visionnez-le n'importe où.

### **Play Musique**

Achetez la musique sur le Play Store. Lisez de la musique enregistrée sur votre appareil.

#### Feuilles de calcul

Sheets est un outil de traitement de tableur collaboratif qui stimule la productivité. Utilisez Sheets pour importer, organiser et analyser des informations ensemble en temps réel.

#### Présentations

Google Slides est un outil de création de présentation collaborative qui stimule la productivité. Utilisez Slides pour organiser les informations, présenter les résultats et prendre des décisions ensemble en temps réel.

### YouTube

Regardez vos chaînes préférées, écoutez la musique que vous aimez et mettez en ligne des vidéos à partager avec des gens dans le monde entier.

### Notes Google Keep

Créez, modifiez et partagez vos notes textuelles et photographiques avec votre compte Google.

#### Google Assistant

Votre appareil vient avec Google Assistant. Trouvez des réponses et faites avancer les choses pendant vos déplacements. Pour commencer, appuyez simplement sur la touche Google Assistant située sur le côté du téléphone ou appuyez longuement sur le bouton principal du téléphone.

| 1 |
|---|
|   |

 Google Assistant n'est pas disponible dans certaines langues et certains pays.

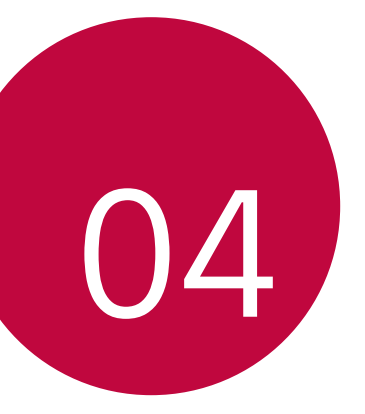

# Paramètres

# Paramètres

Vous pouvez personnaliser les paramètres de l'appareil selon vos préférences.

Touchez () > Paramètres.

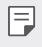

 Si vous saisissez un mot-clé dans la fenêtre de recherche dans le haut de l'écran, vous pouvez aisément traiter les éléments qui ont besoin d'être définis.

# Réseau et Internet

# Wi-Fi

Vous pouvez vous connecter aux appareils qui se trouvent à proximité par un réseau Wi-Fi.

#### Se connecter à un réseau Wi-Fi

- 1 Sur l'écran des paramètres, touchez Réseau et Internet > Wi-Fi.
- 2 Touchez O pour l'activer.
  - · Les réseaux Wi-Fi disponibles apparaissent automatiquement.
- 3 Sélectionnez un réseau.
  - Il se peut que vous deviez saisir un mot de passe pour accéder au réseau Wi-Fi.
  - L'appareil saute cette étape lorsqu'il s'agit d'un réseau auquel vous avez déjà accédé. Si vous ne voulez pas vous connecter automatiquement à un réseau Wi-Fi en particulier, touchez le nom du réseau concerné, puis touchez Retirer.

### Réglages du réseau Wi-Fi

Sur l'écran des paramètres, touchez Réseau et Internet > Wi-Fi.

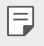

- Cette fonction peut ne pas être prise en charge selon le fournisseur de services.
- Personnaliser les réglages du réseau Wi-Fi.

## Wi-Fi Direct

Vous pouvez connecter votre appareil à d'autres appareils qui prennent en charge Wi-Fi Direct pour partager des données directement avec eux. Vous n'avez pas besoin de point d'accès. Vous pouvez vous connecter avec plus de deux appareils en utilisant Wi-Fi Direct.

- Sur l'écran des paramètres, touchez Réseau et Internet > Wi-Fi > Wi-Fi avancé > Wi-Fi Direct.
  - Les appareils qui se trouvent à proximité et qui prennent en charge Wi-Fi Direct apparaissent automatiquement.
- 2 Sélectionnez un appareil.
  - La connexion s'établit lorsque l'appareil accepte la demande de connexion.
  - La batterie peut se décharger rapidement lorsque vous utilisez Wi-Fi Direct.

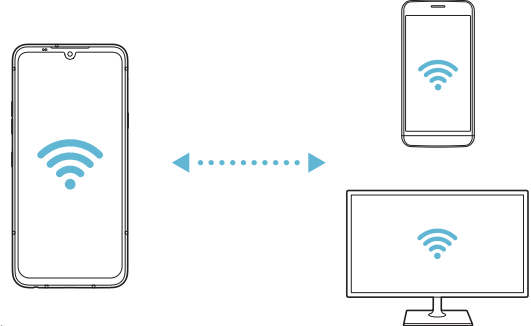

# Données mobiles

Vous pouvez activer ou désactiver les données mobiles. Vous pouvez aussi gérer l'utilisation des données cellulaires.

#### Activation des données mobiles

- 1 Sur l'écran des paramètres, touchez **Réseau et Internet > Données mobiles**.
- 2 Touchez 🕥 pour l'activer.

#### Personnaliser les paramètres de données cellulaires

- 1 Sur l'écran des paramètres, touchez **Réseau et Internet > Données** mobiles.
- 2 Personnalisez les paramètres suivants :
  - Marche/Arrêt : Régler pour utiliser les connexions de données sur des réseaux cellulaires.
  - Limiter l'usage des données mobiles: Fixer une limite à l'utilisation des données pour bloquer les données cellulaires si la limite est atteinte.
  - Personnaliser les réglages des données cellulaires.
  - Le volume d'utilisation des données est mesuré en fonction du produit et le volume calculé par votre fournisseur de services peut être différent.

# Appels

Vous pouvez personnaliser les réglages des appels, tels que les options des appels vocaux et internationaux.

|   | - 1 |
|---|-----|
| 1 |     |
| 1 | _   |
|   |     |

 Certaines fonctions peuvent ne pas être prises en charge selon la région ou le fournisseur services.

- 1 Sur l'écran des paramètres, touchez **Réseau et Internet > Appeler**.
- 2 Personnalisez les paramètres.

# Partage de connexion

#### Partager connexion USB

Vous pouvez connecter l'appareil à un autre appareil par USB et partager des données cellulaires.

- 1 Branchez votre appareil à d'autres appareils à l'aide d'un câble USB.
- 2 Sur l'écran des paramètres, touchez Réseau et Internet > Partage de connexion > Partager connexion USB puis touchez pour l'activer.
  - Cette option utilise les données cellulaires et des frais pourraient s'appliquer pour l'utilisation de ces données en fonction de votre forfait. Contactez votre fournisseur de services pour plus d'informations.
    - Lorsque vous vous connectez à votre ordinateur, téléchargez le pilote
       USB sur *www.lg.com* et installez-le sur l'ordinateur.
    - Vous ne pouvez échanger aucun fichier entre votre appareil et un ordinateur pendant que la fonction modem USB est activée. Désactivez la fonction de partage de connexion USB pour partager des fichiers.
    - Les systèmes d'exploitation compatibles avec la fonction modem sont Windows XP et ultérieures, ou Linux.

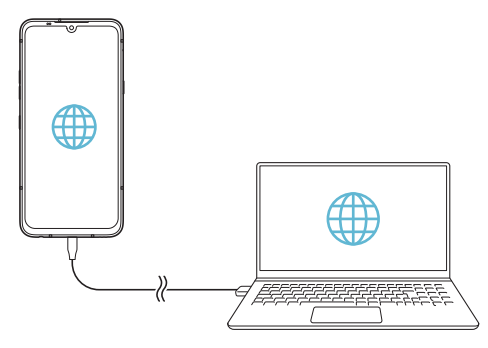

### Point d'accès Wi-Fi

Vous pouvez régler votre appareil en tant que routeur sans fil afin que d'autres appareils puissent se connecter à Internet en utilisant ses données mobiles.

- Sur l'écran des paramètres, touchez Réseau et Internet > Partage de connexion > Point d'accès Wi-Fi puis touchez pour l'activer.
- 2 Touchez Configurer le hotspot (point d'accès Wi-Fi partagé) et saisissez le Nom Wi-Fi (SSID) et le mot de passe.
- 3 Activez le Wi-Fi de l'autre appareil, puis sélectionnez le nom du réseau de l'appareil dans la liste Wi-Fi.
- 4 Saisissez le mot de passe réseau.
  - Cette option utilise les données cellulaires et des frais pourraient s'appliquer pour l'utilisation de ces données en fonction de votre forfait. Contactez votre fournisseur de services pour plus d'informations.
    - De plus amples renseignements sont offerts sur le site suivant :
       http://www.android.com/tether#wifi

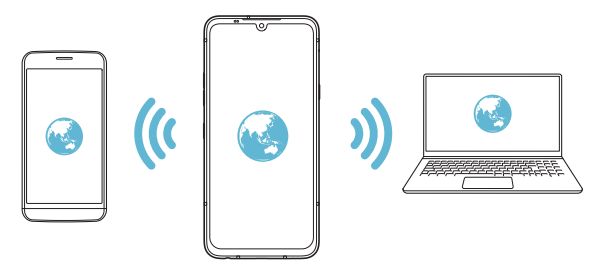

#### Délai de désactivation du point d'accès Wi-Fi

Lorsque le point d'accès Wi-Fi n'a pas été utilisé pendant une période spécifique, il est automatiquement déconnecté. Vous pouvez définir le délai de déconnexion automatique.

### Partage de connexion Bluetooth

Un appareil connecté par Bluetooth peut se connecter à Internet en utilisant les données mobiles de votre appareil.

- Sur l'écran des paramètres, touchez Réseau et Internet > Partage de connexion > Fonction modem Bluetooth puis touchez pour l'activer.
- 2 Activez le Bluetooth sur les deux appareils et jumelez-les.
  - Cette option utilise les données cellulaires et des frais pourraient s'appliquer pour l'utilisation de ces données en fonction de votre forfait. Contactez votre fournisseur de services pour plus d'informations.
    - De plus amples renseignements sont offerts sur le site suivant :
       http://www.android.com/tether#Bluetooth\_tethering

## Aide

Vous pouvez afficher l'aide relative à l'utilisation du partage de connexion et des points d'accès sans fil.

Sur l'écran des paramètres, touchez **Réseau et Internet > Partage de connexion > Aide**.

# Mode Avion

Vous pouvez éteindre les fonctions appel et données cellulaires. Lorsque ce mode est activé, les fonctions qui n'impliquent pas de données, telles que des jeux et de la musique, restent disponibles.

- 1 Sur l'écran des paramètres, touchez **Réseau et Internet > Mode** avion.
- 2 Touchez Activer sur l'écran de confirmation.

# Réseaux mobiles

Vous pouvez personnaliser les paramètres des réseaux mobiles.

- 1 Sur l'écran des paramètres, touchez **Réseau et Internet > Réseaux mobiles**.
- 2 Personnalisez les paramètres suivants :
  - Données en itinérance: Naviguer sur Internet, utiliser les courriels, les messages multimédia et d'autres services de données à l'étranger.
  - Mode réseau : Sélectionner un type de réseau.
  - Noms des points d'accès : Consulter ou modifier le point d'accès pour utiliser le service de données cellulaires. Pour modifier le point d'accès, sélectionnez un élément dans la liste de points d'accès.
  - Fournisseurs réseau : Rechercher des opérateurs de réseau et se connecter automatiquement à un réseau.

# VPN

Vous pouvez vous connecter à un réseau virtuel sécuritaire comme un intranet. Vous pouvez aussi gérer des réseaux privés virtuels connectés (VPN).

## Ajouter un VPN

- 1 Sur l'écran des paramètres, touchez Réseau et Internet > VPN.
- 2 Touchez VPN de base ou VPN LG, puis +.
  - Cette fonction est disponible lorsque l'écran de verrouillage est activé. Si l'écran n'est pas verrouillé, un écran de notification apparaît. Touchez MODIFIER sur l'écran de notifications pour verrouiller l'écran. Voir Réglage des paramètres de verrouillage d'écran pour plus de détails.
- 3 Saisissez les détails du VPN et touchez Enregistrer.

#### Configurer les paramètres du VPN

- 1 Touchez un VPN dans la liste des VPN.
- 2 Saisissez les détails du compte utilisateur du VPN et touchez Connecter.
  - Pour sauvegarder les coordonnées du compte, sélectionnez la case à cocher Enregistrer les informations du compte.

# DNS privé

Vous pouvez configurer les options de système de noms de domaines (DNS) Privés.

- 1 Sur l'écran des réglages, touchez Réseau et Internet > DNS privé.
- 2 Sélectionnez l'option souhaitée et touchez Enregistrer.

# Appareils connectés

## Bluetooth

Vous pouvez connecter votre appareil à des appareils qui se trouvent à proximité et qui prennent en charge Bluetooth pour échanger des données avec eux. Connectez votre appareil à un casque et un clavier Bluetooth. Cela facilite le contrôle de l'appareil.

### Jumeler à un autre appareil

- 1 Sur l'écran des réglages, touchez Appareils connectés > Bluetooth.
- 2 Touchez Opour l'activer.
  - · Les appareils disponibles apparaissent automatiquement.
  - Pour actualiser la liste de l'appareil, touchez <a>C</a>).

| = • | Seuls les appareils définis comme étant visibles sont répertoriés da |
|-----|----------------------------------------------------------------------|
|     | la liste.                                                            |

- 3 Sélectionnez un appareil dans la liste.
- 4 Suivez les instructions qui s'affichent à l'écran pour procéder à l'authentification.

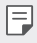

 Cette étape est sautée pour les appareils auxquels on a déjà accédé auparavant.

#### Envoyer des données par Bluetooth

- 1 Sélectionnez un fichier.
  - · Vous pouvez envoyer des fichiers multimédia ou des contacts.
- 2 Touchez <> Bluetooth.
- 3 Sélectionnez l'appareil destinataire du fichier.
  - · Le fichier est envoyé dès que l'appareil destinataire l'accepte.

# Partage d'écran

Vous pouvez lire l'affichage et le son de votre appareil sur un autre appareil, comme un téléviseur qui prend en charge la fonction Miracast.

- 1 Sur l'écran des paramètres, touchez Appareils connectés > Partage d'écran.
- 2 Touchez Opour l'activer.
- 3 Sélectionnez un appareil dans la liste des appareils qui se trouvent à proximité.
  - Si l'appareil désiré n'apparaît pas, touchez Rechercher pour actualiser la liste.
  - Après avoir connecté l'appareil, celui-ci affiche l'écran de votre appareil.
  - Le partage d'écran s'éteint automatiquement si aucun appareil compatible pour un partage ne se trouve à proximité.

# NFC

Vous pouvez utiliser l'appareil comme carte de transport ou carte de crédit. Vous pouvez également partager des données avec l'autre appareil.

- 1 Sur l'écran des paramètres, touchez Appareils connectés > NFC.
- 2 Touchez O pour l'activer.
  - Placez votre appareil sur d'autres appareils qui prennent en charge la fonction NFC pour partager des données.
  - L'antenne NFC peut se trouver à différents endroits en fonction du type de l'appareil. Voir Aperçu des pièces pour de plus amples informations sur la zone de l'antenne NFC.

# Android Beam

Vous pouvez partager des fichiers en plaçant le dos de l'appareil sur un autre appareil. Vous pouvez également partager des fichiers, y compris de la musique, des vidéos ou des contacts, et ouvrir une page web ou bien lancer une application depuis l'autre appareil.

- 1 Sur l'écran des paramètres, touchez **Appareils connectés > Android Beam**.
- 2 Placez le dos de votre appareil sur un autre appareil.
  - L'antenne NFC peut se trouver à différents endroits en fonction du type de l'appareil. Voir Aperçu des pièces pour de plus amples informations sur la zone de l'antenne NFC.

# Panneau de partage

Vous pouvez partager des contenus depuis Galerie, Musique et Gestionnaire de fichiers avec des appareils proches. En outre, vous pouvez partager le contenu avec des personnes spécifiques dans les applications qui fonctionnent avec Google Direct Share.

- 1 Sur l'écran des paramètres, touchez Appareils connectés > Panneau de partage.
- 2 Touchez 🔵 pour désactiver chaque option.
  - Appareils à proximité : Vous pouvez afficher les appareils à proximité avec lesquels vous pouvez partager le contenu dans les applications Galerie, Musique et Gestionnaire de fichiers.
  - **Partage direct** : À partir d'une application qui prend en charge Google Direct Share, vous pouvez afficher une icône qui vous permet de partager le contenu avec des personnes spécifiques.
#### Partage de fichiers

Vous pouvez transmettre et recevoir des fichiers entre votre appareil et d'autres appareils ou tablettes LG.

- 1 Sur l'écran des paramètres, touchez Appareils connectés > Partage de fichiers.
- 2 Personnalisez les paramètres suivants :
  - G8X ThinQ : Changer le nom de l'appareil.
  - Enregistrer dans: Définir le dossier de destination pour sauvegarder des fichiers envoyés à partir d'autres appareils.
  - Partage de fichiers: Autoriser la réception de fichiers envoyés à partir d'autres appareils.
  - SmartShare Beam: Partager des fichiers avec d'autres appareils par le moyen de SmartShare Beam.
  - Aide: Vous pouvez afficher l'aide relative au partage de fichiers.

#### Serveur multimédia

Vous pouvez partager du contenu média sur votre appareil avec des appareils qui se trouvent à proximité et qui sont compatibles avec la norme DLNA.

- 1 Sur l'écran des paramètres, touchez Appareils connectés > Serveur multimédia.
- 2 Personnalisez les paramètres suivants :
  - **Partage de contenu**: Partager du contenu de votre appareil avec d'autres appareils se trouvant à proximité.
  - G8X ThinQ : Régler le nom de votre appareil.
  - Selon le produit de l'utilisateur, les noms de menu peuvent apparaître différemment.
    - Mon contenu partagé: Sélectionner le type de contenu média à partager avec d'autres appareils.

- Appareils autorisés: Consulter la liste des appareils autorisés à accéder au contenu de votre appareil.
- Appareils non autorisés: Consulter une liste des appareils non autorisés à accéder au contenu de votre appareil.

#### LG AirDrive

Vous pouvez utiliser votre compte LG pour gérer les fichiers enregistrés sur l'appareil à partir d'un ordinateur. Vous n'avez pas besoin d'une connexion USB.

- 1 Sur l'écran des paramètres, touchez **Appareils connectés**>LG **AirDrive**.
- 2 Utilisez un simple compte LG pour vous connecter par LG Bridge à l'ordinateur et **LG AirDrive** sur l'appareil.
  - Vous pouvez télécharger le logiciel LG Bridge sur www.lg.com.
- 3 Gérez les fichiers qui se trouvent sur l'appareil à partir d'un ordinateur.

#### Impression

Vous pouvez connecter votre appareil à une imprimante Bluetooth et imprimer des photos ou des documents sauvegardés sur l'appareil.

Sur l'écran des paramètres, touchez **Appareils connectés > Impression**.

 Touchez Service d'impression par défaut pour rechercher les imprimantes auxquelles vous pouvez vous connecter. Ou bien touchez

> Ajouter une imprimante pour ajouter manuellement une imprimante.

- Touchez  $\bigoplus$  Ajouter un service pour télécharger l'application d'imprimante que vous désirez.

F

- Cette option est disponible uniquement lorsque le réseau mobile ou la fonction Bluetooth sont activés.

## Son

Vous pouvez personnaliser les réglages du son, des vibrations et des notifications.

Sur l'écran des paramètres, touchez **Son** et personnalisez les paramètres suivants :

- Profil des sons: Régler le mode audio sur Son, Vibreur seul ou Silencieux.
- Volume: Régler le volume du son pour divers éléments.
- **Sonnerie**: Sélectionner une sonnerie pour les appels entrants. Ajouter ou effacer des sonneries.
- Son de notification : Sélectionner une sonnerie pour les notifications. Régler la musique sauvegardée sur l'appareil comme sonnerie de notification.
- Sonnerie avec vibration: Régler l'appareil pour qu'il vibre et sonne en même temps.
- Sonnerie d'identité: Permet de créer une sonnerie pour un appel entrant d'un contact particulier.
- Alerte clignotante pour un appel entrant: Régler le flash pour qu'il clignote en fonction de la sonnerie LG.
- Ne pas déranger: Régler l'heure, l'intervalle et le type d'application pour recevoir des messages de notification. Recevoir des messages de notification certains jours de la semaine seulement.
- Qualité du son et effets: Utiliser cette fonction pour définir la qualité du son et les effets lors de la lecture d'un morceau ou d'une vidéo.
  - Volume: Régler le volume du son pour divers éléments.
  - **Normalisez le volume** : Utiliser la fonction pour normaliser les volumes de différentes sources sonores.
  - Égaliseur: Utiliser la fonction pour ajuster les paramètres de l'égaliseur.
  - DTS:X 3D Surround: Utiliser la fonction pour lire la musique ou des vidéos en son tridimensionnel, immersif et vif lorsqu'un écouteur, un haut-parleur ou d'autres périphériques audio externes sont connectés Voir DTSX 3D Surround pour plus de détails.

- Hi-Fi Quad DAC : Après avoir connecté un périphérique audio externe tel que des écouteurs ou des haut-parleurs à la prise du microphone stéréo, vous pouvez utiliser le périphérique avec un Hi-Fi Quad DAC 32 bits.
  - **Préréglage du son** : Vous pouvez sélectionner des effets sonores préréglés.
  - Filtre numérique : Vous pouvez régler les vibrations avant et arrière pour produire le son que vous voulez.
  - Équilibre (Réglage du son gauche-droite) : Vous pouvez régler le volume sur les écouteurs gauche et droit.
- · Force de vibration: Régler l'intensité des vibrations.
- **Type de vibration**: Sélectionner le type de vibration lors de la réception d'appels.
- Vibrer sur touche: Régler l'appareil pour qu'il vibre lorsque vous touchez certains éléments sur l'écran.
- Son du pavé numérique: Sélectionner l'effet sonore du clavier.
- Son du clavier LG: Sélectionner l'effet sonore du clavier LG.
- Son de toucher: Sélectionner un effet sonore quand on touche un élément.
- Son de verrouillage de l'écran: Sélectionner un effet sonore lorsque l'écran est verrouillé ou déverrouillé.

# Écran

Vous pouvez personnaliser les réglages détaillés pour chaque type d'écran. Sur l'écran des réglages, touchez Écran et personnalisez les réglages :

- Écran d'accueil: Personnaliser les réglages de l'écran d'accueil. Voir Paramètres de l'écran d'accueil pour plus de détails.
- Papier peint & Thème: Sélectionner un fond d'écran, un thème, une icône et un AOD pour votre appareil.
- Police: Changer la taille, le texte gras ou le type de police.
- Nouveau deuxième écran : Sélectionner l'apparence de la barre d'état et des coins de l'application que vous souhaitez.
- Touches tactiles de l'écran d'accueil : Réorganiser les touches tactiles ou modifiez les couleurs du fond
- AOD (Always-on display) : Toujours afficher les informations telles que la date, l'heure et les notifications, même quand l'écran est éteint. Pour plus d'informations, voir AOD (always-on display).
- Confort visuel : Régler l'appareil pour réduire la quantité de lumière bleue sur l'écran et minimiser la fatique oculaire.
- Mode nuit : Vous pouvez appliquer un thème d'écran assombri pour éviter les éblouissements sur l'écran la nuit
- Couleur de l'écran : Régler la couleur, la température de couleur ou les valeurs RVB pour l'écran souhaité.

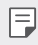

Touchez Dour réinitialiser les paramètres.

 Amélioration de la vidéo : Lors de la lecture d'une vidéo en mode plein écran, vous pouvez modifier les paramètres pour un affichage des couleurs plus lumineux et plus dynamique.

• Mise à l'échelle des apps: Régler la taille de l'écran des applications.

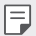

#### Rapport de format

- · Le format d'image de cet appareil est de 18,7:9.
  - Certaines applications téléchargées peuvent ne pas prendre en charge le format d'image de 18,7:9.
    Dans ce cas, sélectionnez le rapport d'écran le plus optimal pour l'application ou consultez le fournisseur de l'application pour obtenir plus de détails.
  - Vous pouvez sélectionner le rapport d'aspect pour des applications individuelles en touchant O>Paramètres>Écran>Mise à l'échelle des apps. Sélectionnez le format d'image souhaité parmi Compatibilité (16:9), Standard (16,7:9), et Plein écran.
- Taille d'affichage : Définir la taille des éléments à l'écran sur une taille adaptée à votre vue. Certains éléments peuvent changer de position.
- Luminosité: Utiliser le curseur pour modifier la luminosité de l'écran de l'appareil. Pour régler automatiquement la luminosité en fonction de l'intensité de la lumière ambiante, touchez Auto.
- Auto : Régler l'appareil de sorte que la luminosité de l'écran s'ajuste automatiquement en fonction de l'intensité de la lumière ambiante.
- **Mise en veille de l'écran**: Éteindre automatiquement l'écran lorsque l'appareil est inactif pendant une période déterminée.
- Auto-rotation de l'écran: Faire tourner l'écran automatiquement en fonction de l'orientation de l'écran.
- Économiseur d'écran: Afficher l'économiseur d'écran lorsqu'un appareil est connecté au support ou au chargeur. Sélectionner un type d'économiseur d'écran à afficher.
- Vue mini: Vous pouvez réduire la taille de l'écran pour utiliser l'appareil avec une seule main. Faites glisser la touche tactile en bas de l'écran vers la gauche ou la droite.

# Écran de verrouillage et sécurité

Vous pouvez personnaliser l'écran de verrouillage et les paramètres de sécurité.

- 1 Sur l'écran des paramètres, touchez Écran de verrouillage et sécurité.
- 2 Personnalisez les paramètres.
  - Google Play Protect: Scanner votre appareil tous les jours pour trouver des applications potentiellement dangereuses.
  - Localiser mon appareil: Suivre à distance l'emplacement de l'appareil. Vous pouvez également protéger vos données en toute sécurité si vous avez perdu votre appareil.
  - Mise à jour de sécurité: Vérifer la mise à jour du logiciel et configurez les paramètres d'installation automatique.
  - Écran de verrouillage: Sélectionner une méthode de verrouillage de l'écran. Voir Réglage des paramètres de verrouillage d'écran pour plus de détails.
  - Personnaliser l'écran de verrouillage: Modifier les informations affichées sur l'écran verrouillé.
  - Paramètre de verrouillage sécurisé: Modifier les sécuriser les paramètres de verrouillage.
  - Empreintes digitales: Utiliser votre empreinte digitale pour déverrouiller l'écran ou le contenu. Voir *Aperçu de la reconnaissance d'empreinte digitale* pour plus de détails.
  - Verrouillage du contenu: Vous permet de définir un type de verrouillage (mot de passe ou motif) pour vos fichiers QuickMemo + et Galerie.
  - Position: Personnaliser la façon dont les renseignements relatifs aux informations géographiques sont utilisés par des applications spécifiques.
  - Cryptage et données d'identification: Configurer les paramètres pour le cryptage et les informations d'identification de la carte SD.

- Crypter la carte SD : Crypter la carte mémoire pour empêcher son utilisation sur un autre appareil. Voir Cryptage de la carte mémoire pour plus de détails.
- Démarrage sécurisé : Protéger l'appareil avec un verrou lors de sa mise sous tension. Voir Paramètres du démarrage sécurisé pour plus de détails.
- **Protection des authentifiants** : Afficher le type de stockage où le certificat de sécurité sera sauvegardé.
- Certificats de confiance : Consulter les certificats d'autorité de certification racine de votre système et les certificats d'autorité de certification installés par l'utilisateur.
- Données d'identification de l'utilisateur: Afficher et modifier les informations de certificat sécurisées stockées sur votre appareil.
- Installer depuis la mémoire : Installer un certificat de sécurité à partir du stockage.
- **Effacer les accréditations** : Supprimer les certificats de sécurité et les informations d'identification s'y rapportant.
- Configurer le verrouillage de la carte SIM: Verrouiller ou déverrouiller la carte USIM, ou changer le mot de passe (NIP).
- Rendre les mots de passe visibles : Activer cette option pour afficher brièvement chaque caractère du mot de passe au fur et à mesure que vous le saisissez afin que vous puissiez voir ce que vous avez entré.
- Administrateurs du téléphone: Autoriser le privilège de limitation du contrôle ou de l'utilisation de l'appareil à certaines applications.
- **Trust agents**: Voir et utiliser des éléments de confiance installés sur l'appareil.
- Épinglage de l'écran: Régler l'écran des applications afin que seule l'application active puisse être utilisée.
- Accès aux données d'utilisation : Voir les détails de l'utilisation des applications sur l'appareil.

### Extensions

#### Smart cleaning

Vous pouvez utiliser Smart cleaning pour diagnostiquer l'état de l'appareil et l'optimiser.

Sur l'écran des paramètres, touchez Extensions > Smart cleaning.

#### **Context Awareness**

Vous pouvez modifier automatiquement les réglages de votre appareil en fonction de votre mode d'utilisation et de l'endroit où vous vous trouvez.

- Sur l'écran des paramètres, touchez Extensions > Context Awareness.
- 2 Activez les éléments pour lesquels vous voulez changer les paramètres automatiquement.
  - Dispositif d'aide au stationnement : Cette option mémorise vos emplacements de stationnement. Si vous ne voulez pas recevoir de notifications sur les aires de stationnement disponibles autour de votre domicile ou de votre lieu de travail, désactivez l'option des notifications de « Mes lieux » ①. Les données sur le stationnement sont mémorisées dans QuickMemo+.
  - AUTOMATISÉ : Vous pouvez configurer le dispositif pour changer le profil sonore, les options Bluetooth et Wifi automatiquement dans différents environnements, tels qu'à la maison, hors de la maison, au travail, et hors du travail. Vous pouvez également configurer une application pour s'ouvrir lorsque les écouteurs sont connectés ou lorsqu'un périphérique Bluetooth est connecté.
  - Pour utiliser cette fonctionnalité, la localisation à domicile ou au travail peut être prédéfinie dans l'option « Mes lieux ». Sur l'écran des paramètres, touchez Écran de verrouillage et sécurité > Emplacement > Mes lieux pour paramétrer les emplacements.

#### Gaming

Vous pouvez configurer les paramètres pour les outils de jeu, les graphiques et la fonction d'économie de batterie.

- 1 Sur l'écran des paramètres, touchez Extensions > Jeux.
- 2 Personnalisez les paramètres suivants :
  - Lanceur De Jeu : Touchez 🔿 pour utiliser le lanceur de jeu.
  - Outils de jeu : Vous pouvez exécuter la fonction, tout en jouant à des jeux, en touchant l'icône des outils de jeu parmi les touches tactiles de l'écran d'accueil.
  - Graphisme pour le jeu: Ajustez les graphiques du jeu.
  - Lorsque vous modifiez les résolutions sur certains jeux, la fonction d'affichage de l'écran peut ne pas fonctionner correctement.
    - · Cette fonction peut ne pas être disponible dans certaines applis de jeu.
    - Durée de la pause: Réduisez la luminosité et la performance de l'écran chaque fois que vous quittez le jeu pendant plus de cinq minutes.

#### L'enregistrement d'écran

Vous pouvez configurer les paramètres pour l'enregistrement d'écran.

- 1 Sur l'écran des paramètres, touchez **Extensions > L'enregistrement** d'écran.
- 2 Personnalisez les paramètres suivants :
  - S'inclure soi-même dans une vidéo : Sélectionnez parmi les options suivantes et appuyez sur Enregistrer.
    - Image : Inclut votre image de profil dans la vidéo lors de l'enregistrement. Après avoir effectué cette sélection, touchez
      et sélectionnez une image de profil. Ajustez ensuite la taille de l'image à l'aide du curseur.
    - Appareil photo avant : Inclut vous-même enregistré à l'aide de l'appareil photo avant tout en enregistrant l'écran.

- Jamais : Rien n'est inclus.
- Source Audio : Choisissez la source audio entre Micro et Contenu.
- **Résolution vidéo** : Sélectionnez la résolution pour l'enregistrement d'écran.

#### Enregistrer l'écran :

- 1 Faites glisser la barre d'état vers le bas pour ouvrir la liste des icônes d'accès rapide.
- 2 (Si nécessaire, balayer sur la zone des icônes d'accès rapide.) Touchez
- 3 Lisez l'Avis d'exclusion de responsabilité et touchez **Démarrer**. L'enregistrement commencera dans 3 secondes.
- 4 Pour arrêter l'enregistrement, touchez ⊙ situé en bas à droite de l'écran. La vidéo enregistrée sera enregistrée dans la Galerie.
  - Si vous violez les droits d'une autre personne, tels que le droit de portrait ou de propriété intellectuelle, ou si vous diffamez sa réputation en utilisant les fonctions prévues pour le service d'enregistrement d'écran, vous pouvez être tenu pour responsable de poursuites civiles, pénales ou administratives prévues par la législation en vigueur. LG Electronics n'est en aucun cas responsable des actes des utilisateurs.

#### App en double

Vous pouvez installer des applications de messagerie dupliquées sur le produit et utiliser deux comptes en même temps.

- 1 Sur l'écran des paramètres, touchez Extensions > App en double.
- 2 Après avoir lu la clause de non-responsabilité, touchez Confirmer.
- 3 Dans la liste des applications disponibles, touchez Installer pour installer une copie de l'application désirée et suivez les instructions sur l'écran.
  - La liste des applications dupliquées disponibles s'affiche à l'écran. Lors de l'installation, les icônes d'application sont générées sur l'écran d'accueil.

#### **Floating Bar**

Vous pouvez activer les fonctionnalités fréquemment utilisées, y compris les raccourcis, les captures d'écrans, la musique, les contacts et plus encore, en touchant, puis en faisant glisser la barre flottante sur l'écran. Voir Aperçu de la barre flottante (Floating Bar) pour plus de détails.

#### Raccourcis

Vous pouvez utiliser des boutons tels que Marche/Verrouillage, Volume et Google Assistant pour exécuter certaines applications ou fonctions immédiatement.

- 1 Sur l'écran des paramètres, touchez Extensions > Raccourcis.
- 2 Personnalisez les paramètres suivants.
  - Ouvrir L'appareil Photo: Appuyez deux fois sur le bouton Marche pour ouvrir l'appareil photo.
  - Lancer Capture +: Appuyez deux fois sur le bouton Augmentation du volume pour ouvrir Capture+ lorsque l'écran est verrouillé ou éteint.
  - Ouvrir L'appareil Photo: Appuyez deux fois sur le bouton Réduction du volume pour ouvrir Appareil photo lorsque l'écran est verrouillé ou éteint.
  - **Ouvrir Google Assistant** : Appuyez sur le bouton de l'Assistant Google situé sur le côté du téléphone.
  - Parler à Google Assistant : Appuyez sur longuement sur le bouton de l'Assistant Google pour parler rapidement à votre Assistant.
  - Afficher instantané visuel : Appuyez deux fois sur le bouton de l'Assistant Google pour afficher un instantané de votre journée dans l'application Assistant Google.

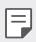

• L'Assistant Google ne prend pas en charge certaines langues.

#### **KnockON**

Touchez l'écran deux fois pour l'activer ou le désactiver. Voir *KnockON* pour plus de détails.

#### Augmenter la sensibilité tactile

Vous pouvez configurer l'écran tactile à être plus sensible à votre toucher. Il est recommandé d'activer cette fonctionnalité lorsqu'un protecteur d'écran est utilisé.

Sur l'écran des paramètres, touchez **Extensions > Augmenter la** sensibilité tactile.

# Bien-être numérique

Vous pouvez afficher le temps d'utilisation du produit et régler le minuteur pour chaque application. Vous pouvez également gérer la durée d'utilisation du téléphone mobile à l'aide du mode de préparation à la veille et du mode de mise au point.

Sélectionnez **Bien-être numérique** sur l'écran des paramètres et définissez la fonction souhaitée.

## Apps et notifications

Vous pouvez consulter la liste des applications installées et configurer les paramètres pour les notifications, les autorisations d'application, etc.

- 1 Sur l'écran des réglages, touchez Apps et notifications .
- 2 Personnalisez les paramètres.

### Batterie

Vous pouvez consulter les informations sur la batterie actuelle ou activer le mode d'économie d'énergie.

- 1 Sur l'écran des réglages, touchez Batterie .
- 2 Personnalisez les paramètres suivants :
  - Utilisation de la batterie: Consulter les détails concernant l'utilisation de la batterie.
  - Pourcentage de la batterie dans la barre d'état: Afficher le niveau de batterie restant sous forme de pourcentage sur la barre d'état.
  - Rechargement optimisé : Ajuster automatiquement la vitesse de charge en fonction de la manière dont vous chargez pour réduire la chaleur et prolonger la durée de vie de la batterie.
  - Batterie adaptative : Permet de réduire la consommation en arrêtant les applications exécutées en arrière-plan.
  - Restrictions arrière-plan : Activer cette option pour restreindre les applications d'arrière-plan afin d'économiser la batterie lors de l'utilisation de l'appareil. Les applications d'économie d'énergie restreintes peuvent ne pas fonctionner correctement ou ne pas vous envoyer de notifications.
  - Économie d'énergie: Réduire la consommation de la batterie en réduisant certains réglages de l'appareil tels que la luminosité de l'affichage, la vitesse et l'intensité de la vibration.
  - Exclusions de l'économie d'énergie : Sélectionner les applications à utiliser sans aucune limitation fonctionnelle en mode économie d'énergie ou optimisation de la batterie.

## Stockage

Vous pouvez voir et gérer la mémoire interne sur l'appareil ou l'espace de stockage sur la carte mémoire.

- 1 Sur l'écran des réglages, touchez Stockage .
- 2 Personnalisez les paramètres suivants :
  - Stockage interne: Afficher l'espace total de stockage et l'espace restant dans la mémoire interne de l'appareil. Voir la liste des applications en cours d'utilisation et la capacité de stockage pour chaque application.
  - Carte SD : Voir l'espace de stockage total et l'espace restant sur la carte mémoire. Cette option apparaît seulement lorsqu'une carte mémoire est insérée. Pour démonter la carte SD, touchez .

## Comptes

Vous pouvez ajouter des utilisateurs pour partager et enregistrer un compte nuagique.

- 1 Sur l'écran des paramètres, touchez Comptes.
- 2 Personnalisez les paramètres.

# Google

Vous pouvez utiliser les paramètres de Google pour gérer les paramètres de vos applications Google et de votre compte.

Sur l'écran des paramètres, touchez Google.

# Système

#### Centre de mises à jour

Vous pouvez vérifier et installer la plus récente version de l'application ou du logiciel fourni par LG.

- 1 Sur l'écran des paramètres, touchez **Système > Centre de mises à jour**.
- 2 Personnalisez les paramètres suivants :
  - Mise à jour des applis: Vérifiez si une mise à jour de l'application est disponible. Si disponible, vous pouvez installer la mise à jour.
  - Mise à jour du logiciel: Vérifiez si une mise à jour du logiciel est disponible. Si disponible, vous pouvez installer la mise à jour.

#### Langue et clavier

Vous pouvez personnaliser la langue et les réglages du clavier pour votre appareil.

- 1 Sur l'écran des paramètres, touchez **Système > Langue et clavier**.
- 2 Personnalisez les paramètres suivants :
  - · Langue: Sélectionner la langue à utiliser sur votre appareil.
  - Gestion des claviers : Vous pouvez modifier les paramètres du clavier de base du produit, définir les environnements d'utilisation du clavier LG ou d'autres claviers installés, ainsi que la fonction de reconnaissance vocale pour la saisie Google Voice. En outre, vous pouvez choisir d'afficher ou non le bouton du clavier dans la zone des boutons tactiles de l'écran d'accueil afin de pouvoir basculer rapidement vers un autre clavier.
  - **Clavier physique**: Sélectionner pour utiliser le clavier physique ou vérifiez les touches de raccourci du clavier.
  - **Correction d'orthographe** : Permet de définir plusieurs options pour le vérificateur d'orthographe Google.

- Services Saisie automatique: Activer cette option pour entrer vos informations enregistrées dans votre compte, telles que votre mot de passe, votre adresse ou votre numéro de carte de crédit, en un seul clic. Vous pouvez également désactiver cette option, utilisez la saisie semi-automatique Google ou ajoutez un nouveau compte de service.
- Sortie de synthèse vocale: Configurer les paramètres pour la synthèse texte-parole.
- Vitesse du curseur: Régler la vitesse du curseur de pointage d'une souris ou d'un pavé tactile.
- Inverser les boutons de la souris: Inverser le bouton droit de la souris pour qu'il exécute les principales actions de manipulation directe.

#### Date et heure

Vous pouvez personnaliser la date et l'heure pour votre appareil.

- 1 Sur l'écran des paramètres, touchez Système > Date et heure.
- 2 Personnalisez les paramètres.

#### Mémoire

Vous pouvez consulter l'utilisation moyenne de la mémoire pendant une période de temps déterminée et la mémoire occupée par une application.

- 1 Sur l'écran des paramètres, touchez **Système > Mémoire**.
- 2 Touchez pour régler un créneau horaire pour récupérer des données.

#### Sauvegarder

Vous pouvez faire une copie de sauvegarde des données enregistrées sur votre appareil sur un autre appareil ou compte.

- 1 Sur l'écran des paramètres, touchez Système > Sauvegarder.
- 2 Personnalisez les paramètres suivants :
  - I G Mobile Switch: Permet de transférer des données d'un ancien. appareil LG vers votre nouvel appareil LG. Voir LG Mobile Switch pour plus de détails.
  - Sauvegarder et restaurer : Sauvegarde les données de votre appareil ou les restaure sur votre appareil à partir d'une sauvegarde.

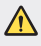

• La réinitialisation de votre appareil risque d'effacer les fichiers de sauvegarde enregistrés dans le stockage. Copiez et stockez les fichiers de sauvegarde importants sur votre PC.

 Sauvegarde Google: Modifier les paramètres de sauvegarde du lecteur Google Vous pouvez également vérifier le compte de sauvegarde actuellement utilisé ou ajouter un nouveau compte de sauvegarde.

#### Relancer & Réinitialiser

Vous pouvez réinitialiser l'appareil, y compris les paramètres de réseau et d'application.

- 1 Sur l'écran des paramètres, touchez Système > Redémarrer & Réinitialiser.
- 2 Personnalisez les paramètres suivants :
  - Redémarrage automatique: Redémarrer et optimiser automatiquement le téléphone à une heure définie. Touchez
    pour activer cette fonctionnalité. L'appareil redémarre automatiquement au moment donné et s'optimise lui-même. Sélectionnez une date et une heure pour le redémarrage.
  - Vous pouvez configurer l'appareil pour qu'il redémarre une fois par semaine. L'appareil redémarre automatiquement une heure après l'heure prédéfinie.
    - Une fois l'appareil redémarré, les notifications et les cartes d'identification sont supprimées. Sauvegardez les données importantes avant l'heure prédéfinie.
    - La fonction de redémarrage automatique n'est pas activée dans les situations suivantes : lorsque l'écran s'allume, lorsque l'appareil est en cours d'utilisation, lorsque le niveau de la batterie n'est pas plus de 30%, lorsque la carte USIM est verrouillée ou lorsque le verrouillage de l'appareil est actif lors de la mise en route de ce dernier.
      - Selon le fournisseur de services, la fonction de redémarrage automatique peut être disponible ou non.
    - Réinitialiser les paramètres réseaux: Remettre à zéro les paramètres du Wi-Fi, Bluetooth et autres paramètres du réseau.
    - Réinitialiser les préférences des applis: Réinitialiser les paramètres pour une application. Les données enregistrés dans l'application ne seront pas supprimées.
    - Réinit. valeurs d'usine: Remettre à zéro tous les réglages de l'appareil et effacer les données.

- Le redémarrage et la réinitialisation de votre appareil supprime toutes les données qu'il contient. Saisissez à nouveau le nom de votre appareil, le compte Google et les autres informations initiales.
  - · Les données ne peuvent pas être restaurées après une initialisation..

### À propos du téléphone

Vous pouvez consulter les informations concernant votre appareil, telles que le nom, l'état, les détails concernant le logiciel et les informations légales.

Sur l'écran des réglages, touchez **Système > À propos du téléphone** et consultez les informations.

#### Règlementation et sécurité

Vous pouvez afficher les marques réglementaires et renseignements connexes sur votre appareil.

Sur l'écran des paramètres, touchez **Système > Réglementations et sécurité**.

### Accessibilité

Vous pouvez gérer les modules d'extension (plug-ins) d'accessibilité sur votre appareil.

- 1 Sur l'écran des réglages, touchez Accessibilité .
- 2 Personnalisez les paramètres suivants :
  - Vision > TalkBack: Régler l'appareil pour qu'il avertisse vocalement de l'état ou des actions de l'écran.
  - Vision > Notifications vocales: Régler l'appareil pour lire les informations de l'appelant par la voix.
  - Vision > Police: Changer la taille, le texte gras ou le type de police.

- Vision > Taille d'affichage : Définir la taille des éléments à l'écran sur une taille adaptée à votre vue. Certains éléments peuvent changer de position.
- Vision > Zoom tactile: Faire un zoom avant ou arrière en touchant l'écran trois fois.
- Vision > Zoom de la fenêtre : Effectuer un zoom avant ou arrière dans une fenêtre et inverser les couleurs.
- Vision > Pointeur de grande taille : Agrandir le pointeur de la souris.
- Vision > Écran fortement contrasté : Activer la couleur de fond noire pour obtenir un écran fortement contrasté.
- Vision > Inversion des couleurs de l'écran : Augmenter le contraste des couleurs de l'affichage pour les personnes qui ont une mauvaise vue.
- Vision > Ajustement des couleurs de l'écran : Régler la couleur de l'affichage.
- Vision > Monochrome : Faire passer l'écran en mode de niveaux de gris.
- Vision > Terminer les appels avec la touche Marche/Arrêt : Mettre fin à un appel en appuyant sur la touche Marche/ Verrouillage.
- Audition > Légende: Activer le service de sous-titrage lors du visionnement de vidéos par les malentendants.
- Audition > Alertes flash: Régler l'appareil pour qu'une lumière clignotante signale les appels entrants, les messages et les alarmes.
- Audition > Couper tous les sons: Couper tous les sons et réduire le volume sur le récepteur.
- Audition > Canal audio : Sélectionner le type audio.
- Audition > Balance du son: Régler la balance de la sortie audio. Utiliser le curseur pour changer la balance.
- **Motricité et cognition > Touch assistant**: Activer la tablette tactile pour faciliter l'utilisation des boutons et des gestes.

- Motricité et cognition > Saisie tactile : Saisir du texte en touchant l'écran et en le maintenant enfoncé ou le modifier en touchant simplement l'écran.
- Motricité et cognition > Clavier physique : personnaliser les paramètres du clavier.
- Motricité et cognition > Clic auto : Permettre de cliquer automatiquement avec le pointeur de la souris en l'absence de mouvement.
- Motricité et cognition > Tenir le doigt sur la touche pour les appels: Répondre ou refuser des appels en touchant et maintenant le bouton d'appel au lieu de le faire glisser.
- Motricité et cognition > Mise en veille de l'écran: Éteindre automatiquement l'écran lorsque l'appareil est laissé inactif pendant une période de temps déterminée.
- Motricité et cognition > Zones de commande tactile: Limiter la zone tactile afin que seule une partie de l'écran puisse être contrôlée par entrée tactile.
- Raccourci Accessibilité: Accéder rapidement à une fonction fréquemment utilisée en touchant () trois fois.
- Auto-rotation de l'écran: Permet de modifier automatiquement l'orientation de l'écran en fonction du positionnement de l'appareil.
- Sélectionner pour énoncer : Permet d'appuyer sur des éléments pour entendre les commentaires parlés.
- Switch Access: Créer des combinaisons de touches pour contrôler votre appareil.

### Soutien

Vous pouvez accéder à Aide Rapide afin d'afficher rapidement et facilement des informations sur votre téléphone.

Sur l'écran des paramètres, touchez Soutien.

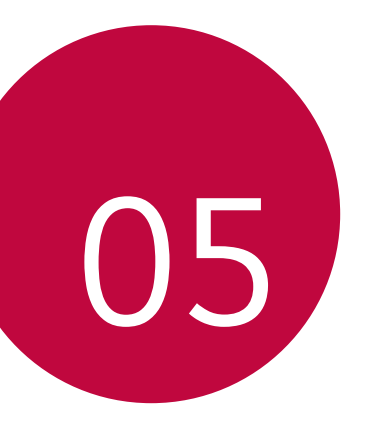

# Annexe

### Paramètres de langue LG

Sélectionnez la langue à utiliser sur votre appareil.

- Touchez O> Paramètres > Système > Langue et clavier > Langue > Ajouter une langue, et sélectionnez une langue.
  - Tenez le doigt sur et faites-la glisser dans le haut de la liste des langues pour la définir comme langue par défaut.

# LG Bridge

#### Présentation de LG Bridge

LG Bridge est une application qui vous aide à gérer les photos, chansons, vidéos et documents enregistrés sur votre téléphone intelligent LG, confortablement à partir de votre ordinateur. Vous pouvez sauvegarder vos contacts, photos et autres sur l'ordinateur ou mettre à jour les logiciels de l'appareil.

- F
  - Les fonctionnalités prises en charge peuvent varier en fonction des appareils.
  - Le pilote USB LG est un programme nécessaire pour la connexion de votre téléphone intelligent LG à un ordinateur, ce pilote s'installe automatiquement lorsque vous installez LG Bridge.

#### Fonctions de LG Bridge

- Gérez les fichiers de l'appareil à partir d'un ordinateur par l'intermédiaire d'une connexion Wi-Fi ou de données mobiles.
- Sauvegardez les données de l'appareil sur un ordinateur ou restaurezles à partir d'un ordinateur vers l'appareil par l'intermédiaire d'un câble USB.
- Effectuez la mise à jour logicielle de l'appareil à partir d'un ordinateur par l'intermédiaire d'un câble USB.

#### Installation de LG Bridge sur un ordinateur

- 1 Rendez-vous sur www.lg.com/ca avec votre ordinateur.
- 2 Sélectionnez votre région et cliquez sur Q.
- 3 Dans la barre de recherche, saisissez le nom de votre appareil.
- 4 Cliquez sur **Soutien > Logiciel et micrologiciel**.
- 5 Téléchargez le fichier d'installation de LG BRIDGE.

### Mise à jour du logiciel du téléphone

# Mise à jour sur Internet du logiciel de téléphone cellulaire LG

Pour de plus amples informations sur l'utilisation de cette fonction, veuillez vous rendre sur *http://www.lg.com/common/index.jsp*, sélectionnez votre langue et votre pays.

Cette fonction vous permet de mettre à jour, de manière pratique, sur Internet, le micrologiciel de votre téléphone pour obtenir une version plus récente, sans avoir besoin de vous rendre dans un centre de service. Cette possibilité ne sera offerte que si LG publie une nouvelle version du micrologiciel pour votre appareil, et lorsque cela sera le cas.

Comme la mise à jour du micrologiciel du téléphone cellulaire nécessite toute l'attention de l'utilisateur pendant la durée du processus de mise à jour, veuillez vérifier toutes les instructions et les notes qui apparaissent à chaque étape avant de l'effectuer. Veuillez noter que le fait de retirer le câble USB au cours de la mise à jour pourrait endommager gravement votre téléphone cellulaire.  LG se réserve le droit de ne publier des mises à jour du micrologiciel que pour les modèles sélectionnés, à sa seule discrétion, et ne garantit pas la disponibilité de la version la plus récente du micrologiciel pour tous les modèles d'appareils.

#### Mise à jour du logiciel du téléphone cellulaire LG par le moyen d'Over-the-Air (OTA)

Cette fonction vous permet de mettre à jour le logiciel de votre téléphone de façon pratique par le moyen d'OTA sans avoir à vous connecter à l'aide d'un câble USB. Cette possibilité ne sera offerte que si LG publie une nouvelle version du micrologiciel pour votre appareil, et lorsque cela sera le cas.

Pour mettre à jour le logiciel du téléphone, touchez Paramètres > Système > Centre de mises à jour > Mise à jour logiciel > Vérifiez maintenant pour actualiser.

- Vos données personnelles contenues dans la mémoire interne y compris les coordonnées de votre compte Google et de tout autre compte, vos réglages et données du système ou de l'application, toute application téléchargée et votre licence DRM pourraient être perdues au cours de la mise à jour du logiciel de votre téléphone. Par conséquent, LG vous recommande de faire une copie de sauvegarde de vos données personnelles avant de mettre à jour le logiciel de votre téléphone. LG décline toute responsabilité concernant toute perte de données personnelles.
  - Cette fonction peut ne pas être prise en charge selon la région ou le fournisseur de services.

### Guide anti-vol

Réglez votre appareil de manière à empêcher d'autres personnes de l'utiliser s'il a été réinitialisé aux réglages d'usine sans votre autorisation. Par exemple, si votre appareil a été perdu, volé ou nettoyé, seul quelqu'un qui a votre compte Google ou les informations de verrouillage de l'écran peut utiliser l'appareil.

La seule chose que vous ayez à faire pour être sûr que votre appareil est protégé est de :

- Régler un verrouillage d'écran : Si votre appareil est perdu ou volé, mais que vous avez paramétré un verrouillage d'écran, l'appareil ne peut pas être effacé en utilisant le menu des réglages, à moins que votre écran ne soit déverrouillé.
- Ajouter votre compte Google à votre appareil : Si votre appareil est nettoyé, mais que vous disposez dessus d'un compte Google, l'appareil ne pourra pas terminer le processus de paramétrage tant que les informations du compte Google ne seront pas entrées à nouveau.

Une fois que votre appareil est protégé, vous aurez besoin soit de déverrouiller votre écran, soit d'entrer le mot de passe de votre compte Google, si vous avez besoin de faire une réinitialisation aux réglages d'usine. Cela permet de s'assurer que la réinitialisation est bien faite soit par vous-même, soit par une personne de confiance.

Noubliez pas votre compte Google et le mot de passe que vous avez ajouté à votre appareil avant de procéder à une réinitialisation aux réglages d'usine. Si vous n'êtes pas en mesure de fournir les renseignements sur le compte au cours du processus d'installation, vous ne pourrez pas du tout utiliser l'appareil après avoir fait la réinitialisation aux réglages d'usine.

### Informations sur les logiciels libres

Pour obtenir le code source conformément aux dispositions de la licence publique générale, de la licence publique générale limitée, de la licence publique Mozilla et de toute autre licence régissant les logiciels à code source libre contenus dans cet appareil, visitez le site *http://opensource.lge.com*.

En plus du code source, toutes les dispositions de licence, les exonérations de garantie et les avis de droits d'auteurs peuvent aussi être téléchargés.

LG Electronics mettra également à votre disposition le code source libre sur CD-ROM pour un prix couvrant le coût de la distribution (coût du support, de l'expédition et de la manutention) sur simple demande par courriel à l'adresse *opensource@lge.com*.

Cette offre est valable pendant une période de trois ans à compter de la date de la dernière distribution de ce produit. Cette offre est valide pour quiconque possède cette information.

# Avis relatif à la réglementation (Numéro d'ID de la FCC/IC, etc.)

Pour les détails concernant la réglementation, touchez **Paramètres** > **Système** > **Réglementations et sécurité**.

### Marques de commerce

 Pour les brevets DTS, voir http://patents.dts.com. Fabriqué sous licence de DTS Licensing Limited. DTS, le symbole, & DTS et le symbole ensemble, DTS: X et le logo DTS: X sont des marques déposées ou des marques commerciales de DTS, Inc. aux États-Unis et / ou dans d'autres pays. © DTS, Inc. Tous droits réservés.

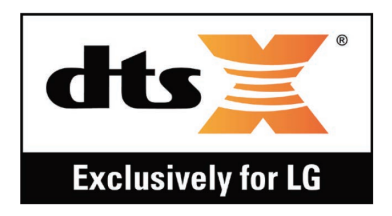

- Copyright ©2019 LG Electronics, Inc. Tous droits réservés. LG et le logo LG sont des marques déposées du Groupe LG et de ses filiales.
- G8X ThinQ est une marque de commerce de LG Electronics, Inc.
- Google, Google Maps, Gmail, YouTube, Google Play, Google Play, Android, Chrome, Google Photos, Google Play Protect, Google Agenda, Google Documents, Google Drive, Google Sheets et autres marques et logos associés sont des marques commerciales de Google LLC.
- Bluetooth<sup>®</sup> est une marque déposée de Bluetooth SIG, Inc. dans le monde entier.
- Wi-Fi<sup>®</sup> et le logo Wi-Fi sont des marques déposées de Wi-Fi Alliance.
- Toutes les autres marques de commerce et droits d'auteurs appartiennent à leurs propriétaires respectifs.

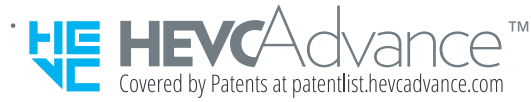

# Énoncé de sécurité du dispositif laser

#### Avis de la FDA

Conforme à la norme 21 CFR 1040.10 et 1040.11, sauf pour les écarts conformément à la Note n° 50 concernant les laser et datée du 24 juin 2007.

#### Mise en garde!

Ce produit utilise un système laser. Afin d'assurer une utilisation sécuritaire de ce produit, veuillez lire attentivement ce manuel du propriétaire et conservez le pour référence future. Si cette unité requiert toute maintenance, veuillez contacter un centre de service autorisé.

L'utilisation de réglages, d'ajustements et de procédures autres que ceux spécifiés dans le présent document pourrait vous exposer à un rayonnement nocif.

Afin de prévenir toute exposition directe au rayon laser, n'essayez pas d'ouvrir le boîtier ou d'entrer en contact direct avec le Laser.

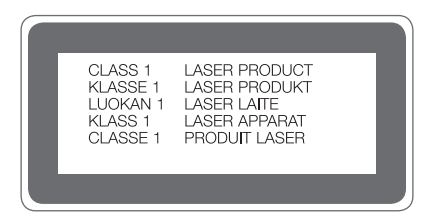

## Plus d'informations

#### Pièces en verre trempé

Les pièces en verre trempé de cet appareil ne sont pas permanentes et peuvent s'abîmer avec le temps.

- Si vous laissez tomber l'appareil sur une surface dure ou le soumettez à des chocs violents, le verre trempé risque d'être endommagé.
  Si cela se produit, arrêtez immédiatement d'utiliser votre appareil et communiquez avec un centre de service à la clientèle LG.
- Vous pouvez acheter des étuis de protection pour éviter d'abîmer votre appareil.

Ces étuis de protection ne sont pas couverts par le service de garantie fourni par LG Electronics et leur sécurité n'est pas garantie.

#### Format d'image

Cet appareil utilise un format d'image 18.9:9.

- Certaines applications téléchargées peuvent ne pas prendre en charge le format d'image 18.9:9.
- Dans ce cas, sélectionnez le format d'image le plus optimal pour l'application ou consultez le fournisseur de l'application pour obtenir plus de détails.

#### Guide sur le transfert de données

 Pour les données pouvant être échangées entre des périphériques LG ou entre le périphérique LG et un périphérique tiers, consultez le tableau suivant..

| Туре                     | Détails de l'article                                                                          | Appareil LG<br>→<br>Appareil LG | Appareil<br>Android<br>tiers<br>→<br>Appareil LG | Appareil<br>iOS<br>→<br>Appareil LG |
|--------------------------|-----------------------------------------------------------------------------------------------|---------------------------------|--------------------------------------------------|-------------------------------------|
| Données<br>personnelles  | Contacts, messages,<br>journaux de<br>connexion, calendrier,<br>enregistrements vocaux        | 0                               | 0                                                | 0                                   |
|                          | Mémos                                                                                         | 0                               | Х                                                | 0                                   |
|                          | Alarmes                                                                                       | 0                               | Х                                                | Х                                   |
| Données<br>multimédias   | Photos, vidéos,<br>chansons, documents                                                        | 0                               | 0                                                | 0                                   |
| Paramètres<br>de l'écran | Paramètres de l'écran<br>d'accueil (dossiers et<br>gadgets)                                   | 0                               | Х                                                | Х                                   |
|                          | Paramètres de l'écran de<br>verrouillage (paramètres<br>de verrouillage de l'écran<br>exclus) | 0                               | Х                                                | х                                   |
| Applications             | Applications<br>téléchargées                                                                  | 0                               | 0                                                | -                                   |
|                          | Données personnelles de l'application téléchargée                                             | 0                               | Х                                                |                                     |
| Autres                   | Certificat public                                                                             | 0                               | 0                                                | Х                                   |
|                          | Paramètres (Wi-Fi,<br>Bluetooth, Appels, son et<br>notification, accessibilité,<br>batterie)  | 0                               | Х                                                | Х                                   |

 Certaines données peuvent ne pas être transmises suivant la version du logiciel, de la version de l'application, du système d'exploitation, du fabricant ou de la politique du fournisseur de services.

# FAQ

Ce chapitre répertorie quelques-uns des problèmes que vous pouvez rencontrer lors de l'utilisation de votre téléphone. Certains d'entre eux nécessitent que vous appeliez votre opérateur, mais vous pouvez facilement en résoudre la plupart par vous-même.

#### Erreur de carte SIM

Assurez-vous que la carte SIM est correctement insérée.

#### Pas de connexion ou réseau perdu

Le signal est faible. Placez-vous près d'une fenêtre ou dans un espace ouvert.

Vous êtes à l'extérieur de la zone couverte par l'opérateur. Déplacez-vous et vérifiez le réseau.

#### Les appels sont indisponibles

Nouveau réseau non autorisé.

Assurez-vous de ne pas avoir interdit le numéro entrant.

Assurez-vous de ne pas avoir interdit le numéro que vous appelez.

#### Impossible d'allumer l'appareil

Si la batterie est totalement vide, l'appareil ne s'allume pas.

Procédez à une charge complète de la batterie avant d'allumer l'appareil.

#### Erreur de charge

Assurez-vous de charger l'appareil à une température normale.

Vérifiez le chargeur et son branchement à l'appareil.

Utilisez uniquement les accessoires fournis dans l'emballage, car ils sont autorisés par LG.

#### La batterie s'épuise plus vite qu'à l'origine

L'exposition de l'appareil ou de la batterie à des températures très chaudes ou très froides peut réduire la durée de la batterie.

La consommation d'énergie augmente lors de l'utilisation de certaines fonctionnalités ou applications (par exemple, GPS, jeux, Internet).

La batterie est un consommable dont la durée de vie diminuera avec le temps.

# Des messages d'erreur apparaissent lors de l'activation de l'appareil photo

Rechargez la batterie.

Libérez de la mémoire en transférant des fichiers sur un ordinateur ou en en supprimant.

Faites redémarrer l'appareil.

Si les problèmes liés à l'appareil photo persistent après avoir suivi ces conseils, contactez un centre de service LG Electronics.

#### La qualité des photos est mauvaise

La qualité de vos photos dépend de l'environnement et des techniques photographiques que vous utilisez.

Si vous prenez des photos et vidéos, la qualité sera meilleure avec un angle standard qu'avec un grand angle.

Si vous prenez des photos dans des endroits sombres, la nuit ou en intérieur, les images peuvent être floues ou produire du bruit.

En cas de problèmes, réinitialisez les options.

# L'écran tactile répond lentement ou de manière incorrecte

Si vous utilisez un film protecteur ou d'autres accessoires avec l'écran tactile, il est possible qu'il ne fonctionne pas correctement.

Le port de gants, l'utilisation de l'écran tactile avec des mains sales, des objets pointus ou le bout de vos doigts peut empêcher le bon fonctionnement de l'écran tactile.

L'écran tactile risque de mal fonctionner dans des conditions humides ou s'il est exposé à l'eau.

Redémarrez votre appareil pour éliminer des bogues logiciels temporaires. Si l'écran tactile est griffé ou endommagé, rendez-vous dans un centre de service LG Electronics.

#### Le téléphone répond lentement ou se fige

#### Redémarrez l'appareil

• Si votre appareil répond lentement ou se fige, vous devrez peut-être fermer des applications, ou éteindre l'appareil et le redémarrer.

#### Relancez l'appareil

- Une réinitialisation logicielle peut être utilisée pour réinitialiser l'appareil si l'écran se bloque, ou si les boutons, l'écran tactile ou l'appareil ne répondent plus.
- Pour effectuer une réinitialisation logicielle de votre appareil, il suffit de maintenir enfoncées les touches Diminuer le volume et Marche/Arrêt jusqu'à ce qu'il redémarre.

#### Réinitialisez le périphérique

- Si les méthodes ci-dessus ne permettent pas de régler le problème, procédez à une réinitialisation aux valeurs d'usine.
- À l'écran Paramètres, touchez Généralités > Relancer & Réinitialiser > Réinit. valeurs d'usine.
  - Cette méthode remet à zéro tous les réglages de l'appareil et efface

les données. Avant de procéder à la réinitialisation aux valeurs d'usine, rappelez-vous de faire des copies de sauvegarde de toutes les données importantes que contient l'appareil.

- Si vous avez configuré un compte Google sur l'appareil, vous devez vous connecter au même compte Google après avoir réinitialisé l'appareil.

#### L'appareil Bluetooth n'est pas localisé

Assurez-vous que la fonctionnalité sans fil Bluetooth est activée sur votre appareil.

Assurez-vous que la fonctionnalité sans fil Bluetooth est activée sur l'appareil auquel vous souhaitez vous connecter.

Assurez-vous que votre appareil et l'autre appareil Bluetooth respectent la portée maximum Bluetooth (10 m).

Si les conseils ci-dessous ne résolvent pas votre problème, contactez un centre de service LG Electronics.

# La connexion ne s'établit pas lorsque vous connectez votre appareil à un ordinateur

Assurez-vous que le câble USB que vous utilisez est compatible avec votre appareil.

Assurez-vous d'avoir installé et mis à jour les pilotes appropriés sur votre ordinateur.

# Le téléchargement d'une application provoque de nombreuses erreurs.

L'application rencontre des problèmes.

Supprimez et réinstallez l'application.
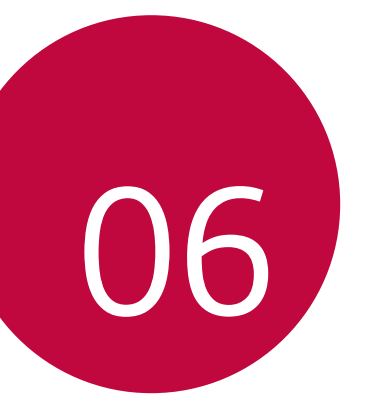

## Pour votre sécurité

### Renseignements importants

Ce guide contient des renseignements importants sur l'utilisation et le fonctionnement de ce dispositif. Veuillez lire chaque page attentivement pour obtenir un rendement optimal, pour éviter d'endommager l'appareil et pour l'utiliser correctement. Les modifications apportées à l'appareil qui ne sont pas expressément approuvées dans ce guide peuvent annuler la garantie correspondante.

### Avant de commencer

#### Directives de sécurité

Afin de minimiser les risques de choc électrique, n'exposez pas l'appareil à une forte humidité (salles de bain, piscines, etc.).

Rangez toujours l'appareil loin de la chaleur. Ne rangez jamais votre appareil à un endroit où il pourrait être exposé à une température de moins de 0 °C ni de plus de 35 °C, comme à l'extérieur lors de conditions climatiques sévères ou dans votre voiture en été. L'exposition de l'appareil à une chaleur ou à un froid excessif peut entraîner un mauvais fonctionnement, des dommages ou des pannes graves.

Faites preuve de prudence si vous utilisez l'appareil près d'autres appareils électroniques. Les émissions RF de votre dispositif cellulaire peuvent nuire aux appareils électroniques à proximité lorsque ceux-ci ne sont pas convenablement blindés. Consultez, s'il y a lieu, les fabricants des appareils médicaux personnels utilisés (stimulateur cardiaque et prothèse auditive, par exemple) pour savoir si votre dispositif peut provoquer des interférences.

Éteignez toujours votre appareil dans les établissements de soins de santé ainsi que dans les stations-service. Ne placez jamais votre dispositif dans un four à micro-ondes car la batterie risque d'exploser.

### Consignes de sécurité

Veuillez prendre connaissance de ces directives simples. Il peut être dangereux, voire illégal de ne pas suivre les règles. Ce guide de l'utilisateur fournit des renseignements détaillés à ce propos.

- Ne placez jamais l'appareil dans un four à micro-ondes car la batterie risque d'exploser.
- Votre dispositif contient une batterie interne. Ne jetez pas la batterie au feu ni avec des matières dangereuses ou inflammables.
- Veillez à ce qu'aucun objet pointu n'entre en contact avec la batterie, car cela pourrait causer un incendie.
- Veillez à ce que les enfants n'avalent pas de pièces comme des bouchons de caoutchouc (écouteur, pièces de connexion, etc.), car ils pourraient s'asphyxier ou suffoquer.
- Débranchez le cordon d'alimentation et le chargeur pendant les orages électriques pour éviter les chocs électriques et les incendies.
- En voiture, ne laissez pas votre dispositif ni l'ensemble mains libres près du coussin gonflable. Le déploiement du coussin gonflable alors que de l'équipement sans fil est mal installé pourrait causer de graves blessures.
- · Ne tenez pas le combiné lorsque vous conduisez.
- N'utilisez pas le dispositif dans les endroits où son usage est interdit. (Par exemple : dans les avions.)
- N'exposez pas l'adaptateur ni le chargeur à la lumière directe du soleil et ne l'utilisez pas dans les endroits très humides comme les salles de bain.
- N'exposez jamais l'appareil à une température inférieure à -20 °C ou supérieure à 50 °C.
- N'utilisez pas de produits chimiques forts (comme de l'alcool, du benzène, des diluants, etc.) ni de détergents pour nettoyer votre dispositif, car cela pourrait causer un incendie.
- Évitez de laisser tomber le dispositif par terre, de le frapper ou de le secouer fortement. Le choc ou les vibrations pourraient endommager les circuits électroniques du dispositif.

- N'utilisez pas votre appareil dans les endroits où il y a risque d'explosion car il peut émettre des étincelles.
- N'endommagez pas le cordon en le pliant, en le tordant, en le tirant ou en l'exposant à la chaleur.
- N'utilisez pas la fiche si elle est desserrée car cela pourrait causer un incendie ou un choc électrique.
- Ne placez pas d'objets lourds sur le cordon d'alimentation. Veillez que le cordon d'alimentation ne soit pas plié afin d'éviter tout risque d'incendie et de choc électrique.
- Ne manipulez pas votre dispositif avec des mains mouillées pendant qu'il se charge. Vous pourriez vous électrocuter ou endommager le dispositif.
- · Ne démontez pas le dispositif.
- N'établissez pas des appels et ne répondez pas à des appels lorsque le dispositif est en train de se recharger, il pourrait se produire un court-circuit, un choc électrique ou un incendie.
- Utilisez uniquement les batteries, les antennes et les chargeurs fournis par LG. La garantie n'est pas valide si vous utilisez des produits provenant d'autres fournisseurs.
- Seul le personnel autorisé peut réparer le dispositif et ses accessoires. Une installation ou une réparation incorrecte pourrait causer des accidents et annuler la garantie.
- Pendant un appel, ne tenez pas l'antenne de l'appareil et évitez également que celle-ci entre en contact avec votre corps.
- Les appels d'urgence ne peuvent être faits que dans une zone de service. Avant d'effectuer un appel d'urgence, assurez-vous que vous êtes dans une zone de service et que le dispositif est allumé.
- Faites preuve de prudence lorsque vous utilisez des accessoires comme un écouteur ou un casque d'écoute. Assurez-vous que les câbles sont placés de manière sécuritaire et ne touchent pas inutilement à l'antenne.
- Un appareil mobile nécessite une bonne circulation d'air afin de dissiper la chaleur. Un contact direct avec la peau et une circulation inadéquate de l'air vers l'appareil peuvent entraîner une surchauffe de l'appareil. L'appareil doit être à au moins 1,0 cm du corps de l'utilisateur.
- Empêcher la poussière d'autres substances étrangères d'entrer dans le port de câble chargeur / USB. Il peut produire de la chaleur ou du feu.

## Renseignements de la FCC au sujet de l'exposition aux radiofréquences

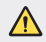

Lisez ces paragraphes avant d'utiliser votre appareil.

Au mois d'août 1996, la Federal Communications Commission (FCC) des États-Unis a, par l'intermédiaire d'un document intitulé Report and Order FCC 96-326, adopté et mis à jour la norme de sécurité en ce qui concerne l'exposition des personnes à l'énergie électromagnétique des radiofréquences (RF) émanant des émetteurs réglementés par la FCC. Ces directives s'inscrivent dans la foulée de la norme de sécurité établie auparavant par les organismes de normalisation des États-Unis et des autres pays.

La conception de cet appareil est conforme aux directives de la FCC ainsi qu'à ces normes internationales

### Utilisation comme appareil portatif

Ce dispositif a été testé en vue d'une utilisation type comme appareil portatif, avec une distance de 1 cm (0,39 po) entre l'arrière de l'appareil et le corps de l'utilisateur. Pour satisfaire aux exigences de la FCC/ISEDC en matière d'exposition aux radiofréquences, l'utilisateur doit maintenir une distance d'au moins 1 cm (0,39 po) entre son corps et l'arrière du dispositif. Tout les pinces de ceinture, les étuis et autres accessoires semblables d'autres margues et contenant des composantes métalliques ne peuvent pas être utilisés. Les accessoires portatifs qui empêchent le maintien d'une distance de 1 cm (0,39 po) entre le corps de l'utilisateur et l'arrière du dispositif et qui n'ont pas été testés en vue d'une utilisation type comme accessoires portatifs peuvent ne pas satisfaire aux limites d'exposition aux radiofréquences stipulées par la FCC/ISEDC et, par conséquent, ne doivent pas être utilisés.

# Conformité à la partie 15 Classe B du règlement de la FCC

Cet appareil est conforme à la partie 15 du règlement de la FCC et aux normes CNR d'ISEDC applicables aux dispositifs exempts de licence.

Son fonctionnement est sujet aux deux conditions suivantes :

- (1) Cet appareil et ses accessoires ne peuvent pas causer l'interférence nuisible, et
- (2) cet appareil et ses accessoires doivent accepter n'importe quelle interférence reçue, y compris l'interférence qui peut causer l'opération non désirée.

### Déclaration de la section 15.105

Cet équipement a été testé et déclaré conforme aux limites pour un appareil numérique de classe B, conformément à la section 15 du règlement de la FCC . Ces limites sont conçues pour assurer une protection raisonnable contre les interférences nocives dans une installation résidentielle. Cet équipement génère, utilise et peut émettre des radiofréquences et, s'il n'est pas installé et utilisé conformément aux instructions, peut provoquer des interférences nocives avec les communications radio. Cependant, il ne peut être exclu que des interférences se produisent dans une installation donnée. Si cet équipement cause des interférences nocives ou gêne à la réception de la télévision, ce qui peut se déterminer en mettant l'appareil sous et hors tension, vous pouvez essayer d'éliminer les interférences en appliquant une ou plusieurs des mesures suivantes :

- · Réorientez ou déplacez l'antenne de réception.
- · Augmentez la distance séparant l'appareil de l'émetteur.
- Connectez l'appareil à une prise située sur un circuit différent de celui auquel l'émetteur est connecté.
- Contactez le vendeur ou un technicien expérimenté en radio/télévision pour obtenir de l'aide.

### Mises en garde au sujet de la batterie

- Ne la démontez pas.
- Ne la court-circuitez pas.
- Ne l'exposez pas à des températures trop élevées : 140°F (60°C).
- Ne l'incinérez pas.

## Élimination des batteries usées

- Veuillez jeter la batteries de façon appropriée ou rapportez-la à votre fournisseur de services sans fil pour recyclage.
- Votre dispositif contient une batterie interne. Ne jetez pas la batteries au feu ni avec des matières dangereuses ou inflammables.

## Mises en garde au sujet de l'adaptateur (chargeur)

- L'utilisation d'un chargeur de batterie qui ne convient pas peut endommager l'appareil et annuler la garantie.
- · L'adaptateur, ou chargeur de batterie, ne doit être utilisé qu'à l'intérieur.

N'exposez pas l'adaptateur ni le chargeur à la lumière directe du soleil et ne l'utilisez pas dans les endroits très humides comme les salles de bain.

## Évitez d'endommager votre ouïe

- Votre acuité auditive peut être endommagée si vous êtes exposé à un son fort pendant des longues périodes de temps. Par conséquent, nous vous recommandons de ne pas allumer ou éteindre le combiné près de votre oreille. Nous vous recommandons aussi de régler le volume de la musique et des appels à un niveau raisonnable.
- Si vous écoutez de la musique pendant que vous vaquez à d'autres occupations, assurez-vous que le volume est réglé à un niveau raisonnable afin que vous puissiez demeurer conscient de votre environnement. Cela est particulièrement important quand vous traversez une rue.

### Consignes de sécurité de la TIA

Vous trouverez dans les pages qui suivent les consignes de sécurité de la TIA au sujet des dispositif sans fil portatifs. L'inclusion, dans le guide d'utilisation, des paragraphes concernant les stimulateurs cardiaques, les prothèses auditives et autres appareils médicaux est obligatoire pour l'obtention de l'homologation CTIA. L'utilisation des autres textes de la TIA est encouragée s'il y a lieu.

### Exposition aux signaux de radiofréquence

Votre dispositif sans fil portatif est un émetteur-récepteur radio de faible puissance. Lorsqu'il est SOUS TENSION, il reçoit et émet des signaux RF (radiofréquence). En août 1996, la Federal Communications Commissions (FCC) a adopté, en matière d'exposition aux radiofréquences, des lignes directrices établissant des niveaux de sécurité pour les dispositif sans fil portatifs.

Ces directives sont conformes aux normes de sécurité établies auparavant par les organismes de normalisation américains et internationaux :

ANSI C95.1 (1992) \*

NCRP Report 86 (1986)

ICNIRP (1996)

Ces normes sont fondées sur des évaluations périodiques et complètes des documents scientifiques pertinents. Ainsi, plus de 120 scientifiques, ingénieurs et médecins d'universités, d'organismes de santé gouvernementaux et de divers secteurs industriels ont passé en revue les recherches disponibles pour créer la norme ANSI (C95.1).

\* American National Standards Institute; National Council on Radiation Protection and Measurements; International Commission on Non-Ionizing Radiation Protection

La conception de votre dispositif est conforme aux directives de la FCC (ainsi qu'à ces normes).

### Utilisation de l'appareil

POSITION NORMALE : tenez le dispositif cellulaire comme n'importe quel autre dispositif, en veillant à ce que l'antenne pointe vers le haut et par-dessus votre épaule.

### Conduite automobile

Vérifiez les lois et la réglementation en vigueur aux endroits où vous utilisez votre dispositif sans fil. Respectez toujours ces règlements. Par ailleurs, si vous utilisez votre dispositif lorsque vous conduisez :

- Accordez toute votre attention à la conduite de votre véhicule; votre responsabilité principale est la prudence au volant;
- · Utilisez le mode mains libres, si vous avez accès à cette fonction ;
- Si les conditions de la circulation l'exigent, arrêtez-vous et stationnez votre véhicule avant d'effectuer ou de répondre à un appel.

## Appareils électroniques

La plupart des appareils électroniques modernes sont blindés contre les signaux RF. Cependant, il arrive que certains appareils électroniques ne soient pas protégés contre les signaux RF émis par votre dispositif.

### Stimulateurs cardiaques

La Health Industry Manufacturers Association recommande une distance de 15 cm (6 po) entre un dispositif sans fil portatif et un stimulateur cardiaque pour éviter les interférences potentielles.

Ces recommandations sont conformes aux recherches indépendantes et aux recommandations des travaux de recherche sur les technologies sans fil. Les personnes portant un stimulateur cardiaque:

- doivent TOUJOURS tenir le dispositif à une distance d'au moins 15 cm (6 po) de leur stimulateur cardiaque lorsque le dispositif est SOUS TENSION;
- · ne doivent pas transporter leur dispositif dans une poche poitrine;

- doivent utiliser l'oreille située de l'autre côté de leur stimulateur cardiaque afin de minimiser les risques d'interférences;
- doivent, si elles ont quelque motif que ce soit de soupçonner la présence d'interférences, ÉTEINDRE leur dispositif sur-le-champ.

### Prothèses auditives

Certains dispositif numériques sans fil créent des interférences avec certaines prothèses auditives. Dans un tel cas, vous devez consulter votre fournisseur de services.

### Autres appareils médicaux

Si vous utilisez tout autre appareil médical, consultez son fabricant pour savoir si l'appareil en question est convenablement blindé contre l'énergie des radiofréquences externes. Votre médecin pourra également vous aider à obtenir ce renseignement.

## Établissements de soins de santé

Éteignez toujours votre dispositif dans les établissements de soins de santé lorsque les règlements affichés vous invitent à le faire. Les hôpitaux et autres établissements de soins de santé utilisent parfois des appareils sensibles à l'énergie des radiofréquences externes.

### Véhicules

Dans les véhicules, les signaux RF peuvent affecter les systèmes électroniques mal installés ou insuffisamment blindés. Vérifiez ce qu'il en est auprès du fabricant ou du représentant.

Vous devez également consulter le fabricant de tout matériel ajouté à votre véhicule.

### Avis affichés

Éteignez votre appareil dans les établissements où des avis vous invitent à le faire.

### Avion

La réglementation de la FCC interdit l'utilisation des dispositifs cellulaires à bord des avions. Mettez toujours votre appareil HORS TENSION lorsque vous montez à bord d'un avion.

## Zones de dynamitage

Pour éviter de créer des interférences lors d'opérations de dynamitage, ÉTEIGNEZ votre dispositif lorsque vous vous trouvez dans une zone de dynamitage ou dans toute zone où on vous invite à « éteindre les radios bidirectionnelles ». Obéissez à toutes les consignes et à toutes les directives affichées.

### Zone avec risque de déflagration

ÉTEIGNEZ votre dispositif dans les zones où il y a risque de déflagration; obéissez à toutes les consignes et à toutes les directives affichées. Dans ces telles zones, une étincelle peut provoquer une explosion ou un incendie entraînant des blessures, voire la mort.

Ces zones sont habituellement, mais pas toujours, clairement identifiées. Parmi celles-ci on notera les postes de ravitaillement (stations-service, par exemple), les cales de bateaux, les installations de transfert ou de stockage de combustibles ou de produits chimiques, les véhicules utilisant des gaz de pétrole liquéfié (comme le propane ou le butane), les zones où des produits chimiques ou des particules (poussières de grain ou autre, poudres métalliques) sont présents dans l'atmosphère ainsi que toutes autres zones où vous devriez normalement arrêter le moteur de votre véhicule.

### Véhicules dotés de coussins gonflables

Lorsqu'ils se gonflent, les coussins gonflables produisent un fort impact. NE PLACEZ PAS d'objets, y compris les appareils sans fil installés ou portatifs, audessus d'un compartiment de coussin gonflable ni dans la zone de déploiement du coussin. Le gonflement de tels coussins dans un véhicule où un appareil sans fil est mal installé peut entraîner des blessures graves.

### Consignes de sécurité

Veuillez lire et suivre les directives suivantes afin d'utiliser votre appareil de façon sûre et d'éviter de l'endommager. Après avoir lu ce guide, conservez-le dans un endroit facile d'accès.

### Sécurité pour l'adaptateur et le chargeur

Le chargeur et l'adaptateur sont conçus pour être utilisés à l'intérieur seulement.

### Information sur la batterie et soins de la batterie

- Veuillez jeter la batterie de façon appropriée ou rapportez-la à votre fournisseur de services sans fil pour qu'il la recycle.
- Il n'est pas nécessaire que la batterie soit complètement déchargée avant de la recharger.
- Utilisez uniquement un chargeur approuvé par LG et conçu pour votre modèle de dispositif; les chargeurs sont conçus pour maximiser la durée de vie de la batterie.
- Ne démontez pas la batterie et veillez à la protéger des chocs pour éviter tout risque de choc électrique, de court-circuit et d'incendie. Conservez la batterie hors de la portée des enfants.
- Lorsque la batterie n'offre plus un rendement acceptable, remplacez-la. La batterie peut être rechargée plusieurs centaines de fois avant d'être remplacée.
- Pour maximiser la vie de la batterie, rechargez-la après une longue période d'inactivité.
- La durée de vie de la batterie varie selon les habitudes d'utilisation et les conditions environnementales.
- Une utilisation intensive du rétroéclairage, du navigateur Media Net ou de la trousse de connexion pour transmission de données diminue la durée de vie de la batterie ainsi que le temps d'attente et de conversation.
- La durée de vie de la batterie dépend de la configuration du réseau, des paramètres du produit, des habitudes d'utilisation, l'état de la batterie et des conditions environnantes.
- Débranchez systématiquement le chargeur de la prise murale lorsque le chargement de la batterie est terminé pour éviter qu'il ne consomme inutilement de l'énergie.

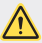

#### Instructions relatives au remplacement de la batterie

- Une batterie Li-ion est un composant dangereux qui peut occasionner des blessures.
- Le remplacement de la batterie par une personne non qualifiée risque d'endommager l'appareil.
- Votre appareil contient une batterie interne. Pour votre sécurité, ne retirez pas le couvercle arrière. Si vous devez remplacer la batterie, faites effectuer le remplacement chez votre revendeur ou à un point de service LG Electronics agréé.

### Explosion, choc et incendie

- Ne rangez pas votre appareil dans les endroits excessivement poussiéreux et veillez à ce que le cordon d'alimentation se trouve à la distance minimale prescrite de toute source de chaleur.
- Débranchez le cordon d'alimentation avant de nettoyer votre dispositif et nettoyez les broches du cordons lorsqu'elles sont sales.
- Lorsque vous utilisez le cordon d'alimentation, assurez-vous que la fiche est bien branchée. Une fiche mal branchée peut provoquer une chaleur excessive, voire un incendie.
- Si vous placez votre dispositif dans une poche ou un sac sans avoir couvert la prise d'alimentation, des articles en métal (comme les pièces de monnaie, les trombones ou les stylos) peuvent court-circuiter l'appareil. Couvrez toujours la prise lorsqu'elle n'est pas utilisée.
- Ne court-circuitez pas la batterie. Les articles de métal, comme les pièces de monnaie, les trombones ou les stylos peuvent court-circuiter les pôles + et – de la batterie (bandes de métal de la batterie) lorsque vous bougez. Un courtcircuit des pôles peut endommager la batterie et causer une explosion.

## Avis général

- N'utilisez pas de batterie endommagée et ne placez pas la batterie dans votre bouche, car cela pourrait causer des blessures graves.
- Ne placez pas d'articles comportant des composantes magnétiques (carte de crédit, carte téléphonique, livret de banque) près de votre dispositif. Le magnétisme du dispositif peut endommager les données dans la bande magnétique.

- Pendant un appel très long, la qualité de la transmission risque d'être affectée en raison de la chaleur produite par l'appareil.
- Lorsque vous n'utilisez pas le dispositif pendant une longue période, entreposez-le dans un endroit sûr et débranchez le cordon d'alimentation.
- Si vous utilisez votre dispositif à proximité d'un récepteur (comme un téléviseur ou une radio), il risque de se produire des interférences avec le dispositif.
- Ne plongez pas le dispositif dans l'eau. Si cela se produit, fermez immédiatement le dispositif. Si le dispositif ne fonctionne plus, faites-le réparer dans un centre de service LG autorisé.
- · Ne peinturez pas votre dispositif.
- Les données enregistrées dans votre dispositif peuvent être supprimées par une utilisation imprudente, la réparation du dispositif ou la mise à niveau du logiciel. Veuillez faire une copie de sauvegarde de vos numéros de dispositif importants. (Les sonneries, les messages texte, les messages vocaux, les photos et les vidéos pourraient aussi être supprimés.) Le fabricant n'est pas responsable des dommages causés par la perte de données.
- Lorsque vous utilisez votre dispositif dans un endroit public, réglez la sonnerie au mode vibration pour ne pas déranger les gens qui vous entourent.
- N'allumez pas ou n'éteignez pas votre dispositif lorsqu'il est près de votre oreille.
- Votre dispositif est un appareil électronique qui génère de la chaleur au cours d'une utilisation normale. Le contact direct et extrêmement prolongé avec la peau en l'absence d'une ventilation adéquate peut entraîner des malaises ou des brûlures légères. Par conséquent, soyez prudents en manipulant votre dispositif juste après ou durant l'utilisation.
- Ne tentez ni de réparer ni de modifier l'appareil vous-même. Votre appareil est équipé d'une batterie interne rechargeable qui ne doit être remplacée que par LG ou un centre de réparation LG autorisé. Ne tentez ni d'ouvrir, ni de démonter cet appareil car vous pourriez l'endommager et risquer de perdre vos droits au titre de la garantie.

# Nouvelles de la FDA à l'intention des consommateurs

Renseignements sur les dispositifs cellulaires émanant du Center for Devices and Radiological Health de la U.S. Food and Drug Administration.

### 1. Les dispositifs sans fil sont-ils dangereux pour la santé?

Les preuves scientifiques actuelles ne démontrent pas de risques pour la santé associés à l'usage des dispositifs sans fil. Toutefois, il n'existe aucune preuve que ces appareils soient absolument sûrs. Les dispositifs sans fil, lorsqu'on les utilise, émettent de faibles niveaux d'énergie de radiofréquences (RF) dans la plage des micro-ondes. En outre, ils émettent, en mode attente, de très faibles quantités de radiofréquences. Bien que l'exposition à des niveaux élevés de radiofréquences puisse affecter la santé (en raison du réchauffement des tissus), l'exposition à des niveaux de radiofréquences portant sur l'exposition à des niveaux de radiofréquences portant sur l'exposition à des faibles niveaux de radiofréquences n'entraîne aucun effet indésirable connu sur la santé. De nombreuses études portant sur l'exposition à des faibles niveaux de radiofréquences n'ont relevé aucun effet biologique. Certaines études ont suggéré qu'il est possible que certains effets biologiques se produisent, mais ces conclusions n'ont pas été confirmées par d'autres recherches. Dans certains ces à l'origine de l'incohérence des résultats.

## 2. Quel rôle joue la FDA en ce qui concerne l'innocuité des dispositifs sans fil?

Selon la loi, contrairement à ce qu'elle fait pour les nouveaux médicaments et appareils médicaux, la FDA ne vérifie pas si les produits de consommation émettant des radiations (dont les dispositifs sans fil) sont sûrs avant qu'ils puissent être vendus. La FDA peut toutefois prendre les mesures nécessaires s'il est démontré que des dispositifs sans fil émettent de l'énergie de radiofréquences (RF) à un niveau dangereux pour l'utilisateur.

Dans de tels cas, la FDA peut exiger du fabricant qu'il signale aux utilisateurs ces risques pour la santé et qu'il répare, remplace ou rappelle les dispositifs en question de façon à éliminer ces risques.

Bien que les données scientifiques actuelles ne justifient aucune initiative de réglementation de la part de la FDA, cette dernière a toutefois vivement conseillé au secteur de la téléphonie sans fil de prendre certaines mesures, dont les suivantes :

- soutenir les recherches portant sur les effets biologiques potentiels du type de radiofréquences émises par les dispositifs sans fil;
- concevoir des dispositifs sans fil pouvant minimiser l'exposition de l'utilisateur aux radiofréquences non nécessaires au fonctionnement de l'appareil; et
- fournir aux utilisateurs de dispositifs sans fil la meilleure information possible relativement aux éventuels effets de ces appareils sur la santé.

La FDA fait partie d'un groupe de travail interorganismes au niveau fédéral dont les responsabilités couvrent divers aspects de la sécurité relativement aux radiofréquences et qui assure la coordination des efforts au niveau fédéral. Les organismes suivants font également partie de ce groupe de travail :

- National Institute for Occupational Safety and Health
- Environmental Protection Agency
- Occupational Safety and Health Administration (Administración de la seguridad y salud laborales)
- · Occupational Safety and Health Administration
- · National Telecommunications and Information Administration

Le National Institutes of Health participe également à certaines des activités du groupe.

La FDA partage ses responsabilités en matière de réglementation des dispositifs sans fil avec la Federal Communications Commission (FCC). Tous les dispositifs vendus aux États-Unis doivent être conformes aux directives de sécurité de la FCC en ce qui concerne les limites d'exposition aux radiofréquences. La FCC s'en remet à la FDA et aux autres organismes de santé pour ce qui est des questions d'innocuité des dispositifs sans fil.

La FCC réglemente également les stations de base dont dépendent les réseaux de téléphonie sans fil. Bien que ces stations fonctionnent à une puissance plus élevée que les dispositifs sans fil, elles n'exposent habituellement les utilisateurs qu'à des radiofréquences des milliers de fois inférieures à celles émises par les dispositifs proprement dits. L'innocuité des stations de base n'est donc pas abordée dans ce document.

### 3. Quels types de dispositifs sont visés ici?

L'expression dispositif sans fil désigne ici les dispositifs sans fil portatifs dotés d'une antenne intégrée; on les appelle également dispositif cellulaire, dispositif mobile et dispositif SCP. Ces types de dispositifs sans fil peuvent exposer l'utilisateur à une énergie de radiofréquences (RF) mesurable en raison de la courte distance

Pour votre sécurité

entre le dispositif et la tête de l'utilisateur. Ces expositions aux radiofréquences sont limitées en raison des directives de sécurité émanant de la FCC, qui ont été élaborées sur les conseils de la FDA et d'autres organismes de santé et de sécurité. Lorsque le dispositif est situé à de plus grandes distances de l'utilisateur, l'exposition aux radiofréquences diminue considérablement car cette diminution se fait rapidement au fur et à mesure qu'augmente la distance par rapport à la source d'émission. Les dispositifs dits « sans fil » qui sont dotés d'une unité de base branchée au câblage téléphonique d'une maison fonctionnent généralement à des niveaux de puissance beaucoup moins élevés et, par conséquent, entraînent une exposition aux radiofréquences bien en-deçà des limites de sécurité fixées par la FCC.

### 4. Quels sont les résultats des recherches déjà effectuées?

Les recherches effectuées jusqu'à présent ont donné des résultats contradictoires et un nombre de ces études présentaient des failles sur le plan des méthodes de recherche appliquées. L'expérimentation animale portant sur les effets de l'exposition à l'énergie des radiofréquences (RF) caractéristique des dispositifs sans fil a également débouché sur des résultats contradictoires qui, souvent, ne peuvent pas être reproduits dans d'autres laboratoires. Quelques études chez l'animal suggèrent toutefois qu'à des faibles niveaux, les radiofréquences peuvent accélérer le développement du cancer chez les animaux de laboratoire. Cependant, un grand nombre d'études ayant démontré un développement accéléré des tumeurs ont utilisé des animaux génétiquement modifiés ou traités à l'aide de produits chimiques cancérigènes de façon à être prédisposés au cancer, même en l'absence d'exposition à des radiofréquences.

Dans le cadre d'autres études, les animaux étaient exposés aux radiofréquences pendant des périodes de jusqu'à 22 heures par jour. Étant donné que de telles conditions sont différentes des conditions dans lesquelles les gens utilisent les dispositifs sans fil, nous ne savons pas avec certitude si les résultats de ces recherches s'appliquent à la santé de l'homme. Trois grandes études épidémiologiques ont été publiées depuis décembre 2000. Ces études portaient sur l'association possible entre l'utilisation du dispositif sans fil et le cancer primitif du cerveau, le gliome, le méningiome, le névrome acoustique, les tumeurs du cerveau ou des glandes salivaires, la leucémie et divers autres cancers. Aucune de ces études n'a démontré l'existence d'effets nocifs sur la santé suite à l'exposition aux radiofréquences émises par les dispositifs sans fil.

Cependant, aucune de ces études ne répond aux questions relatives aux effets à long terme d'une exposition à ces radiofréquences puisque la période moyenne d'exposition utilisée dans le cadre de ces recherches était de trois ans environ.

Pour votre sécurité

### 5. Quelles recherches doit-on mener pour déterminer si l'exposition aux radiofréquences émises par les dispositifs sans fil est nocive pour la santé?

Une combinaison d'études en laboratoire et d'études épidémiologiques portant sur les utilisateurs de dispositifs sans fil pourraient fournir certaines des données nécessaires. Des études portant sur l'exposition permanente d'animaux à ces radiofréquences pourraient être achevées dans quelques années. Toutefois, il faudrait utiliser un très grand nombre d'animaux pour obtenir une preuve fiable d'un effet cancérigène, s'il y en a un. Les études épidémiologiques peuvent fournir des données pouvant être appliquées directement aux populations humaines, mais il faut parfois effectuer un suivi sur une période de 10 ans ou plus pour obtenir des réponses au sujet des effets sur la santé (dont le cancer).

Ceci découle du fait qu'il faut parfois compter de nombreuses années entre le moment de l'exposition à un agent cancérigène et le développement d'une tumeur, le cas échéant. Par ailleurs, l'interprétation des études épidémiologiques est gênée par la difficulté qu'il y a à mesurer l'exposition réelle aux radiofréquences dans le cadre d'une utilisation au jour le jour des dispositifs sans fil. De nombreux facteurs affectent ces mesures, dont l'angle selon lequel le dispositif est tenu et le modèle de l'appareil utilisé.

### 6. Que fait la FDA pour en apprendre davantage sur les effets potentiels sur la santé des radiofréquences émises par les dispositifs sans fil?

La FDA collabore avec le U.S. National Toxicology Program ainsi qu'avec des groupes d'investigateurs du monde entier pour veiller à ce que les études les plus importantes chez l'animal soient menées de façon à traiter les questions importantes relativement aux effets de l'exposition à l'énergie des radiofréquences (RF). La FDA est un des participants principaux au Projet international pour l'étude des champs électromagnétiques ou Projet EMF depuis ses débuts en 1996. Un résultat influent de ce projet a été la création d'une liste détaillée des besoins en matière de recherche, ce qui a entraîné la mise sur pied de nouveaux programmes de recherche partout dans le monde.

Ce projet a également permis d'élaborer une série de documents d'information, destinés au public, portant sur les champs électromagnétiques. La FDA et la Cellular Telecommunications & Internet Association (CTIA) ont conclu un accord officiel de coopération en matière de recherche et développement (Cooperative Research and Development Agreement ou CRADA) en vue de mener des recherches sur l'innocuité des dispositifs sans fil. La FDA assure la supervision scientifique par l'obtention de l'opinion de spécialistes du gouvernement, de l'industrie et des organismes académiques. Les recherches financées par la CTIA sont menées dans le cadre de contrats conclus avec des investigateurs indépendants. Les travaux initiaux comprennent des études en laboratoire et des études menées auprès d'utilisateurs de dispositifs sans fil. Le CRADA couvre également une évaluation large des autres besoins en matière de recherche dans le contexte des plus récents développements dans ce domaine, partout dans le monde.

### Comment puis-je connaître mon propre niveau d'exposition aux radiofréquences lorsque j'utilise mon dispositif sans fil?

Tous les dispositifs vendus aux États-Unis doivent être conformes aux directives de la Federal Communications Commission (FCC) en matière de limites d'exposition à l'énergie des radiofréquences (RF). La FCC/ISEDC a établi ces directives en collaboration avec la FDA et d'autres organismes fédéraux de santé et de sécurité. La limite fixée par la FCC/ISEDC en matière d'exposition aux RF émises par les dispositifs sans fil a été établie en fonction d'un débit d'absorption spécifique (DAS) de 1,6 watt par kilogramme (1,6 W/kg). La limite établie par la FCC/ ISEDC est conforme aux normes de sécurité de l'Institute of Electrical and Electronic Engineering (IEEE) et du National Council on Radiation Protection and Measurement.

Cette limite d'exposition tient compte de la capacité du corps humain à évacuer la chaleur des tissus qui absorbent l'énergie émise par les dispositifs cellulaires et a été fixée de façon à être largement en-deçà des niveaux connus pour avoir des effets. Les fabricants de dispositifs sans fil doivent indiquer à la FCC/ISEDC le niveau d'exposition aux RF de chacun de leurs modèles de dispositif. Consultez le site Web de la FCC (*http://www.fcc.gov/oet/rfsafety*) pour savoir comment trouver le numéro d'identification de la FCC sur votre dispositif. Ce numéro permet ensuite de trouver, dans la liste disponible en ligne, le niveau d'exposition aux radiofréquences correspondant.

### 8. Qu'a fait la FDA pour mesurer l'énergie de radiofréquences émise par les dispositifs sans fil?

L'Institute of Electrical and Electronic Engineers (IEEE), en collaboration et sous la direction des scientifiques et des ingénieurs de la FDA, est en train de développer une norme technique de mesure de l'exposition à l'énergie des radiofréquences émise par les dispositifs sans fil et autres appareils de ce type. Cette norme, baptisée Recommended Practice for Determining the Spatial-Peak Specific Absorption Rate (SAR) in the Human Body Due to Wireless Communications Devices: Experimental Techniques (pratique recommandée pour déterminer le débit d'absorption spécifique (DAS) spatial et maximal pour le corps humain suite à l'exposition à des appareils de communication sans fil : techniques expérimentales). établit la première méthodologie d'essai cohérente pour l'évaluation du débit auquel les radiofréquences sont absorbées par la tête des utilisateurs de dispositifs sans fil. La méthode d'essai utilise un modèle de simulation de tissus de la tête humaine. Cette méthodologie d'essai DAS normalisée devrait améliorer considérablement la cohérence des mesures effectuées, dans divers laboratoires, sur le même dispositif. Le débit d'absorption spécifique (DAS) indique la quantité d'énergie absorbée dans les tissus, soit par le corps en entier, soit par une petite partie seulement. Ce débit est mesuré en watts/kg (ou milliwatts/g) de matière. Il permet de déterminer si un dispositif sans fil respecte les directives de sécurité établies.

## 9. Que puis-je faire pour diminuer mon exposition aux radiofréquences émises par mon dispositif sans fil?

S'il existe un risque associé à ces produits — et, à l'heure actuelle, nous ne savons pas s'il y en a un — celui-ci est probablement minime. Mais si vous désirez éviter même les risques potentiels, vous pouvez prendre quelques précautions simples pour minimiser l'exposition à l'énergie des radiofréquences (RF). Étant donné que le temps est ici un facteur primordial dans le calcul de l'exposition subie par une personne, vous pouvez, dans un premier temps, diminuer le temps d'utilisation de votre dispositif sans fil. Si vous devez avoir chaque jour de longs entretiens au dispositif, conservez une plus grande distance entre votre corps et la source de RF étant donné que l'exposition diminue considérablement avec la distance. Utilisez, par exemple, des écouteurs pour pouvoir garder le dispositif loin de votre corps; ou encore utilisez un dispositif branché à une antenne éloignée. Nous vous rappelons que les données scientifiques actuelles n'indiquent aucun risque pour la santé associé à l'utilisation du dispositif sans fil. Si, toutefois, vous vous préoccupez de l'exposition aux RF émises par ces appareils, des précautions comme celles décrites ci-dessus vous permettront de minimiser cette exposition.

### 10. Qu'en est-il des enfants qui utilisent le dispositif sans fil?

Il n'existe aucune preuve de danger pour les utilisateurs de dispositifs sans fil, y compris les enfants et les adolescents. Si vous désirez limiter l'exposition d'un enfant ou d'un adolescent aux radiofréquences (RF) émises par le dispositif sans fil, appliquez les précautions décrites ci-dessus. Le simple fait de réduire le temps passé au dispositif et d'augmenter la distance entre l'appareil et le corps de l'utilisateur permet de diminuer l'exposition aux radiofréquences. Certains groupes parrainés par des gouvernements déconseillent l'utilisation du dispositif sans fil par les enfants. Ainsi, en décembre 2000, le gouvernement du Royaume-Uni a distribué des dépliants contenant cette recommandation. Ce document soulignait toutefois qu'il n'existait aucune preuve d'un lien entre l'utilisation du dispositif sans fil et l'appareition de tumeurs au cerveau ou autres effets nocifs. La recommandation de restreindre l'utilisation de cet appareil par les enfants était formulée à titre strictement préventif et n'était pas fondée sur des preuves scientifiques de quelque risque que ce soit pour la santé.

## 11. Quels sont les risques d'interférences avec les appareils médicaux?

L'énergie des radiofréquences (RF) émises par les dispositifs sans fil peut créer des interférences avec certains appareils électroniques. C'est pourquoi la FDA a participé au développement d'une méthode d'essai détaillée permettant de mesurer les interférences électromagnétiques (EMI) entre les stimulateurs cardiaques implantables et les défibrillateurs, d'une part et les dispositifs sans fil, d'autre part. Cette méthode d'essai fait désormais partie d'une norme parrainée par l'Association for the Advancement of Medical instrumentation (AAMI).

La version finale, résultat d'un effort conjoint de la FDA, de fabricants d'appareils médicaux et de nombreux autres groupes, a été achevée fin 2000. Cette norme permet aux fabricants de s'assurer que leurs stimulateurs cardiaques et leurs défibrillateurs sont convenablement protégés contre les interférences électromagnétiques émises par les dispositifs sans fil. La FDA a testé des prothèses auditives en vue de déceler la présence d'interférences avec les dispositifs sans fil portatifs et a participé à la création d'une norme volontaire parrainée par l'Institute of Electrical and Electronic Engineers (IEEE). Cette norme identifie les méthodes d'essai et les exigences en termes de performance pour les prothèses auditives et les dispositifs sans fil, de façon à éliminer les interférences lorsqu'une personne utilise simultanément un dispositif « compatible » et une prothèse auditive également « compatible ».

Cette norme a été approuvée par l'IEEE en 2000. La FDA poursuit son suivi de

Pour votre sécurité

l'utilisation des dispositifs sans fil afin d'identifier les interactions potentielles avec d'autres appareils médicaux. Si des interférences dangereuses étaient identifiées, la FDA effectuerait des essais pour évaluer les interférences en question et trouver une solution à ce problème.

### 12. Où puis-je trouver d'autres renseignements à ce sujet?

Innovation, Sciences et Développement économique Canada (https://www.ic.gc.ca/eic/site/smt-gst.nsf/fra/sf09583.html)

Vous trouverez des renseignements complémentaires auprès des organismes suivants : Page Web de la FDA consacrée aux dispositifs sans fil (http://www.fda.gov/)

FCC : RF Safety Program (http://www.fcc.gov/oet/rfsafety)

International Commission on Non-Ionizing Radiation Protection (http://www.icnirp. org)

Projet international pour l'étude des champs électromagnétiques de l'Organisation mondiale de la Santé (OMS) (*http://www.ho.int/emf*)

National Radiological Protection Board (R.-U.) (http://www.hpa.org.uk/radiation/)

### Dix conseils de sécurité pour les automobilistes

Votre dispositif sans fil vous permet de communiquer oralement quasiment n'importe où, n'importe quand. Cependant, la possession d'un dispositif sans fil n'est pas sans comporter quelques responsabilités. Lorsque vous conduisez, vous êtes d'abord et avant tout responsable de votre conduite.

Si vous utilisez un dispositif sans fil en conduisant, soyez rationnel et rappelez-vous des conseils suivants :

- 1. Familiarisez-vous avec votre dispositif sans fil et ses fonctions, telles que la composition abrégée et le rappel automatique. Lisez attentivement le manuel d'instructions et apprenez à vous servir des fonctions offertes par la plupart des dispositifs, telles que le rappel automatique et la mémoire. Efforcez-vous également de mémoriser le clavier du dispositif afin de pouvoir utiliser la fonction de composition abrégée tout en gardant vos yeux sur la route.
- 2. Lorsque cela est possible, utilisez un dispositif mains libres. Divers accessoires de dispositifs sans fil mains libres sont désormais disponibles. Si cela est possible, mettez ces accessoires à profit, que vous choisissiez un dispositif déjà installé ou un accessoire mains libres.

- 3. Placez votre dispositif sans fil de manière à y avoir facilement accès. Veillez à placer votre dispositif sans fil à portée de main, dans un endroit où vous pouvez le saisir tout en gardant vos yeux sur la route. Si vous recevez un appel à un moment inopportun, laissez si possible la boîte vocale répondre à votre place.
- 4. Interrompez la conversation durant les conditions ou les situations de conduite dangereuse. Informez votre interlocuteur que vous conduisez; si nécessaire, interrompez l'appel lorsque le trafic est intense ou en cas de conditions météorologiques dangereuses. La pluie, le grésil, la neige et le verglas peuvent être dangereux, tout comme une circulation à densité élevée. En tant que conducteur, vous devez avant tout rester attentif à la route.
- 5. Ne prenez pas de note et ne recherchez pas des numéros de dispositif pendant que vous conduisez. Si vous consultez un carnet d'adresses ou une carte d'affaires, ou si vous rédigez un mémo tandis que vous conduisez, vous ne regardez pas où vous allez. C'est évident. Ne vous mettez pas en situation de danger parce que vous êtes en train de lire ou d'écrire et que vous n'êtes pas attentif à la route ou aux véhicules à proximité.
- 6. Faites preuve de bon sens lorsque vous utilisez votre dispositif et évaluez le trafic; si possible, effectuez vos appels lorsque vous êtes à l'arrêt ou avant de vous engager dans le trafic. Essayez de prévoir vos appels avant de prendre la route ou faites en sorte de placer vos appels lorsque vous êtes à l'arrêt (panneau d'arrêt, feu de circulation, etc.). Si vous devez effectuer un appel en conduisant, suivez ce simple conseil : composez quelques chiffres, vérifiez la route et vos rétroviseurs, puis continuez.
- 7. Évitez les conversations stressantes ou émotionnelles qui peuvent vous distraire. Ces conversations sont déconseillées en conduisant; elles peuvent vous distraire et même être dangereuses lorsque vous êtes au volant. Informez vos interlocuteurs que vous êtes au volant et, si nécessaire, interrompez les conversations susceptibles de distraire votre attention.
- 8. Utilisez votre dispositif sans fil pour demander de l'aide. Votre dispositif sans fil représente un outil idéal pour vous protéger, ainsi que votre famille, dans les situations dangereuses; grâce à lui, seuls trois chiffres suffisent pour appeler à l'aide. Composez le 911 ou tout autre numéro d'urgence local en cas d'incendie, d'accident de la route, de risque routier ou d'urgence médicale. N'oubliez pas, cet appel est gratuit sur votre dispositif sans fil!

- 9. Utilisez votre dispositif sans fil pour aider les autres dans des situations d'urgence. Il vous donne une parfaite opportunité d'oeuvrer pour le bien de votre communauté. Si vous êtes témoin d'un accident de la route, d'un crime en train de se produire ou d'une autre urgence grave où des vies sont en danger, appelez le 911 ou tout autre numéro d'urgence local, comme vous voudriez que les autres agissent pour vous.
- 10. Appelez l'assistance routière ou un numéro d'assistance de non-urgence sans fil si nécessaire. Lorsque vous conduisez, certaines situations requièrent votre attention mais peuvent ne pas être assez graves pour justifier un appel aux services d'urgence. Vous pouvez cependant utiliser votre dispositif sans fil pour porter secours. Si vous voyez un véhicule en panne qui ne présente pas de risque grave, un feu de circulation cassé, un accident de la route mineur où personne ne semble être blessé ou un véhicule que vous savez être volé, appelez l'assistance routière ou un autre numéro d'assistance pour les situations non urgentes.

Pour en savoir plus, veuillez composer le 888 901-SAFE.

# Renseignements sur le DAS (débit d'absorption spécifique) à l'intention des consommateurs

# Ce modèle de dispositif est conforme aux exigences gouvernementales en matière d'exposition aux ondes radioélectriques.

Votre dispositif sans fil est un émetteur-récepteur radio. Il a été conçu et fabriqué de façon à ne pas dépasser les limites d'émission d'énergie de radiofréquences (RF) fixées par la Federal Communications Commission (FCC) du gouvernement des États-Unis. Ces limites font partie d'un ensemble complet de directives établissant les niveaux autorisés d'énergie de radiofréquences pour la population en général. Ces directives sont fondées sur des normes élaborées par des organisations scientifiques indépendantes au moyen d'une évaluation périodique et rigoureuse des études scientifiques menées dans ce domaine. Ces normes appliquent une marge de sécurité importante de façon à assurer la sécurité de toutes les personnes, quels que soient leur âge et leur état de santé.

La norme d'exposition pour les dispositifs sans fil utilise une unité de mesure appelée débit d'absorption spécifique ou DAS. La limite DAS fixée par la FCC est de 1,6 W/kg. \* Les essais portant sur le DAS sont effectués en utilisant les positions de fonctionnement standard spécifiées par la FCC; le dispositif transmet au niveau de puissance homologuée le plus élevé, sur toutes les bandes de fréquences testées.

Bien que le DAS soit déterminé selon le niveau de puissance homologuée le plus élevé, le niveau réel du DAS du dispositif lorsqu'il fonctionne est parfois très inférieur à cette valeur maximale. En général, étant donné que le dispositif est conçu pour fonctionner à des niveaux de puissance multiples de façon à n'utiliser que la puissance nécessaire pour accéder au réseau, plus vous êtes près de l'antenne de la station de base, plus la puissance de sortie est faible.

Avant qu'un dispositif ne soit proposé sur le marché, il doit être testé et homologué par la FCC afin de garantir qu'il n'excède pas la limite fixée dans le cadre des exigences du gouvernement en matière d'exposition sécuritaire. Des essais sont effectués en tenant compte des positions et des emplacements (utilisation près de l'oreille, appareil porté sur soi, par exemple), conformément aux exigences de la FCC pour chaque modèle.

Bien que les niveaux de DAS puissent varier selon le dispositif et la position, dans chaque cas les exigences gouvernementales en matière d'exposition sécuritaire sont respectées.

La FCC a accordé une « autorisation de matériel » (Equipment Authorization) pour ce dispositif, reconnaissant ainsi que tous les niveaux de DAS signalés sont conformes aux directives de la FCC en matière d'émission de radiofréquences (RF). Les données de DAS pour ce modèle ont été déposées auprès de la FCC et peuvent être consultées dans la section intitulée Display Grant du site Web de la FCC (*http://www.fcc.gov/oet/fccid*), sous le code FCC : ZNFG850UM.

De plus, les valeurs les plus élévées de DAS sont disponibles sur le site de LG: https://www.lg.com/global/support/sar/sar.

D'autres renseignements sur le DAS sont offerts sur le site Web de la Cellular Telecommunications Industry Association (CTIA), à l'adresse http://www.ctia.org/.

\* Au Canada et aux États-Unis, le DAS limite pour les dispositifs mobiles utilisés par le grand public est de 1,6 W/kg en moyenne par gramme de tissu. Cette limite prévoit une marge de sécurité importante pour assurer au public une protection supplémentaire et tenir compte des variations dans les mesures.

\* Ce produit est conforme aux directives de la FCC et ISEDC concernant l'exposition aux radiofréquences.

Code FCC : ZNFG850UM

IC:2703C-G850UM

### Précautions à prendre lors de l'utilisation des cartes SIM

- N'insérez pas la carte SIM dans l'appareil avant d'avoir enlevé l'étiquette ou le film de protection. Cela pourrait l'endommager.
- Ne retirez pas la carte SIM lorsque vous utilisez l'appareil. Cela pourrait endommager la carte SIM ou le système.
- Faites particulièrement attention à la carte SIM afin de vous assurer qu'elle ne soit ni rayée ni tordue, ou qu'elle n'ait pas été endommagée par un aimant. Cela pourrait entraîner la suppression des fichiers enregistrés sur la carte SIM ou causer des dysfonctionnements.

### Précautions à prendre lors de l'utilisation des cartes mémoire

 Assurez-vous d'insérer la carte mémoire dans le bon sens. Dans le cas contraire, vous pourriez l'abîmer.

#### Attention!

- L'appareil destiné à la bande de fréquences 5150 à 5250 MHz doit être utilisé à l'intérieur seulement afin de réduire tout risque d'interférences pouvant nuire aux opérations des systèmes satellites mobiles sur un canal commun;
- le gain d'antenne maximum autorisé pour les appareils dans les bandes de fréquences 5250 à 5350 MHz et 5470 à 5725 MHz doit respecter la limite p.i.r.e.; et
- le gain d'antenne maximum autorisé pour les appareils dans les bandes de fréquences 5725 à 5825 MHz doit respecter les limites pi.r.e. limites spécifiées pour l'utilisation point à point et non point à point tel que nécessaire.

\*Les radars à haute puissance sont attribués comme utilisateurs principaux (utilisateurs prioritaires) des bandes de fréquences 5250 à 5350 MHz et 5650 à 5850 MHz, et ces radars peuvent causer des interférences ou des dommages aux appareils LE-LAN.

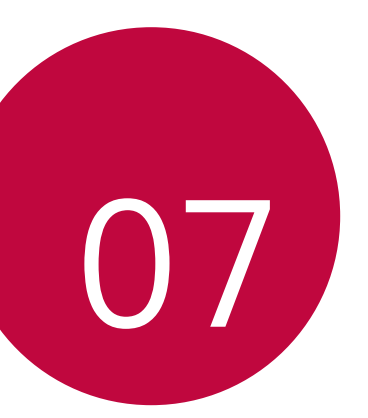

## GARANTIE LIMITÉE

## **GARANTIE LIMITÉE**

AVIS D'ARBITRAGE: LA PRÉSENTE GARANTIE LIMITÉE CONTIENT UNE DISPOSITION SUR L'ARBITRAGE QUI EXIGE QUE LE RÈGLEMENT DES DIFFÉRENDS ENTRE VOUS ET LG S'EFFECTUE PAR ARBITRAGE EXÉCUTOIRE PLUTÔT QUE DEVANT UN TRIBUNAL, À MOINS QUE LES LOIS DE VOTRE PROVINCE OU TERRITOIRE L'INTERDISENT OU QUE, DANS UN AUTRE TERRITOIRE DE COMPÉTENCE, VOUS VOUS PRÉVALIEZ D'UNE OPTION DE RETRAIT. LES RECOURS COLLECTIFS ET LES PROCÈS DEVANT JURY NE SONT PAS AUTORISÉS PAR LE PROCESSUS D'ARBITRAGE. VEUILLEZ VOUS RÉFÉRER CI-DESSOUS À L'ARTICLE « PROCÉDURE DE RÈGLEMENT DE DIFFÉREND ».

### Lois en matière de garantie

Aux États-Unis, les lois suivantes régissent les garanties relatives à la vente au détail de biens de consommation :

- · La loi californienne Song-Beverly Consumer Warranty Act [CC §§1790 et suiv.];
- Le deuxième article du Uniform Commercial Code de la Californie [Com C §§2101 et suiv.]; et
- La loi fédérale américaine Magnuson-Moss Warranty Federal Trade Commission Improvement Act [15 USC §§2301 et suiv; 16 CFR, parties 701 à 703]. Une garantie typique régie par la loi américaine Magnuson-Moss Act est une promesse écrite stipulant que le produit est exempt de défauts, ou la promesse écrite que les biens défectueux seront remboursés, réparés ou remplacés. [Voir 15 USC §2301(6).] Les recours possibles comprennent des dommages-intérêts pour ne pas avoir honoré une garantie écrite ou un contrat de service, ou pour atteinte aux dispositions relatives à la divulgation. [Voir 15 USC §2310(d).] Sauf pour certaines exigences en matière d'étiquetage et d'information, la loi fédérale américaine n'a pas priorité sur le droit d'État. [Voir 15 USC §2311.]

Au Canada, les lois sur la protection du consommateur, sur les pratiques commerciales et sur la vente d'objets de votre province ou territoire de résidence régissent les garanties relatives à la vente au détail de biens de consommation. De plus, la Loi canadienne sur la sécurité des produits de consommation s'applique à la sécurité des produits.

## 1. CE QUI EST COUVERT PAR CETTE GARANTIE :

LG garantit que l'unité et les accessoires inclus sont exempts de toute défectuosité de matériel et de fabrication, conformément aux modalités suivantes:

- Cette garantie limitée est valable pendant UN (1) an à partir de la date d'achat de ce produit par l'utilisateur initial.
- 2. Cette garantie limitée s'adresse à l'utilisateur initial du produit et ne peut être cédée ou transmise aux acheteurs/utilisateurs subséquents.
- 3. Cette garantie n'est valable que pour l'utilisateur initial du produit pendant la période de garantie, pour autant que l'appareil soit utilisé au Canada.
- 4. Sur demande de LG, le consommateur doit fournir une preuve de la date d'achat.
- Pendant la période de garantie applicable, LG réparera ou remplacera, à sa seule discrétion, sans frais pour l'utilisateur initial, toutes pièces du dispositif et tous accessoires défectueux.
- 6. LG peut utiliser des pièces ou composantes remises à neuf ou neuves pour réparer le produit, ou décider de remplacer le produit par un produit remis à neuf ou neuf.

### 2. CE QUI N'EST PAS COUVERT PAR CETTE GARANTIE :

- 1. Les défectuosités ou les dommages résultant de l'utilisation anormale ou inhabituelle du produit.
- 2. Les défectuosités ou les dommages provenant d'un usage anormal, de conditions anormales, d'un entreposage inapproprié, d'une exposition à l'humidité ou d'un contact avec l'eau, de modifications non autorisées, de connexions non autorisées, de réparations non autorisées, d'un mauvais usage, de négligence, d'abus, d'un accident, d'altérations, d'une installation inappropriée ou de tout autre acte dont la faute ne peut être attribuée à LG, y compris les dommages causés par un contact avec de la nourriture ou des liquides.
- 3. Les bris ou dommages à l'antenne, à moins qu'ils ne soient directement causés par des défectuosités de matériel ou de fabrication.
- 4. Les défectuosités ou anomalies présumées si le Service à la clientèle chez LG n'a pas été avisé par l'utilisateur initial durant la période de la garantie limitée en vigueur.
- 5. Les produits dont le numéro de série aurait été retiré ou rendu illisible.

#### GARANTIE LIMITÉE

- 6. Les dommages résultant de l'usage d'accessoires non approuvés par LG.
- 7. Toutes les surfaces en plastique et toutes les autres pièces extérieures exposées qui sont griffées ou endommagées suite à un usage normal.
- 8. Les produits réparés par du personnel ou une entreprise non autorisés.

#### Remarques:

- Cette garantie limitée remplace toutes les autres garanties, expresses et implicites au sens le plus large autorisé par la loi, des actes législatifs ou autres, y compris, mais sans s'y limiter, toute garantie implicite de qualité marchande et d'adaptation à un usage particulier.
- Le transporteur est responsable des dommages que peuvent subir les marchandises en cours d'expédition.

## 3. EXCLUSION DE RESPONSABILITÉ :

Aucune autre garantie expresse n'est offerte avec ce produit. LA DURÉE DE TOUTE GARANTIE IMPLICITE, Y COMPRIS LA GARANTIE IMPLICITE DE VENDABILITÉ, SE LIMITE À LA DURÉE DE LA PRÉSENTE GARANTIE EXPRESSE. LG ELECTRONICS CANADA, INC. NE SERA PAS TENU RESPONSABLE DE LA PERTE D'USAGE DE CE PRODUIT, DE TOUS INCONVÉNIENTS, PERTES OU AUTRES DOMMAGES, DIRECTS OU CONSÉCUTIFS, SURVENANT DE L'UTILISATION OU DE L'INAPTITUDE À UTILISER CE PRODUIT, AINSI QUE DE TOUTE AUTRE VIOLATION D'UNE GARANTIE EXPRESSE OU IMPLICITE QUELLE QU'ELLE SOIT, Y COMPRIS LA GARANTIE IMPLICITE DE VENDABILITÉ APPLICABLE À CE PRODUIT.

## 4. DROITS RECONNUS PAR LA LÉGISLATION PROVINCIALE/TERRITORIALE :

Aucune autre garantie explicite n'est fournie pour ce produit. LA DURÉE DE TOUTE GARANTIE OU DE TOUTE CONDITION IMPLICITES, Y COMPRIS LA GARANTIE OU LA CONDITION IMPLICITE DE QUALITÉ MARCHANDE OU D'ADÉQUATION À UN USAGE SPÉCIFIQUE, EST LIMITÉE À LA DURÉE DE LA PRÉSENTE GARANTIE EXPRESSE. LG NE POURRA PAS ÊTRE TENUE RESPONSABLE DE LA PERTE DE JOUISSANCE DU PRODUIT, NI DES INCONVÉNIENTS, DES PERTES OU DE TOUT AUTRE DOMMAGE-INTÉRÊT, DIRECT OU INDIRECT, DÉCOULANT DE L'UTILISATION DE CE PRODUIT OU DE L'INCAPACITÉ À UTILISER CE PRODUIT, NI DES VIOLATIONS DE GARANTIE OU DE CONDITION EXPLICITE OU IMPLICITE, Y COMPRIS LA GARANTIE OU LA CONDITION IMPLICITE DE QUALITÉ MARCHANDE OU D'ADÉQUATION À UN USAGE SPÉCIFIQUE S'APPLIQUANT À CE PRODUIT. Certaines provinces ou certains territoires n'autorisent pas l'exclusion ou la limitation des dommages accessoires ou indirects, voire la limitation de la durée des garanties implicites. De ce fait, les limitations ou exclusions qui précèdent pourraient ne pas s'appliquer à votre cas. Cette garantie vous accorde des droits précis reconnus par la loi et il est possible que vous jouissiez d'autres droits selon votre province ou territoire.

### 5. COMMENT OBTENIR UN SERVICE D'ENTRETIEN EN RAISON DE CETTE GARANTIE :

Pour obtenir un service d'entretien couvert par cette garantie, veuillez appeler ou envoyer une télécopie au numéro de téléphone ci-dessous, depuis n'importe où au Canada: 1-888-542-2623

Autrement, vous pouvez visiter le http://www.lg.com/ca\_fr/soutien.

Vous pouvez également poster toute correspondance à l'adresse suivante: Service LG Electronics – téléphones mobiles, 20, Norelco Drive, North York (Ontario) M9L 2X6

### NE RETOURNEZ PAS LE PRODUIT À L'ADRESSE INDIQUÉE CI-DESSUS.

Veuillez nous appeler ou nous écrire pour connaître l'emplacement du centre de service LG autorisé le plus près et pour savoir comment obtenir un service couvert par cette garantie.

## PROCÉDURE DE RÈGLEMENT DE DIFFÉREND :

SAUF LA OÙ LA LOI L'INTERDIT, TOUT DIFFÉREND ENTRE VOUS ET LG ASSOCIÉ DE QUELQUE FAÇON QUE CE SOIT À LA PRÉSENTE GARANTIE LIMITÉE SE RÈGLE EXCLUSIVEMENT PAR ARBITRAGE EXÉCUTOIRE PLUTÔT QUE DEVANT UN TRIBUNAL DE DROIT COMMUN. SAUF LA OÙ LA LOI L'INTERDIT, VOUS ET LG RENONCEZ IRRÉVOCABLEMENT À TOUT DROIT À UN PROCÈS DEVANT JURY, AINSI QU'À EXERCER UN RECOURS COLLECTIF OU À Y PARTICIPER.

<u>Définitions</u>. Aux fins du présent article, « LG » désigne LG Electronics Canada Inc., ses sociétés mères, ses filiales et ses sociétés affiliées et tous leurs dirigeants, administrateurs, employés, agents, bénéficiaires, détenteurs précédents des mêmes droits, successeurs, cessionnaires et fournisseurs; « différend » et « réclamation » englobent tout différend, réclamation ou litige de quelque sorte que ce soit (fondés sur une responsabilité contractuelle, délictuelle, légale, réglementaire ou découlant d'une ordonnance, par fraude, fausse représentation ou sous quelque régime de responsabilité que ce soit) découlant de quelque façon que ce soit de la vente, des conditions ou de l'exécution du produit ou de la présente Garantie limitée.

<u>Avis de différend</u>. Si vous prévoyez engager une procédure d'arbitrage, vous devez d'abord envoyer à LG un préavis écrit d'au moins 30 jours à l'adresse suivante: Équipe juridique LGECI, Norelco Drive, North York, Ontario, Canada M9L 2X6 (l' « avis de différend »). Vous et LG convenez de discuter en toute bonne foi pour tenter de régler le différend à l'amiable. L'avis doit mentionner votre nom, votre adresse, votre numéro de téléphone, le produit faisant l'objet de la réclamation, la nature de la réclamation et la réparation demandée. Si vous et LG ne parvenez pas à régler le différend dans les 30 jours suivant la réception de l'avis de différend par LG, le différend doit être réglé par arbitrage exécutoire conformément à la procédure établie aux présentes. Vous et LG convenez que, tout au long du processus d'arbitrage, les modalités (y compris les montants) de toute offre de règlement formulée par vous ou par LG ne seront pas divulguées à l'arbitre et resteront confidentielles à moins d'accord contraire entre les deux parties ou que l'arbitre règle le différend.

Entente d'arbitrage exécutoire et renonciation à un recours collectif. Si la réclamation n'a pu être réglée dans les 30 jours suivant la réception de l'avis de différend par LG, vous et LG convenez de ne régler les réclamations vous opposant que par arbitrage exécutoire au cas par cas, à moins que vous vous prévaliez de l'option de retrait évoquée plus haut ou que vous résidiez dans un territoire de compétences qui interdit la pleine application de cette clause dans le cas de réclamations de ce type (dans lequel cas, si vous êtes un consommateur, cette clause ne s'appliquera que si vous acceptez expressément l'arbitrage). Dans la mesure où la loi en vigueur le permet, aucun différend entre vous et LG ne peut être combiné ou regroupé avec un différend faisant intervenir le produit ou la réclamation d'une personne ou entité tierce. Plus précisément et sans limiter la portée de ce qui précède, sauf dans la mesure où une telle interdiction n'est pas autorisée en droit, en aucun cas un différend entre vous et LG ne peut être traité dans le cadre d'un recours collectif. Au lieu de l'arbitrage, les parties peuvent intenter une action individuelle devant une cour des petites créances, mais cette action ne peut pas être intentée dans le cadre d'un recours collectif, sauf dans la mesure où une telle interdiction n'est pas autorisée en droit dans votre province ou territoire de compétences pour une réclamation en cause qui nous oppose.

<u>Règles et procédures d'arbitrage.</u> Pour soumettre une réclamation à un arbitrage, l'une des deux parties, soit vous ou LG, doit déposer une demande écrite à cet effet. L'arbitrage est privé et confidentiel et s'effectue selon une procédure simplifiée et accélérée devant un arbitre unique choisi par les parties conformément aux lois et règlements en vigueur portant sur l'arbitrage commercial de votre province ou territoire de résidence. Vous devez également envoyer une copie de votre demande écrite à LG Electronics Canada Inc, Legal Department - Arbitration, 20 Norelco Drive, North York, Ontario M9L 2X6. La présente disposition sur l'arbitrage est régie par les lois et règlements sur l'arbitrage commercial applicables de votre province ou territoire. La sentence arbitrale peut donner lieu à un jugement de n'importe quel tribunal compétent. Toutes les décisions relèvent de l'arbitre, à l'exception des questions associées à la portée et à l'applicabilité de la disposition sur l'arbitrage et à l'arbitrabilité du différend, qui sont du ressort du tribunal. L'arbitre est tenu de respecter les modalités de la présente disposition.

<u>Droit applicable</u>. Les lois de votre province ou territoire de'achat régissent la présente Garantie limitée et tout différend entre nous, sauf dans la mesure où de telles lois sont supplantées par des lois fédérales, provinciales ou territoriales applicables ou sont incompatibles avec ces dernières. Si l'arbitrage n'est pas autorisé pour régler une réclamation, une poursuite, un différend ou un litige nous opposant, nous nous en remettrons à la compétence exclusive des tribunaux de votre province ou territoire de'achat compétence pour le règlement de la réclamation, de la poursuite, du différend ou du litige nous opposant.

Frais et coûts. Aucuns frais ne sont exigibles pour entamer une procédure d'arbitrage. À la réception de votre demande d'arbitrage écrite, LG réglera rapidement la totalité des frais de dépôt de la demande d'arbitrage, sauf si vous réclamez des dommages-intérêts supérieurs à 25 000 \$. Dans ce cas, le paiement de ces frais sera régi par les règles d'arbitrage applicables. Sauf disposition contraire aux présentes, LG paiera tous les frais de dépôt de demande et d'administration ainsi que les honoraires de l'arbitre conformément aux règles d'arbitrage applicables et à la présente disposition sur l'arbitrage. Si vous remportez l'arbitrage, LG règlera vos frais et honoraires juridiques après avoir déterminé s'ils sont raisonnables en se fondant sur des facteurs comme. entre autres. le montant de l'achat et le montant de la réclamation. Si l'arbitre juge que le motif de la réclamation ou les réparations demandées sont futiles ou se fondent sur des motifs déplacés (au regard des lois applicables), le paiement de tous les frais d'arbitrage sera régi par les règles d'arbitrage applicables. Dans un tel cas, vous acceptez de rembourser à LG la totalité des montants versés qu'il vous revient autrement de payer en vertu des règles d'arbitrage applicables. Sauf disposition contraire et si elle remporte l'arbitrage, LG renonce à tous ses droits de vous réclamer des frais et horaires juridiques.

<u>Audience et lieu de l'arbitrage</u>. Si votre réclamation est égale ou inférieure à 25 000 \$, vous pouvez opter pour un arbitrage conduit selon l'une des modalités suivantes uniquement: 1) sur examen des documents remis à l'arbitre, 2) par audience téléphonique ou 3) par audience en personne selon les dispositions des règles d'arbitrage applicables. Si votre réclamation dépasse 25 000 \$, le droit à une audience sera défini par les règles d'arbitrage applicables. Les audiences arbitrales en personne se tiendront à l'endroit le plus proche et le plus pratique pour les deux parties situé dans votre province ou votre territoire de résidence, sauf si nous convenons mutuellement d'un autre lieu ou d'un arbitrage par téléphone.

<u>Dissociabilité et renonciation</u>. Si une partie de la présente Garantie limitée (y compris les présentes procédures d'arbitrage) n'est pas applicable, les dispositions restantes demeurent en vigueur dans la mesure permise par la loi applicable. Le fait de ne pas exiger la stricte exécution d'une disposition de la présente Garantie limitée (y compris les présentes procédures d'arbitrage) ne signifie pas que nous ayons renoncé ni que nous ayons l'intention de renoncer à toute disposition ou partie de la présente Garantie limitée.

Option de retrait. Vous pouvez vous retirer de la présente procédure de règlement de différend. Dans ce cas, ni vous ni LG ne pouvez imposer à l'autre partie de participer à une procédure d'arbitrage. Pour vous prévaloir de l'option de retrait, vous devez envoyer un préavis à LG dans les trente (30) jours civils à compter de la date de l'achat du produit par le premier acheteur i) dans un courriel adressé à *optout@lge.com* et dont la ligne d'objet porte la mention « Retrait de l'arbitrage » ou ii) en composant le 1-800-980-2973. Que ce soit par courriel ou par téléphone, vous devrez donner a) votre nom et votre adresse; b) la date d'achat du produit; c) le nom ou le numéro de modèle du produit et d) le numéro IMEI ou MEID ou le numéro de série, selon ce qui convient (le numéro IMEI ou MEID ou le numéro de série peuvent être trouvés (i) sur l'emballage du produit; (ii) sur une étiquette à l'arrière du produit sous la batterie, si celle-ci est amovible; ou (iii) dans le menu Paramètres en sélectionnant: **Paramètres > Système > À propos du phone > État**).

Si vous vous prévalez de l'option de retrait, les lois de votre province ou territoire de résidence régissent la présente Garantie limitée et tout différend entre nous, sauf dans la mesure où de telles lois sont supplantées par des lois fédérales, provinciales ou territoriales applicables ou sont incompatibles avec ces dernières. Si l'arbitrage n'est pas autorisé pour régler une réclamation, une poursuite, un différend ou un litige nous opposant, nous nous en remettrons à la compétence exclusive des tribunaux de votre province ou territoire de compétence pour le règlement de la réclamation, de la poursuite, du différend ou du litige nous opposant. Vous ne pouvez vous prévaloir de l'option de retrait que de la manière décrite plus haut (c'est-à-dire par courriel ou par téléphone). Aucun autre type d'avis ne sera pris en compte pour le retrait de la présente procédure de règlement de différend. Le fait de se retirer de la présente procédure de règlement de différend ne compromet d'aucune façon la protection accordée en vertu de la Garantie limitée, et vous continuerez à jouir de tous les avantages prévus par la Garantie limitée. Si vous conservez ce produit sans vous prévaloir de l'option de retrait, vous acceptez les conditions générales de la disposition sur l'arbitrage énoncée ci-dessus.

<u>Conflit de modalités.</u> En cas de conflit ou d'incompatibilité entre les modalités de la présente garantie limitée et le contrat de licence d'utilisation (CLU) en ce qui concerne le règlement des différends, les modalités de la présente garantie limitée contrôlent et régissent les droits et obligations des parties et ont préséance sur le CLU.

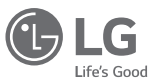

Electronics Canada Inc. North York ON M9L 2X6

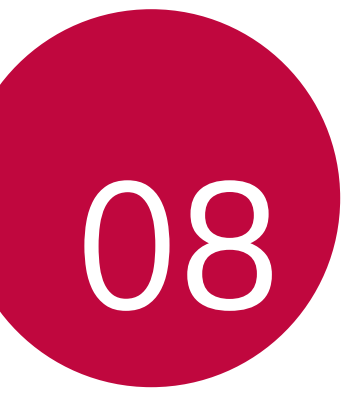

## LG Dual Screen (LM-V515N)
# Faire connaissance avec le double écran LG

- Vous pouvez connecter un double écran LG (LM-V515N) à ce téléphone.
- Notez que si vous installez un film de protection, une vitre de protection ou d'autres accessoires sur le téléphone ou le double écran, le dossier du double écran risque de ne pas se fermer complètement.
- Si vous installez un film de protection, des autocollants épais ou d'autres accessoires sur la face arrière du téléphone ou sur la zone de connexion du double écran, il est possible que le double écran ne fonctionne pas normalement en raison d'une mauvaise communication, d'une mauvaise connexion du terminal d'alimentation, etc.

## Avant utilisation

### Guide d'utilisation du double écran

- En fonction des performances du G8X, certaines fonctionnalités du double écran peuvent être limitées.
- Le double écran peut ne pas prendre en charge d'autres appareils mobiles.
- · Ce double écran ne peut pas être utilisé seul.
- N'utilisez pas et ne chargez pas le double écran s'il y a de l'humidité dans les bornes de communication et d'alimentation du produit.
  - Cela peut provoquer un incendie, une électrocution, des blessures ou un dysfonctionnement de l'appareil.
  - S'il y a de l'humidité, arrêtez d'utiliser l'appareil immédiatement et éliminez complètement l'humidité.
- Noter que, si vous installez un film de protection ou une vitre de protection sur le double écran ou sur l'écran du téléphone mobile, le produit risque de ne pas se plier complètement.

- Si vous avez collé un film protecteur ou un autocollant épais sur la surface du double écran ou à l'arrière du téléphone mobile, le produit risque de ne pas fonctionner correctement en raison d'une défaillance de contact du terminal de communication ou d'alimentation.
- Si vous utilisez le double écran connecté à votre téléphone mobile, la fonction de charge sans fil ou la fonction NFC risquent de ne pas fonctionner correctement.
- Votre appareil est équipé d'un récepteur dédié (57 ~ 66 GHz) intégré pour le LG G8X.

| г |   |   |  |
|---|---|---|--|
| L | - | - |  |
| L | - | - |  |
|   |   |   |  |
|   |   |   |  |

- Le double écran n'est pas étanche. N'exposez pas l'appareil à du liquide ou de l'humidité.
- Si l'appareil est mouillé, le LDI situé à l'intérieur de l'appareil change de couleur. Dans ce cas, l'appareil est inadmissible aux services de réparation gratuits fournis dans le cadre de la garantie limitée de l'appareil.

# Composantes du produit et accessoires

Les éléments suivants sont inclus avec votre double écran.

Double écran LG

- · Guide de démarrage rapide
- Adaptateur de charge
  - Veillez à utiliser les accessoires authentiques fournis par LG Electronics. L'utilisation de produits non authentiques peut entraîner une dégradation de la qualité des appels téléphoniques, un dysfonctionnement de l'appareil, etc. Dans ce cas, la prestation des services fournis par LG Electronics n'est pas assurée.
    - Certaines pièces sont en verre trempé. Si vous laissez tomber l'appareil sur une surface dure ou le soumettez à des chocs violents, le verre trempé risque d'être endommagé. Si cela se produit, arrêtez immédiatement d'utiliser votre appareil et communiquez avec un centre de service clientèle LG.
  - L'aspect et les spécifications de votre appareil peuvent faire l'objet de modifications sans avis préalable.
    - L'extérieur et les spécifications du produit peuvent être modifiés sans avis préalable afin d'améliorer ses performances.

# Aperçu des pièces

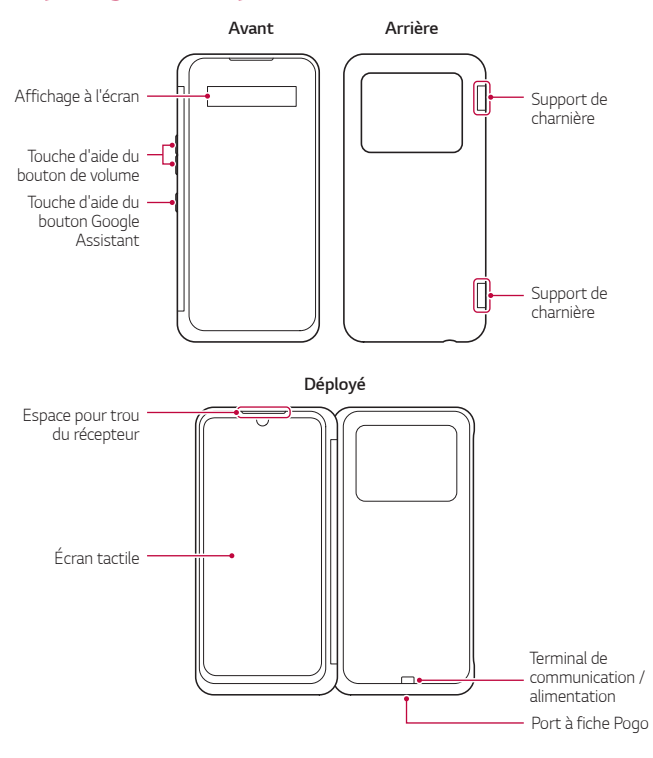

 Ne soumettez pas le produit à des chocs violents tels que chute, pression ou flexion. Appliquer une pression excessive sur le produit risque de l'endommager.  Les touches et espaces d'aide de cet appareil ne fonctionnent pas de façon autonome. Assurez-vous de connecter le produit au téléphone mobile LG désigné.

# Insertion du téléphone portable dans le double écran

1 Déployez complètement le double écran afin qu'il soit parallèle au sol.

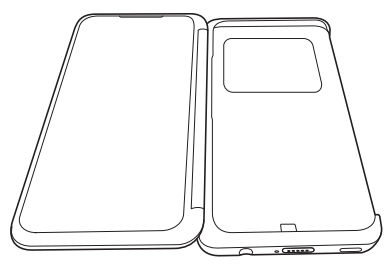

2 Insérez le bas de votre téléphone dans le bas du double écran, comme illustré. À ce stade, veillez à ce que le connecteur USB (1) soit correctement raccordé à la borne de communication / alimentation (2).

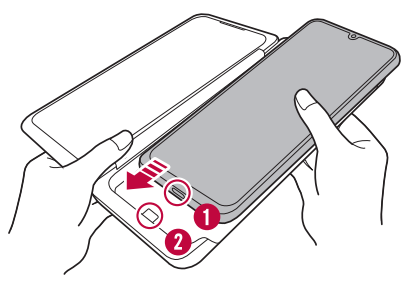

3 Touchez la partie supérieure droite du téléphone, comme illustré, pour engager le bord du téléphone avec celui du double écran.

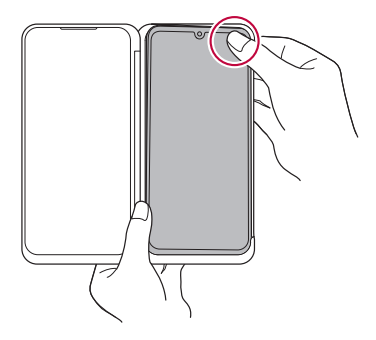

4 Touchez la partie 3 du téléphone pour engager totalement le double écran avec le téléphone.

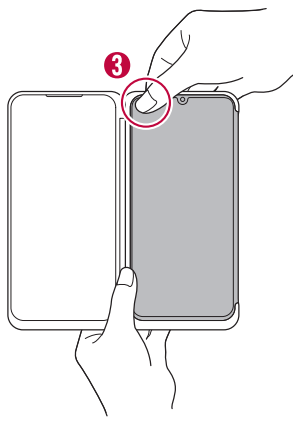

 Assurez-vous que votre téléphone est complètement inséré dans le double écran avant de l'utiliser.

## Retrait du téléphone mobile du double écran

1 Déployez complètement le double écran et tenez-le fermement avec vos deux mains, comme illustré.

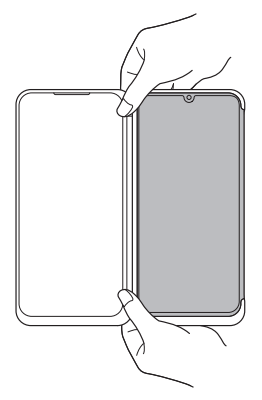

2 Touchez la partie supérieure gauche du double écran avec vos doigts tout en poussant simultanément l'arrière du téléphone vers le haut avec vos autres doigts afin d'extraire le téléphone du double écran.

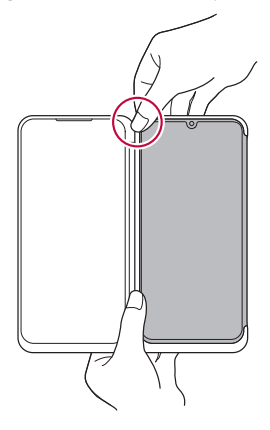

3 Répétez l'étape précédente pour le coin supérieur droit du téléphone.

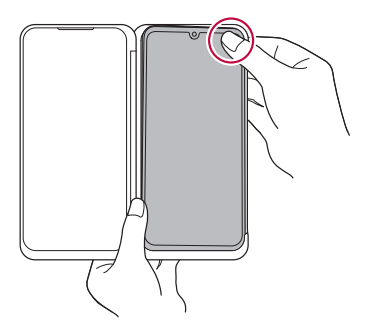

4 Tenez le double écran à deux mains et faites glisser le téléphone dans le sens de la flèche pour le retirer. Veillez à ne pas tordre le téléphone (ni à gauche ni à droite) et à ne pas le pousser trop haut.

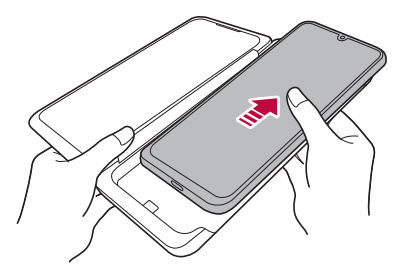

- Si vous sortez le téléphone du double écran à un angle excessif ou de manière trop brutale, vous risquez d'endommager le terminal de communication / alimentation au bas de l'appareil ou le port de communication USB et de chargeur du téléphone. Pour retirer le téléphone, veillez à le pousser dans le sens de la flèche, comme indiqué sur la figure.
  - Veillez à ne pas laisser tomber le double écran ou le téléphone mobile lors de l'insertion ou du retrait du téléphone.
  - Lorsque vous insérez ou retirez votre téléphone mobile du double écran, veillez à ne pas appliquer une force excessive. Autrement, vous risqueriez d'endommager l'appareil.
  - Certaines pièces du double écran sont en verre trempé. Dans le cas où vous feriez tomber l'appareil sur une surface dure ou le soumettriez à un choc violent, le verre trempé risquerait de se fissurer ou de s'user, voire de provoquer des blessures. Dans un tel cas, cessez immédiatement d'utiliser l'appareil et visitez le centre de service clientèle LG le plus proche, afin de le faire réparer.
  - Dans les cas suivants, le double écran risque de ne pas se fermer complètement ou le produit risque de ne pas fonctionner normalement en raison d'une mauvaise communication ou du mauvais raccordement du terminal d'alimentation.
    - Si vous installez un film de protection, une vitre de protection ou d'autres accessoires sur le produit ou sur l'écran de votre téléphone mobile.
    - Si vous avez collé un film protecteur ou des autocollants épais sur la zone de connexion de l'appareil ou à l'arrière de votre téléphone mobile.
    - Si vous insérez des feuilles de papier ou des cartes entre l'appareil et votre téléphone mobile.
  - Si vous utilisez la charge sans fil ou la fonction NFC alors que votre téléphone mobile est inséré dans le double écran, la charge risque de ne pas fonctionner correctement.

# Utilisation de l'adaptateur de charge

Vous pouvez utiliser l'adaptateur pour charger votre téléphone ou transférer des données pendant que votre téléphone est inséré dans l'appareil.

1 Une fois le téléphone mobile placé dans l'appareil, connectez l'adaptateur de charge au port de charge sur la partie inférieure de l'appareil, comme illustré ci-dessous. Assurez-vous que l'icône en forme d'éclair et l'écran du téléphone sont visibles en même temps.

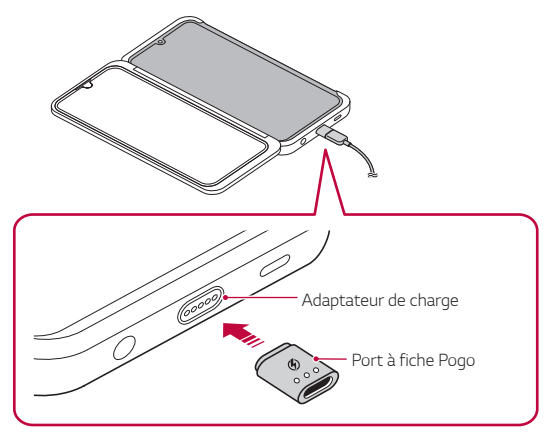

- 😑 🔹 La Pogo Pin ne fonctionnera pas si elle est branchée en sens inverse.
  - La connexion USB avec la Pogo Pin ne prend pas en charge l'OTG, la charge rapide, le son ni le USB 3.0.

- 2 Connectez un câble USB de type C.
  - Vous pouvez alors charger le téléphone portable ou transférer des données.

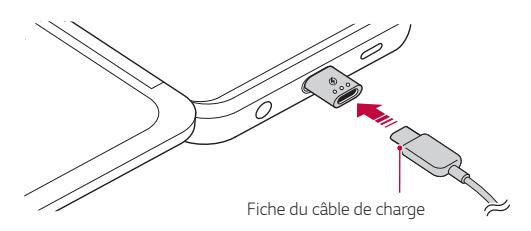

- Assurez-vous que l'icône en forme d'éclair et l'écran du téléphone sont visibles en même temps. Sinon, vous ne pouvez pas utiliser la fonction de charge rapide ni la fonction de transfert de données.
  - Assurez-vous de toujours utiliser l'adaptateur de charge fourni avec l'appareil. Si vous avez perdu l'adaptateur de charge ou souhaitez en acheter un nouveau, contactez le Magasin de consommables au centre de service clientèle de LG Electronics.
  - L'adaptateur de charge et le port de charge situés sur la partie inférieure de l'appareil se connectent magnétiquement. Ne secouez pas et ne tirez pas sur l'adaptateur de charge lorsque vous l'utilisez.

F

# Utilisation du produit

### Répondre ou mettre fin à un appel en utilisant la touche de l'Assistant Google

Une fois que le produit est connecté au téléphone, vous pouvez répondre à un appel en appuyant sur la touche de l'Assistant Google. Appuyer deux fois sur la touche de l'Assistant Google pour mettre fin à un appel.

- Vous ne pouvez répondre ou mettre fin à un appel avec la touche que lorsque le capot du produit est complètement fermé.
- -

 Le produit doit être connecté au téléphone via une synchronisation effectuée une ou plusieurs fois.

## Lorsque vous téléphonez

Lorsque vous placez un appel, vous pouvez plier l'appareil vers l'extérieur à 360° ou vers l'intérieur à 0°.

• Si vous utilisez l'appareil en le pliant à 360°, assurez-vous que ses faces avant et arrière soient en contact complet. Dans ce cas, l'écran de l'appareil s'éteint automatiquement afin d'économiser l'énergie.

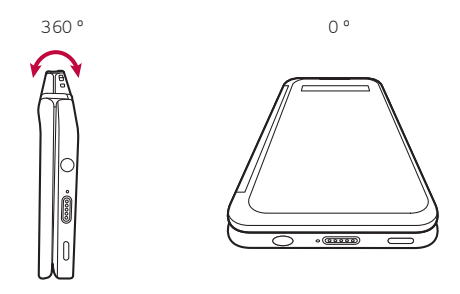

 Vous pouvez appuyer sur le bouton de l'Assistant Google pour recevoir un appel lorsque votre téléphone mobile est inséré dans le produit.

#### Lorsque vous utilisez deux écrans

Déployez le produit afin de mettre les deux écrans côte à côte.

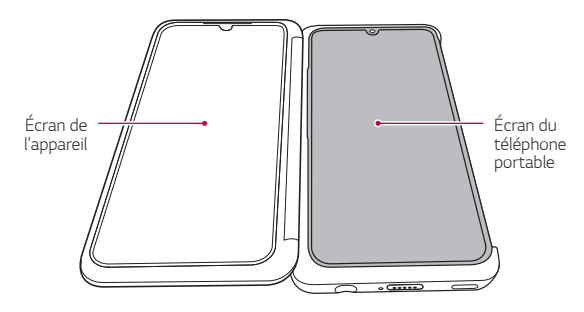

#### Utilisation de l'écran de l'appareil

Lors de l'utilisation simultanée de l'écran de l'appareil et de l'écran du téléphone, une différence de couleur peut apparaître entre les deux écrans.

- Essayez d'ajuster la température de la couleur ou le niveau de RGB dans > Paramètres > Écran > Couleur de l'écran sur votre téléphone pour réduire la différence chromatique.
- Les couleurs peuvent sembler différentes en fonction de l'angle de vue; ajustez donc les couleurs lorsque l'appareil est entièrement déployé.

## Utilisation de l'accueil du double écran

#### Se familiariser avec l'accueil du double écran

L'accueil du double écran peut fonctionner indépendamment de l'écran du produit.

- Il fournit des icônes de lancement rapide et une barre tactile d'accueil.
- · Vous pouvez changer l'arrière-plan et configurer des gadgets.
- Sur l'écran d'accueil, vous pouvez également exécuter différentes applications à partir du tiroir d'applications et ajouter ou supprimer des dossiers.

# Se familiariser avec l'agencement de l'accueil du double écran

Vous pouvez utiliser diverses fonctions en exécutant les icônes fournies sur l'écran d'accueil.

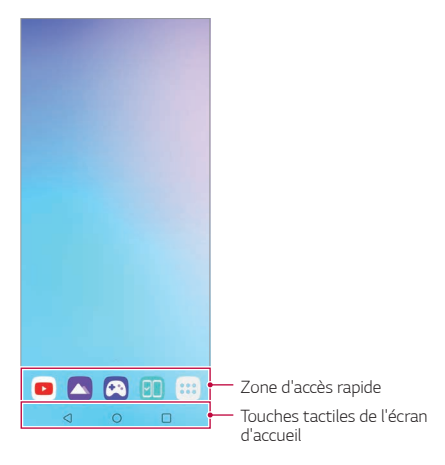

- L'arrière-plan du double écran peut différer de l'illustration en fonction des politiques du fabricant, des paramètres de l'utilisateur, des versions du logiciel, des services fournis par les opérateurs de télécommunication, etc.
- Zone d'accès rapide : Épinglez les principales applications au bas de l'écran pour pouvoir y accéder à partir de n'importe quelle page de l'écran d'accueil.
- Touches tactiles de l'écran d'accueil : Vous pouvez balayer vers le haut le bas de l'écran d'accueil pour afficher les touches tactiles masquées de l'écran d'accueil.
  - - : Retourner à l'écran précédent. Ferme le clavier ou les fenêtres contextuelles.
  - 🔿 : Toucher pour aller à l'écran d'accueil.

LG Dual Screen (LM-V515N)

 
 :Toucher pour consulter la liste des applications utilisées récemment ou lancer une application à partir de la liste. Pour supprimer toutes les applications utilisées récemment, touchez TOUT EFFACER.

#### Utilisation du panneau du double écran

Vous pouvez ouvrir le **Panneau du double écran** en faisant glisser le haut de l'écran vers le bas.

- Vous pouvez régler la luminosité de l'écran sur le Panneau du double écran.
  - Si vous activez la synchronisation en sélectionnant Sync, la luminosité de l'écran double est synchronisée avec celle de l'appareil connecté.
- · Vous pouvez appuyer sur Capture+ pour capturer l'écran de l'appareil.
  - Vous pouvez enregistrer l'image capturée à l'aide de **QuickMemo+** ou dans la **Galerie**.
- Vous pouvez désactiver l'écran de l'appareil en touchant Double écran.
  - Le double écran et le téléphone mobile connecté sont déconnectés.
- Vous pouvez toucher optimizer pour accéder au menu des paramètres du double écran.

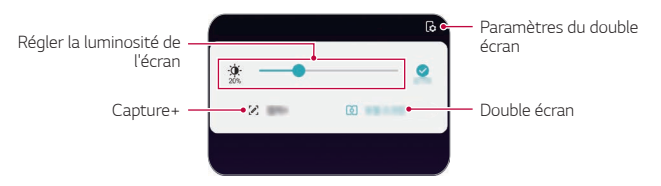

#### Apporter des modifications à l'accueil du double écran

Tenez le doigt sur une zone vide de l'accueil du double écran et exécutez la fonction souhaitée.

- Pour ajouter un gadget sur l'écran d'accueil, tenez le doigt sur une zone vide de l'écran d'accueil, puis sélectionnez Gadgets.
- Pour changer les fonds d'écran, les thèmes et les icônes, tenez le doigt sur une zone vide de l'écran d'accueil, puis sélectionnez Fond d'écran.

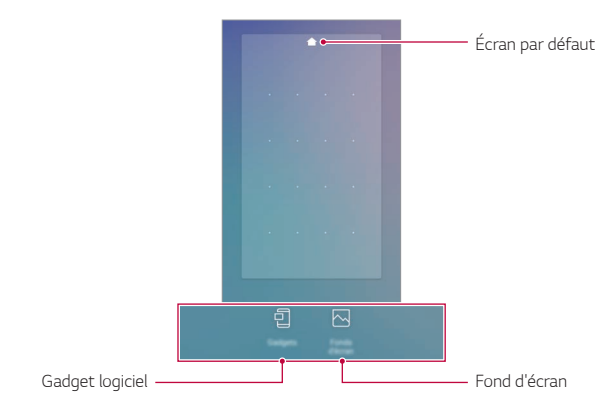

#### Affichage de l'arrière-plan de l'écran double

Vous pouvez visualiser l'image d'arrière-plan seule en masquant les applications et gadgets logiciels sur l'écran d'accueil.

Écartez deux doigts lorsque vous êtes sur l'écran d'accueil.

 Pour retourner à l'écran d'origine qui affiche les applications et les gadgets, pincez les doigts sur l'écran d'accueil ou touchez

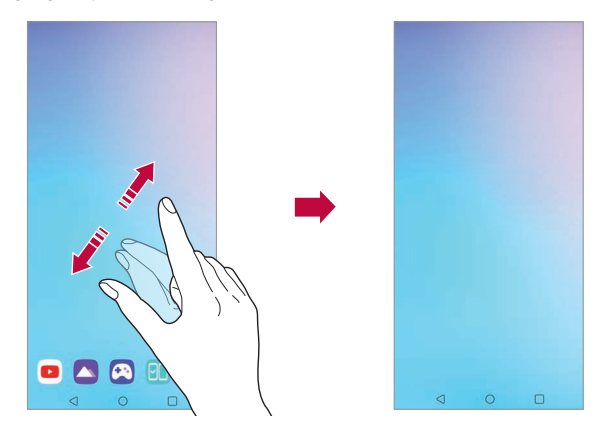

#### Configuration d'un environnement à double écran

Vous pouvez définir l'environnement à double écran sur le téléphone mobile connecté à ce double écran.

#### 1 Sélectionnez () > Paramètres > Écran > Dual Screen.

- F
- Vous devez connecter votre téléphone mobile au double écran afin d'afficher l'élément de menu pour le paramètre d'environnement à double écran.
- 2 Sélectionnez et définissez les fonctions souhaitées.
  - Affichage couvercle : Vous pouvez choisir d'utiliser un écran dans le boîtier à l'avant du double écran.
  - Outils Dual Screen : Si vous connectez votre téléphone mobile au double écran, les outils du double écran apparaissent à l'écran. Le niveau de luminosité est synchronisé avec celui de l'appareil.
  - Utiliser Dual Screen : Vous pouvez activer et désactiver le double écran, commuter les écrans entre le téléphone mobile et le double écran et utiliser les applications.
  - Luminosité: Vous pouvez régler la luminosité de l'écran en déplaçant la barre de contrôle vers la gauche ou vers la droite.
  - **Conserver les paramètres de luminosité de l'écran principal** : Vous pouvez synchroniser le niveau de luminosité avec celui du téléphone mobile connecté.
  - Papier peint: Vous pouvez sélectionner le fond d'écran de l'écran d'accueil.
  - Icônes de l'onglet App : Vous pouvez afficher ou masquer le tiroir d'applications sur votre appareil.
  - My Pick App : Chaque fois que vous activez le double écran, les applications prédéfinies du double écran sont automatiquement exécutées.
- La liste des applications qui apparaissent à l'écran peut différer selon le fournisseur de services.

## Utilisation de Capture+ du double écran

#### Capture d'écran à l'aide de Capture+ du double écran

Tirez vers le bas la barre d'état sur l'écran que vous souhaitez capturer, puis touchez [] Capture+.

- Pour enregistrer l'image capturée, touchez Set enregistrez-la à l'emplacement souhaité.
  - Vous pouvez enregistrer l'image capturée à l'aide de **QuickMemo+** ou dans la **Galerie**.
    - Pour toujours enregistrer les données au même endroit, cochez Utiliser comme appli para défaut et sélectionnez l'application de votre choix.

# Écriture de notes sur l'écran à l'aide de Capture+ du double écran

- Balayez vers le bas la barre d'état sur l'écran que vous avez choisi, puis touchez [] Capture+.
  - L'image capturée apparaît en tant que pupitre de mémo et l'outil de mémo apparaît dans le haut de l'écran.
- 2 Prenez des notes à volonté sur l'image capturée.
  - Touchez  $\ensuremath{T}$  pour inscrire une note sur l'écran avec une écriture manuscrite.
  - Touchez 🥂 pour saisir le texte en bas de l'écran.
- 3 Pour enregistrer le mémo, touchez et enregistrez-le à l'emplacement choisi.
  - Vous pouvez enregistrer le mémo à l'aide de QuickMemo+ ou dans la Galerie.
    - Si vous ne saisissez que du texte, il est automatiquement enregistré par Qmemo+
  - Pour toujours enregistrer les données au même endroit, cochez Utiliser comme appli para défaut et sélectionnez l'application de votre choix.

#### **Outils Dual Screen**

Si vous connectez votre téléphone mobile au double écran et activez le double écran, les **outils Dual Screen** (a) apparaissent à l'écran du téléphone mobile.

Lorsque vous activez le double écran, vous pouvez voir les **Outils Dual Screen** comme indiqué ci-dessous.

| Ħ | Vous pouvez appuyer légèrement dessus pour afficher ou masquer<br>les outils du double écran.                                                                                                    |
|---|----------------------------------------------------------------------------------------------------|
| æ | Vous pouvez alterner entre le double écran et le téléphone mobile.                                                                                                    |
| œ | Vous pouvez envoyer l'écran du téléphone mobile vers le double<br>écran.                                                                                                    |
| œ | Vous pouvez amener l'écran du double écran sur le téléphone mobile.                                                                                                    |
|   | Si vous utilisez uniquement le double écran, vous pouvez réduire le<br>niveau de luminosité de l'écran du téléphone mobile (écran principal)<br>pour économiser la batterie. Si vous ne souhaitez pas utiliser cette<br>fonction, balayez l'écran principal. |
| ß | Si vous souhaitez que le téléphone mobile et le double écran<br>affichent le même écran, vous pouvez utiliser le mode Extension.                                                                                                    |
| Ø | Vous pouvez désactiver le double écran en déconnectant le double<br>écran du téléphone mobile.                                                                                                    |

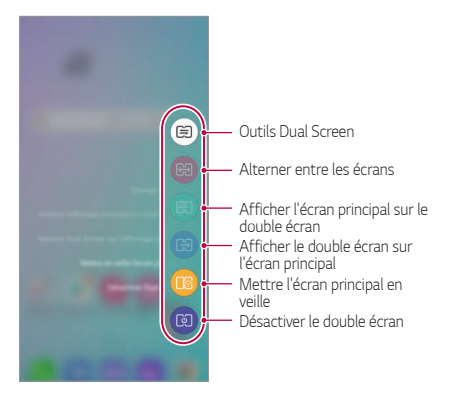

- Si vous désactivez votre téléphone mobile, le double écran se désactive également. Toutefois, si vous désactivez le double écran, le téléphone mobile reste activé.
  - Cette fonctionnalité n'est pas disponible lorsque l'écran est verrouillé; elle est activée lorsque vous déverrouillez l'écran.
  - L'icône de mode Extension apparaît parmi les outils du double écran uniquement lorsque vous exécutez l'application Chrome ou Naver.

#### Utilisation du mode Multi-page

Vous pouvez étendre l'utilisation d'une application à l'écran principal et au double écran pour plus de commodité.

- -
  - Cette fonction est également disponible dans les applications partenaires en plus des applications Appareil photo et Galerie.
    - L'interface utilisateur peut varier en fonction de l'application utilisée.

#### Utilisation du mode Multi-page dans l'application Appareil photo

Vous pouvez prendre une photo ou une vidéo sur l'appareil ou sur votre téléphone mobile et afficher le résultat sur le double écran de l'autre côté.

- 1 Lancez **Appareil photo** sur l'appareil ou sur votre téléphone mobile et prenez une photo ou une vidéo.
- 2 Après avoir pris une photo ou une vidéo, sélectionnez **lcône de prévisualisation**.
  - Vous pouvez visualiser la photo ou la vidéo que vous avez prise sur le double écran de l'autre côté.

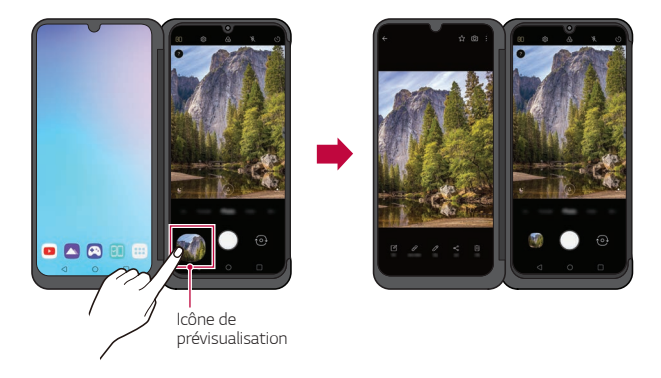

- Si vous affichez une photo ou une vidéo en appuyant une fois sur l'icône de prévisualisation, il n'est plus nécessaire d'appuyer sur cette icône pour afficher les photos ou vidéos prises en double vue.
  - Cette fonction ne reste pas active si vous désactivez et réactivez l'application Appareil photo.

#### Utilisation du mode Multi-page dans l'application Galerie

Touchez [] lors de l'exécution du dossier de l'application Galerie sur le double écran ou le téléphone mobile pour un affichage agrandi de la photo ou de la vidéo sur l'écran opposé.

- 1 Lancez l'application Galerie sur l'appareil ou le téléphone mobile.
- 2 Sélectionnez le dossier de l'album, puis touchez 🕼.
  - La photo ou la vidéo sera affichée dans une vue agrandie sur l'écran opposé.
  - Touchez 🔊 🗍 pour quitter cette fonction.

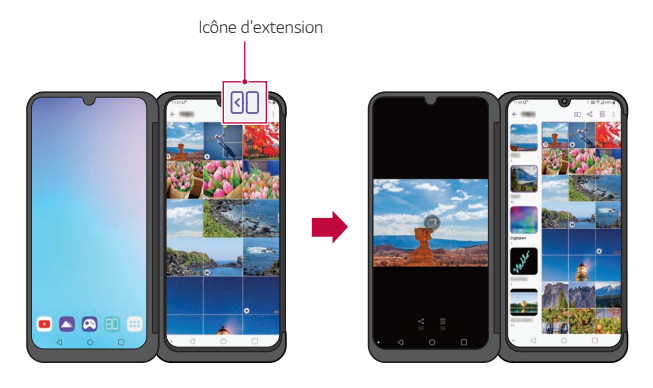

## Utilisation des applications du double écran

Chaque fois que vous activez le double écran, les applications prédéfinies du double écran sont automatiquement exécutées.

- 1 Touchez O>Paramètres > Écran > Dual Screen > Utiliser Dual Screen.
- 2 Sélectionnez les applications qui seront automatiquement lancées chaque fois que vous activerez l'écran de l'appareil.

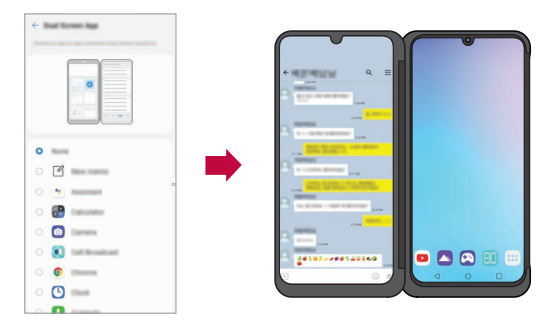

- Certaines applications ne peuvent pas être lancées en tant qu'applications du double écran.
  - La liste des applications qui apparaissent à l'écran peut différer selon le fournisseur de services.

#### Utilisation du mode Large du double écran

Lorsque vous utilisez l'application Chrome ou Naver, vous pouvez utiliser le mode Large pour que le double écran et l'écran du téléphone mobile affichent le même écran.

- 1 Lorsque le téléphone mobile est connecté au double écran, lancez l'application Chrome ou Naver.
- 2 Parmi les outils du double écran, sélectionnez le mode Large 🖾.
- 3 Vous pouvez allonger l'écran horizontalement ou verticalement.
  - Lorsque vous utilisez le mode Large, vous pouvez également allonger le champ de saisie du clavier pour s'adapter au mode horizontal ou vertical.

F

# Se déplacer entre les écrans de l'application sur le double écran

Vous pouvez balayer l'écran avec trois doigts pour déplacer un écran d'application entre l'écran de l'appareil et le téléphone mobile.

 Balayez l'écran d'application vers la gauche ou la droite avec trois doigts pour vous déplacer à volonté entre l'écran principal et le double écran.

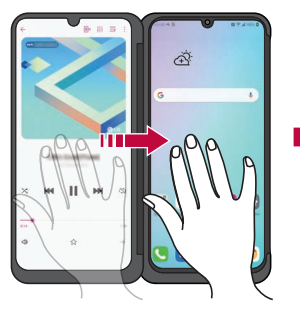

Balayer l'écran de l'appli avec trois doigts

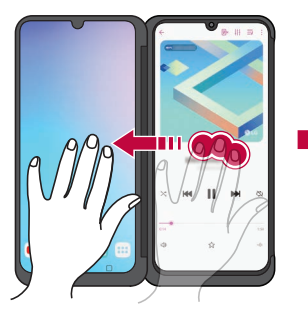

Balayer l'écran de l'appli avec trois doigts

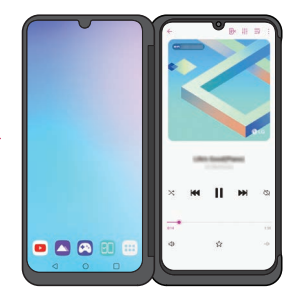

Déplacer l'écran de l'application vers l'écran principal

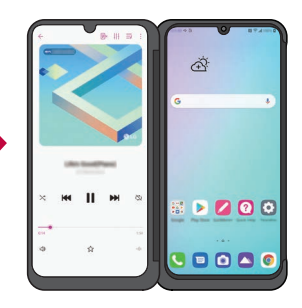

Déplacer l'écran de l'application vers le double écran

 Pour utiliser cette fonction, trois doigts doivent toucher l'écran en même temps.

# Utilisation du double clavier sur le double écran

En mode Paysage, vous pouvez toucher le double clavier 🗄 pour envoyer le clavier vers le bas de l'écran opposé.

Vous pouvez allonger le clavier vers le haut et vers le bas pour utiliser l'écran supérieur en tant qu'écran d'application et l'écran inférieur en tant qu'écran de clavier.

- 1 Faites passer le double écran en mode Paysage sur l'écran de saisie du clavier.
- 2 Touchez 🗄 dans la fenêtre de saisie du clavier du double écran.
  - Vous pouvez vérifier les données de saisie du clavier sur le double écran et utiliser la fenêtre de saisie sur l'appareil.
  - Touchez क़ en mode allongé pour ramener le clavier inférieur à sa position d'origine.

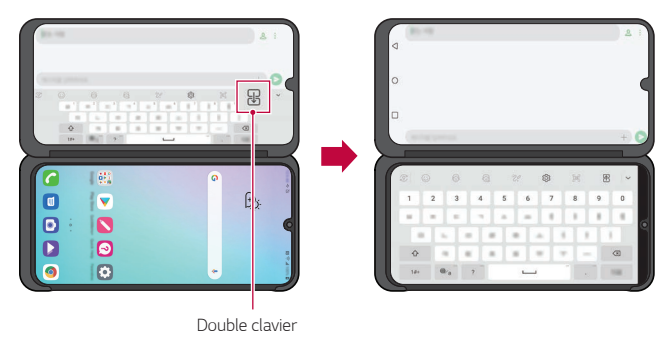

 Pour déplacer l'écran de l'application vers le haut ou le bas, touchez l'écran avec trois doigts et balayez dans la direction souhaitée. Voir Se déplacer entre les écrans de l'application sur le double écran pour plus de détails.

## Utilisation du mode Miroir sur le double écran

Lorsque vous prenez des photos avec l'appareil photo, vous pouvez prévisualiser les photos sur le double écran.

- 1 Touchez O> Appareil photo.
- 2 Touchez 🖓 dans la partie supérieure de l'écran de l'appareil photo.
  - · Le mode Miroir apparaît sur le double écran.

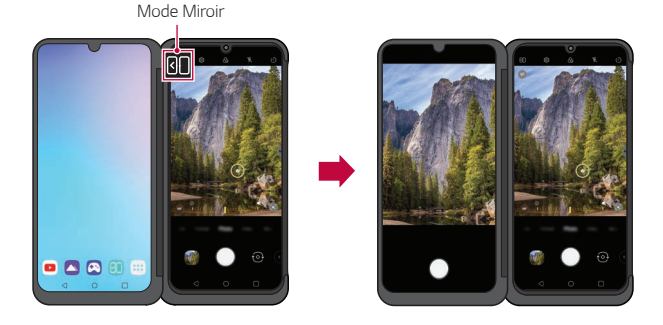

 Vous pouvez également prendre des photos ou des vidéos directement à partir du double écran. Utilisez le double écran pour régler l'angle dans diverses situations répertoriées ci-dessous.

- Capture d'image à grand angle : Utilisé pour capturer une image de beaucoup de gens lors d'un concert ou d'un festival ou pour capturer l'image d'un grand espace.
- Capture d'image à angle réduit : Utilisé pour capturer une image de votre enfant à la hauteur des yeux ou pour capturer une image de bâtiments élevés, etc.

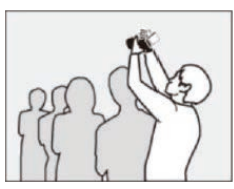

Prise de vue à grand angle

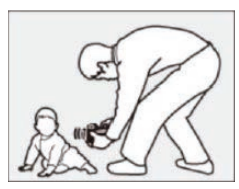

Prise de vue à angle réduit

## Utilisation du mode Réflecteur sur le double écran

Lors de la prise d'un égoportrait, vous pouvez utiliser le double écran comme réflecteur.

- 1 Touchez O> Appareil photo et prenez une photo avec l'appareil photo avant.
- 2 Double-touchez le Flash dans le coin supérieur droit.
  - · Le double écran illumine l'objet de la même manière qu'un réflecteur.

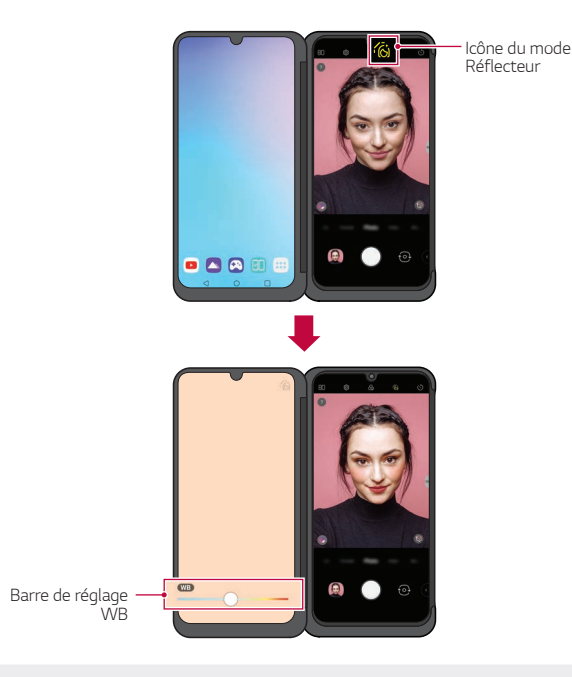

• Déplacez la barre de réglage WB pour régler la couleur du réflecteur.

F

# Utilisation de Capture instantanée sur le double écran

Lorsque le téléphone mobile est connecté à l'appareil, la fonction Capture instantanée 🖼 est fournie sur le clavier LG.

Vous pouvez utiliser le clavier sur l'écran principal, capturer l'écran sur le double écran et l'insérer directement dans la fenêtre de saisie du clavier.

Touchez 🕞 sur l'écran de saisie du clavier LG.

L'écran du double écran est capturé et automatiquement attaché à la fenêtre de saisie du clavier.

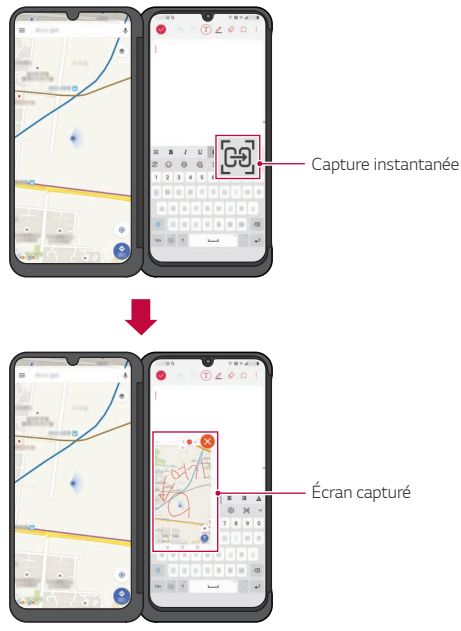

 Vous ne pouvez pas utiliser les deux écrans simultanément comme écran de saisie du clavier.

F

### Manette de jeu LG

Vous pouvez utiliser des contrôleurs virtuels sur l'écran du produit pour jouer des jeux sur le téléphone mobile. Lorsque vous jouez le jeu, séparez l'écran principal et le double écran afin que le contrôleur ne bloque pas l'écran de jeu.

1 Touchez O> Essentiels > Lanceur de jeux et sélectionnez Manette de jeu LG 🔗.

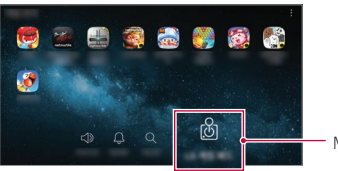

Manette de jeu LG

· Manette de jeu LG apparaît sur l'écran de l'appareil.

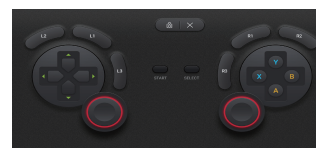

2 Touchez of puis balayez à gauche et à droite pour sélectionner votre style préféré de **Manette de jeu LG**.

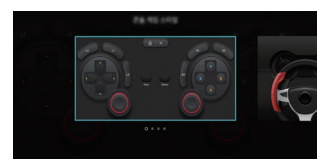

Vous pouvez jouer au jeu en tenant l'appareil comme indiqué ci-dessous.

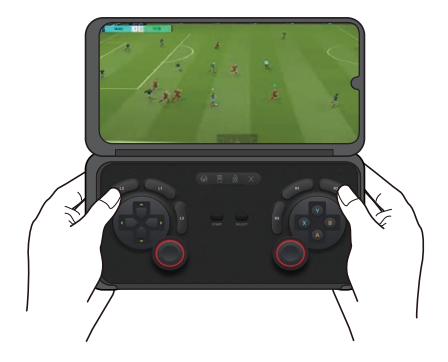

- La Manette de jeu LG est uniquement disponible pour les jeux qui sont compatibles avec les manettes de jeu matérielles.
  - Selon le jeu, certaines applications ou certains boutons peuvent ne pas prendre en charge la Manette de jeu LG.

## Marques de commerce

- Copyright ©2019 LG Electronics, Inc. Tous droits réservés. LG et le logo LG logo sont des marques déposées du Groupe LG et de ses filiales.
- Google, Google Maps, Gmail, YouTube, Google Play, Google Play, Android, Chrome, Google Photos, Google Play Protect, Google Agenda, Google Documents, Google Drive, Google Sheets et autres marques et logos associés sont des marques commerciales de Google LLC.
- Toutes les autres marques de commerce et droits d'auteurs appartiennent à leurs propriétaires respectifs.

## **Plus d'informations**

- · Ce double écran ne peut pas être utilisé seul.
- N'utilisez pas et ne chargez pas le double écran s'il y a de l'humidité dans les bornes de communication et d'alimentation de l'appareil.
  - Cela peut provoquer un incendie, une électrocution, des blessures ou un dysfonctionnement de l'appareil.
  - S'il y a de l'humidité, arrêtez d'utiliser l'appareil immédiatement et éliminez complètement l'humidité.
- Le liquide dans votre appareil mouillé change la couleur de l'étiquette du produit dans votre appareil. Les dommages causés à votre appareil suite à une exposition à du liquide ne sont pas couverts par votre garantie.

## Utilisation de la batterie

- · Cet appareil n'utilise pas sa propre batterie.
- Si l'appareil est installé sur un téléphone mobile, il utilise la batterie du téléphone mobile.

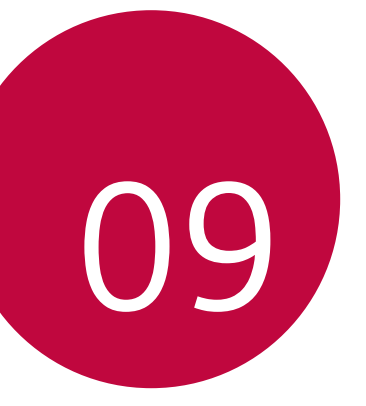

## Pour votre sécurité (LG Dual Screen)
Ce guide renferme des renseignements importants sur l'utilisation et l'opération du produit. Pour une performance optimale et éviter tout dommage ou mauvaise utilisation du dispositif, lisez tous ces renseignements avec soin. Tout changement ou toute modification non expressément approuvée dans ce guide pourrait rendre la garantie du produit nulle et sans effet.

### Informations importantes sur l'appareil

 Les applications, les services, les illustrations et le contenu du dispositif peuvent varier en fonction de la région, du fournisseur de services, de la version du logiciel et du dispositif. Ils peuvent être modifiés sans préavis.

### Avant de commencer

### Directives de sécurité

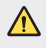

 Afin de minimiser les risques de choc électrique, n'exposez pas le dispositif à une forte humidité (salles de bain, piscines, etc.).

### Consignes de sécurité

Veuillez prendre connaissance de ces directives simples. Il peut être dangereux, voire illégal de ne pas suivre les règles. Ce guide de l'utilisateur fournit des renseignements détaillés à ce propos.

- Veillez à ce que les enfants n'avalent pas de pièces comme des bouchons de caoutchouc (écouteur, pièces de connexion, etc.), car ils pourraient s'asphyxier ou suffoquer.
- · N'utilisez pas le dispositif dans les endroits où son usage est interdit.
- N'utilisez pas de produits chimiques forts (comme de l'alcool, du benzène, des diluants, etc.) ni de détergents pour nettoyer votre dispositif, car cela pourrait causer un incendie.
- Évitez de laisser tomber le dispositif par terre, de le frapper ou de le secouer fortement. Le choc ou les vibrations pourraient endommager les circuits électroniques du dispositif.
- N'utilisez pas votre dispositif dans les endroits où il y a risque d'explosion car il peut émettre des étincelles.

- N'endommagez pas le cordon en le pliant, en le tordant, en le tirant ou en l'exposant à la chaleur.
- N'utilisez pas la fiche si elle est lâche car cela pourrait causer un incendie ou un choc électrique.
- Ne placez pas d'objets lourds sur le cordon d'alimentation. Veillez à ce que le cordon d'alimentation ne soit pas plié afin d'éviter tout risque d'incendie et de choc électrique.
- · Ne démontez pas le dispositif.
- Seul le personnel autorisé peut réparer le dispositif et ses accessoires. Une installation ou une réparation incorrecte pourrait causer des accidents et annuler la garantie.
- Autant que possible, utilisez ou rangez le dispositif à une température entre 0 °C/32 °F et 35 °C/95 °F. Exposer le dispositif à température extrêmement basse ou élevée peut entraîner des dommages, une dysfonction, voire même une explosion.
- Un appareil mobile nécessite une bonne circulation d'air afin de dissiper la chaleur. Un contact direct avec la peau et une circulation inadéquate de l'air vers l'appareil peuvent entraîner une surchauffe de l'appareil. L'appareil doit être à au moins 1,0 cm (0,39 po) du corps de l'utilisateur.
- Empêcher la poussière ou toute autre substance étrangère d'entrer dans la prise de chargeur / USB. Il peut y avoir risque de surchauffe ou d'incendie.
- Veuilez vous assurer que l'appareil n'entre en contact avec aucun liquide. Ne pas utiliser ou recharger l'appareil s'il est mouillé. Une fois l'appareil mouillé, le témoin d'état change de couleur. Veuillez noter qu'une telle situation vous empêchera de profiter des services de réparation gratuits couverts par la garantie.

### Conformité à la partie 15 Classe B du règlement de la FCC

Cet appareil est conforme à la partie 15 du règlement de la FCC et aux normes CNR d'ISEDC applicables aux dispositifs exempts de licence.

Son fonctionnement est sujet aux deux conditions suivantes :

- (1) Cet appareil et ses accessoires ne peuvent pas causer l'interférence nuisible, et
- (2) cet appareil et ses accessoires doivent accepter n'importe quelle interférence reçue, y compris l'interférence qui peut causer l'opération non désirée.

## Avis général

- Ne placez pas d'articles comportant des composantes magnétiques (carte de crédit, carte téléphonique, livret de banque) près de votre dispositif. Le magnétisme du dispositif peut endommager les données dans la bande magnétique.
- · Ne peinturez pas votre dispositif.
- Votre dispositif est un appareil électronique qui génère de la chaleur au cours d'une utilisation normale. Le contact direct et extrêmement prolongé avec la peau en l'absence d'une ventilation adéquate peut entraîner des malaises ou des brûlures légères. Par conséquent, soyez prudents en manipulant votre dispositif juste après ou durant l'utilisation.

### Marques de commerce

- Copyright ©2019 LG Electronics Inc. Tous droits réservés. LG et le logo LG sont des marques déposées du Groupe LG et de ses filiales.
- · Google est une marque de commerce de Google LLC.

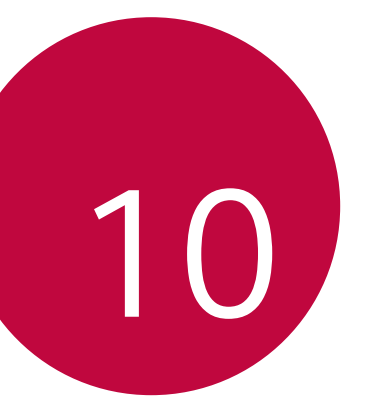

# GARANTIE LIMITÉE (LG Dual Screen)

### 1. CE QUI EST COUVERT PAR CETTE GARANTIE:

LG garantit que l'unité et les accessoires inclus sont exempts de toute défectuosité de matériel et de fabrication, conformément aux modalités suivantes:

- Cette garantie limitée est valable pendant UN (1) an à partir de la date d'achat de ce produit par l'utilisateur initial.
- 2. Cette garantie limitée s'adresse à l'utilisateur initial du produit et ne peut être cédée ou transmise aux acheteurs/utilisateurs subséquents.
- Cette garantie n'est valable que pour l'utilisateur initial du produit pendant la période de garantie, pour autant que l'appareil soit utilisé au Canada.
- 4. Sur demande de LG, le consommateur doit fournir une preuve de la date d'achat.
- Pendant la période de garantie applicable, LG réparera ou remplacera, à sa seule discrétion, sans frais pour l'utilisateur initial, toutes pièces du téléphone et tous accessoires défectueux.
- 6. LG peut utiliser des pièces ou composantes remises à neuf ou neuves pour réparer le produit, ou décider de remplacer le produit par un produit remis à neuf ou neuf.

# 2. CE QUI N'EST PAS COUVERT PAR CETTE GARANTIE:

- 1. Les défectuosités ou les dommages résultant de l'utilisation anormale ou inhabituelle du produit.
- 2. Les défectuosités ou les dommages provenant d'un usage anormal, de conditions anormales, d'un entreposage inapproprié, d'une exposition à l'humidité ou d'un contact avec l'eau, de modifications non autorisées, de connexions non autorisées, de réparations non autorisées, d'un mauvais usage, de négligence, d'abus, d'un accident, d'altérations, d'une installation inappropriée ou de tout autre acte dont la faute ne peut être attribuée à LG, y compris les dommages causés par un contact avec de la nourriture ou des liquides.
- 3. Les bris ou dommages à l'antenne, à moins qu'ils ne soient directement causés par des défectuosités de matériel ou de fabrication.
- 4. Les défectuosités ou anomalies présumées si le Service à la clientèle chez LG n'a pas été avisé par l'utilisateur initial durant la période de la garantie limitée en vigueur.
- 5. Les produits dont le numéro de série aurait été retiré ou rendu illisible.

GARANTIE LIMITÉE (LG Dual Screen)

- 6. Les dommages résultant de l'usage d'accessoires non approuvés par LG.
- 7. Toutes les surfaces en plastique et toutes les autres pièces extérieures exposées qui sont griffées ou endommagées suite à un usage normal.
- 8. Les produits réparés par du personnel ou une entreprise non autorisés.

### Remarques:

- Cette garantie limitée remplace toutes les autres garanties, expresses et implicites au sens le plus large autorisé par la loi, des actes législatifs ou autres, y compris, mais sans s'y limiter, toute garantie implicite de qualité marchande et d'adaptation à un usage particulier.
- 2. Le transporteur est responsable des dommages que peuvent subir les marchandises en cours d'expédition.

## 3. EXCLUSION DE RESPONSABILITÉ:

Aucune autre garantie expresse n'est offerte avec ce produit.

LA DURÉE DE TOUTE GARANTIE IMPLICITE, Y COMPRIS LA GARANTIE IMPLICITE DE VENDABILITÉ, SE LIMITE À LA DURÉE DE LA PRÉSENTE GARANTIE EXPRESSE. LG ELECTRONICS CANADA, INC. NE SERA PAS TENU RESPONSABLE DE LA PERTE D'USAGE DE CE PRODUIT, DE TOUS INCONVÉNIENTS, PERTES OU AUTRES DOMMAGES, DIRECTS OU CONSÉCUTIFS, SURVENANT DE L'UTILISATION OU DE L'INAPTITUDE À UTILISER CE PRODUIT, AINSI QUE DE TOUTE AUTRE VIOLATION D'UNE GARANTIE EXPRESSE OU IMPLICITE QUELLE QU'ELLE SOIT, Y COMPRIS LA GARANTIE IMPLICITE DE VENDABILITÉ APPLICABLE À CE PRODUIT.

# 4. POUR OBTENIR UN SERVICE SOUS GARANTIE:

Pour obtenir un service sous garantie, composez le numéro de téléphone suivant à partir de n'importe quel endroit au Canada:

LG Electronics Canada, Inc.

Tél. 1-888-LG-Canada (1-888-542-2623)

https://www.lg.com/ca\_fr/soutien

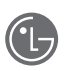

LG Electronics Canada, Inc. 20 Norelco Drive, Toronto, ON M9L 2X6, Canada

### Énoncé de conformité du fournisseur Données de conformité ISDEC

- 1 Nom du modèle : LM-V515N
- 2 Partie responsable coordonnées canadiennes
  - LG Electronics Canada, Inc. 20 Norelco Drive, Toronto, ON M9L 2X6, Canada
- 3 N° de téléphone ou adresse électronique
  - Tel.: 1-647-253-6300
  - E-mail:jordan.vaeth@lge.com
- 4 Avis de conformité ISDEC

L'émetteur/récepteur exempt de licence contenu dans le présent appareil est conforme aux CNR d'Innovation, Sciences et Développement économique Canada applicables aux appareils radio exempts de licence. L'exploitation est autorisée aux deux conditions suivantes :

- 1 L'appareil ne doit pas produire de brouillage;
- 2 L'appareil doit accepter tout brouillage radioélectrique subi, même si le brouillage est susceptible d'en compromettre le fonctionnement.

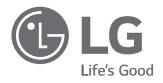

Electronics Canada Inc. North York ON M9L 2X6

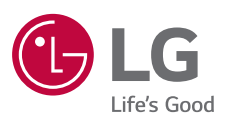